PLC-Description

# HEIDENHAIN TNC 150 B/TNC 150 Q Contouring Control

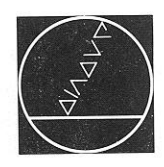

# **DR. JOHANNES HEIDENHAIN**

Precision Mechanics, Optics and Electronics · Precision Graduations P.O.Box 1260 · D-8225 Traunreut · Telephone (08669) 31-0 Telex: 56831 · Telegramme: DIADUR Traunreut

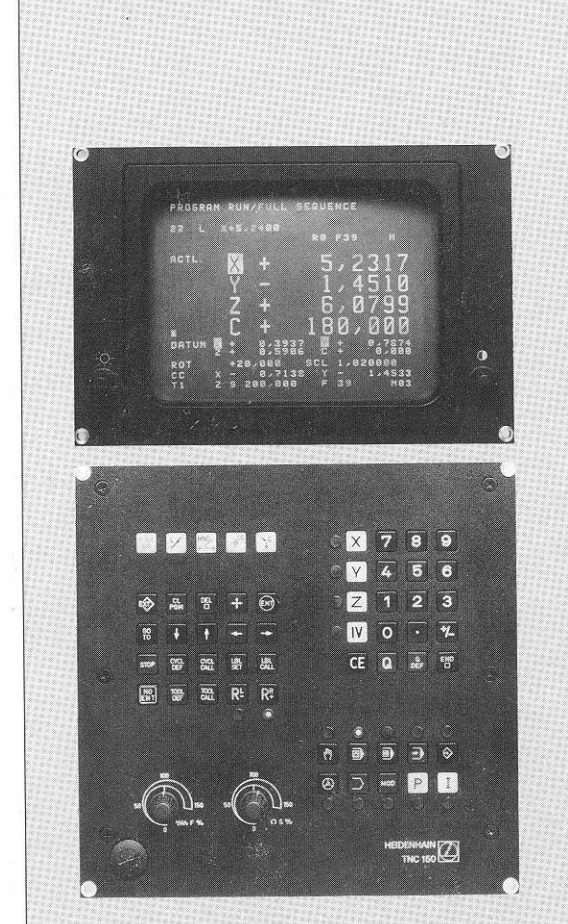

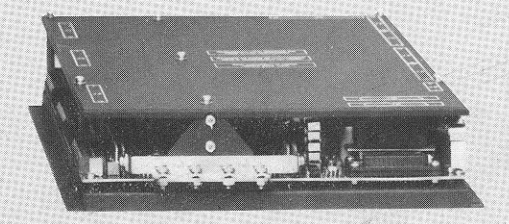

# Pocket for PLC-PROGRAMMING KEYBOARD-FOIL

|       |                                                                   | Section                               | Page                                   |
|-------|-------------------------------------------------------------------|---------------------------------------|----------------------------------------|
| Intro | duction                                                           | A)                                    |                                        |
| Con   | nection and technical data                                        | B)                                    | 6                                      |
|       | Connection and technical data TNC 150 B                           | B 1)                                  | 6                                      |
|       | Connection and technical data TNC 150 Q                           | B 2)                                  | 7                                      |
|       | Connection of TNC 150 O                                           | B 2 1)                                | 7                                      |
|       | Grounding diagram                                                 | B 2 2)                                |                                        |
|       | Technical data for PLC                                            | B 2 3)                                | 0<br>9                                 |
|       | Layout of inputs and outputs of PI C-boards                       | B 2 4)                                | 12                                     |
|       | PLC-boards PL 100 B/PL 110 B as first PLC-board                   | B 2 4 1)                              |                                        |
|       | PLC-boards PL 100 B/PL 110 B as second PLC-board                  | B 2 4 2)                              | 12                                     |
|       | EPROM for the PLC-Programme                                       | B 3)                                  | 13                                     |
| Prog  | ramming of the HEIDENHAIN PLC                                     | C)                                    | 15                                     |
| J     | Description of the PLC-Commands                                   | C 1)                                  | 15                                     |
|       | No Operation: NOP                                                 | C 1.1)                                | 15                                     |
|       | Assignment: =                                                     | C 1.2)                                | 15                                     |
|       | AND-Command: U                                                    | C 1.3)                                | 16                                     |
|       | AND-Command with inverted operand: UN                             | C 1.4)                                | 16                                     |
|       | OR-Command: O                                                     | C 1.5)                                | 16                                     |
|       | OR-Command with inverted operand: ON                              | C 1.6)                                | 17                                     |
|       | Exklusive OR-Command: XO                                          | C 1.7)                                | 17                                     |
|       | Exklusiv OR-command with inverted operand: XON                    | C 1.8)                                | 17                                     |
|       | Programming of logic sequences                                    | C 1.9)                                | . 18                                   |
|       | Logic sequences with U-commands                                   | C 1 9 1)                              | 18                                     |
|       | Logical sequences with UN-commands                                | C 1 9 2)                              | 19                                     |
|       | Logical sequences with O-commands                                 | C 1 9 3)                              | 10                                     |
|       | Logic sequence with ON-commands                                   | C 1 9 4)                              | 21                                     |
|       | Logic sequence with XO/XON commands                               | C 1.9.5)                              | 22                                     |
|       | Programming of an arbitrary logic sequence                        | C 1 9 6)                              | 22                                     |
|       | Setting and resetting of a marker                                 | C 1.10)                               | 23                                     |
|       | Address allocation for PLC-markers                                | C 2)                                  | 20                                     |
|       | User markers: Address letter M                                    | C 2.1)                                | 24                                     |
|       | Markers for the signal exchanges between PLC and NC:              | · · · · · · · · · · · · · · · · · · · | ······································ |
|       | Address letter M                                                  | C 2.2)                                | 24                                     |
|       | Markers for the axis release: X, Y, Z, IV                         | C 2.2.1)                              | 24                                     |
|       | Markers for axes in position: X, Y, Z, IV                         | C 2.2.2)                              | 25                                     |
|       | Markers for traverse-dependent lubrication impulses: X, Y, Z, IV_ | C 2.2.3)                              | 25                                     |
|       | Markers for M-S-T-Code-Outputs                                    | C 2.2.4)                              | 26                                     |
|       | Markers for coded M-S-T-Code Outputs                              | C 2.2.4.1)                            | 26                                     |
|       | Markers for decoded M-Code output                                 | C 2.2.4.2)                            | 28                                     |
|       | Markers for analogue output of the spindle speed                  | C 2.2.5)                              | 30                                     |
|       | Marker for tapping cycle                                          | C 2.2.6)                              | 31                                     |
|       | Markers for the currently activated axis button: X, Y, Z, IV      | C 2.2.7)                              | 32                                     |
|       | Markers for selected operating mode                               | C 2.2.8)                              | 32                                     |
|       | Markers for operating mode-code                                   | C 2.2.8.1)                            | 32                                     |
|       | Markers for the decoded operating mode-code                       | C 2.2.8.2)                            | 32                                     |
|       | Markers for the first PLC-program cycle after power on and        | ,,                                    |                                        |
|       | after interruption of PLC-programme                               | C 2.2.9)                              | 33                                     |
|       | Markers affected by machine parameter 158                         | C 2.2.10)                             | 33                                     |
|       |                                                                   |                                       |                                        |

ŝ

Contents

|                                                             | Section                               | Page |
|-------------------------------------------------------------|---------------------------------------|------|
| Marken for inhibiting buttons                               | C 2 2 11)                             | 24   |
| Markers for control statue and error moreages               | ( 2.2.11)                             | 36   |
| Markers for control status and error messages               | C 2.2.12/                             | 30   |
| Markers for transfer of actual position values as           | C 2.2.13/                             |      |
| Markers for transfer of actual position values as           | (2,2,2,1,4)                           | 20   |
| Nominal values (Teach-In)                                   | (22,2.14)                             | 39   |
| Markers for external buttons and switches                   | (22216)                               | 40   |
| Markers for the PLC-Positioning                             | (2,2,10)                              | 42   |
| Code for the external selection of TNC-buttons              | ( 2.2.17)                             | 44   |
| PLC-Inputs and PLC-Outputs:                                 | · · · · · · · · · · · · · · · · · · · | 46   |
| Address letters E, A                                        |                                       | 40   |
| Summary                                                     | C 2.3.1)                              | 40   |
| Bipolar PLC-outputs for PL TTO B                            | ( 2.3.2)                              |      |
| Output "Emergency Stop"                                     | ( 2.3.3)                              | 48   |
| Counters                                                    | (C 3)                                 |      |
| Timers                                                      | (C 4)                                 |      |
| Macro-programmes                                            |                                       | 51   |
| Selecting and exiting from the PLC-modes                    | C (6)                                 |      |
| "PLC Programme editor": PCE button                          | L C 6.1)                              | 52   |
| Keyboard layout for PLC-programming                         | C 6.1.1)                              | 53   |
| Button functions                                            | C 6.1.2)                              | 54   |
| Programming PLC-commands                                    | C 6.1.3)                              |      |
| Call-up of a specific PLC-command                           | C 6.1.4)                              | 55   |
| Sequential checking of PLC commands                         | C 6.1.5)                              | 56   |
| Deleting PLC-commands                                       | C 6.1.6)                              | 56   |
| Entering PLC-commands into an existing programme            | L C 6.1.7)                            | 56   |
| Deleting a PLC-Programme                                    | C 6.1.8)                              | 56   |
| Transfer of a programme from the main memory into the       |                                       |      |
| read/write-store                                            | C 6.1.9)                              | 57   |
| Input/Output of PLC-programmes on magnetic tape or printer_ | C 6.1.10)                             | 57   |
| Operating mode "PLC-Programme trace function": PCT -butto   | <b>n</b> C 6.2)                       | 59   |
| Operating mode "Table E/A/Z/T/M": TAB -button               | C 6.3)                                | 60   |
|                                                             | C 7)                                  | 60   |
| DLC command format                                          | ( 7, 1)                               | 61   |
| PLC-Commands                                                | 0 7 2)                                | 61   |
| PLC-Operation codes for PLC-Commands                        | 0 (7.2)                               | 61   |
| FROM Address list                                           | (7.0)                                 | 61   |
|                                                             |                                       |      |
| Standard TNC 150 B / TNC 150 Q PLC-program description      | D)                                    | 62   |
| Address list                                                | D 1)                                  |      |
| Reference listing for markers, inputs / outputs and timers  | D 2)                                  |      |
| Standard PLC-program for the TNC 150 B / TNC 150 Q          | D 3)                                  |      |
| Terminal layout for input / output signals for              |                                       |      |
| TNC 150 B / TNC 150 Q                                       | D 4)                                  | 82   |
| Programming list                                            | E)                                    | 83   |
| List of machine parameters TNC 150                          | F)                                    |      |
| List of markers for signal exchange between PLC and NC      | G)                                    | 92   |
|                                                             |                                       |      |

3

This PLC-description is valid for the controls:

TNC 150-versions with interface for an external machine PLC Transducer inputs: sinusoidal signals TNC 150 B TNC 150 BR

TNC 150 F (without 3D-movement) TNC 150 FR

TNC-versions with PLC-power board(s)Transducer inputs: sinusoidal signalsTransducer inputs: square wave signalsTNC 150 QTNC 150 QR

TNC 150 W (without 3D-movement) TNC 150 WR

#### A) Introduction

Logic circuits operate in binary i.e. two unique, dedicated switching states. The two possible logic states will be represented by the figures "1" and "0" in this description.

#### Example:

Switch closed = "1" Switch open = "0" Lamp on = "1" Lamp off = "0"

This relationship can be represented with the aid of a function table (truth table). The switch state is represented as an input variable (operand) E1 and the lighted lamp as a logic result A1.

| Truth Table: | E1 | A1 |
|--------------|----|----|
|              | 0  | 0  |
|              | 1  | 1  |

Digital switching signals can be combined (logic circuits). The basic logic elements in the switching algebra are: AND

OR NOT

The logic results of digital switching signals can be realised in the following ways:

.through relays .through integrated circuits .through software programmes

Since the implémentation of logic sequences using software programmes allows greater flexibility in the event of alterations, the programmable interface (PLC = Programmable Logic Controller) has gained ground in the application to machine tool control.

The PLC is integrated in the HEIDENHAIN control TNC 150, giving the following advantages:

The signals between NC and PLC are markers, making more input and output signals possible and the control more flexible

.The hardware interface is simplified

As the PLC programme can be entered at the control, an external programming station is unnecessary. When programming the PLC functions, an immediate check is possible

.Machine faults can be displayed on the screen

#### Please note:

We are constantly working on the further development of out TNC-Controls and a certain control may deviate from the versions described within this manual.

#### B) Connection and technical data

The HEIDENHAIN TNC 150 control is available in two basic versions:

TNC 150 B with interface for external machine adaptation (similar to TNC 145 C)

TNC 150 Q with external PLC-power board

# Technical data for controls TNC 150 B/TNC 150 Q

| Mains voltage supply | Selectable 100/120/140/200/220/240 V + 10 % / - 15 %, 48 62 Hz                                                             |
|----------------------|----------------------------------------------------------------------------------------------------|
| Power consumption    | ca. 60 W (with 9" or 12" VDU-screen unit)                                                                                  |
| Ambient temperature  | Operation 0 + 45 <sup>o</sup> C (+ 32 + 113 <sup>o</sup> F)<br>Storage — 30 + 70 <sup>o</sup> C ( 22 + 158 <sup>o</sup> F) |
| Weight               | Control: 11.5 kg<br>9"-VDU-screen unit: 6.8 kg,<br>12"-VDU-screen unit: 10 kg,<br>PC-power board: 1.2 kg (TNC 150 Q)       |

#### Please note:

All inputs and outputs of the controls TNC 150 B/TNC 150 Q may only be connected to circuits having protective low voltage.

# B 1) Connection and technical data TNC 150 B

TNC 150 B is adapted to the machine externally.

The interface of the TNC 150 B function via an internal PLC-program (see section D 3). This program may, if required, be subjected to slight alterations by the machine tool manufacturer.

With TNC 150 B only the inputs E0 – E23 and outputs A0 – A22 are used an extended externally via connectors J1 – J6 (see section D)

#### Technical data for control inputs

| Potential-free opto-couplers (switched into groups) |                     |  |  |
|-----------------------------------------------------|---------------------|--|--|
| Operating voltage                                   | max. 30 V; filtered |  |  |
| Optocouplers switched through                       | ≜ 15 V              |  |  |
| Optocouplers open                                   | ≦ 8V                |  |  |
| Loading per input                                   | < 10 mA             |  |  |

#### Technical data of control outputs

Potential-free relay contacts (switched into groups)Operating voltagemax. 30 V =/min. 15 V =/Operating current per contactmax. 50 mAPermissible loadResistive load;<br/>inductive load only with guenching diode parallel to inductivity.

To prevent welding of contacts during a short circuit, a current limiting resistor of 47 ohms is switched into series with each contact.

Detailed information concerning the connection and adaptation of the TNC 150 B is available in the special interfacing manual.

# B 2) Connection and technical data of TNC 150 Q

#### B 2.1) Connection of TNC 150 Q

With TNC 150 Q a clear and simple arrangement of the control-adaptation system is possible. Due to loss of power the inputs and outputs of the PLC have been accomodated on one (or two) boards which are separated from the TNC-unit.

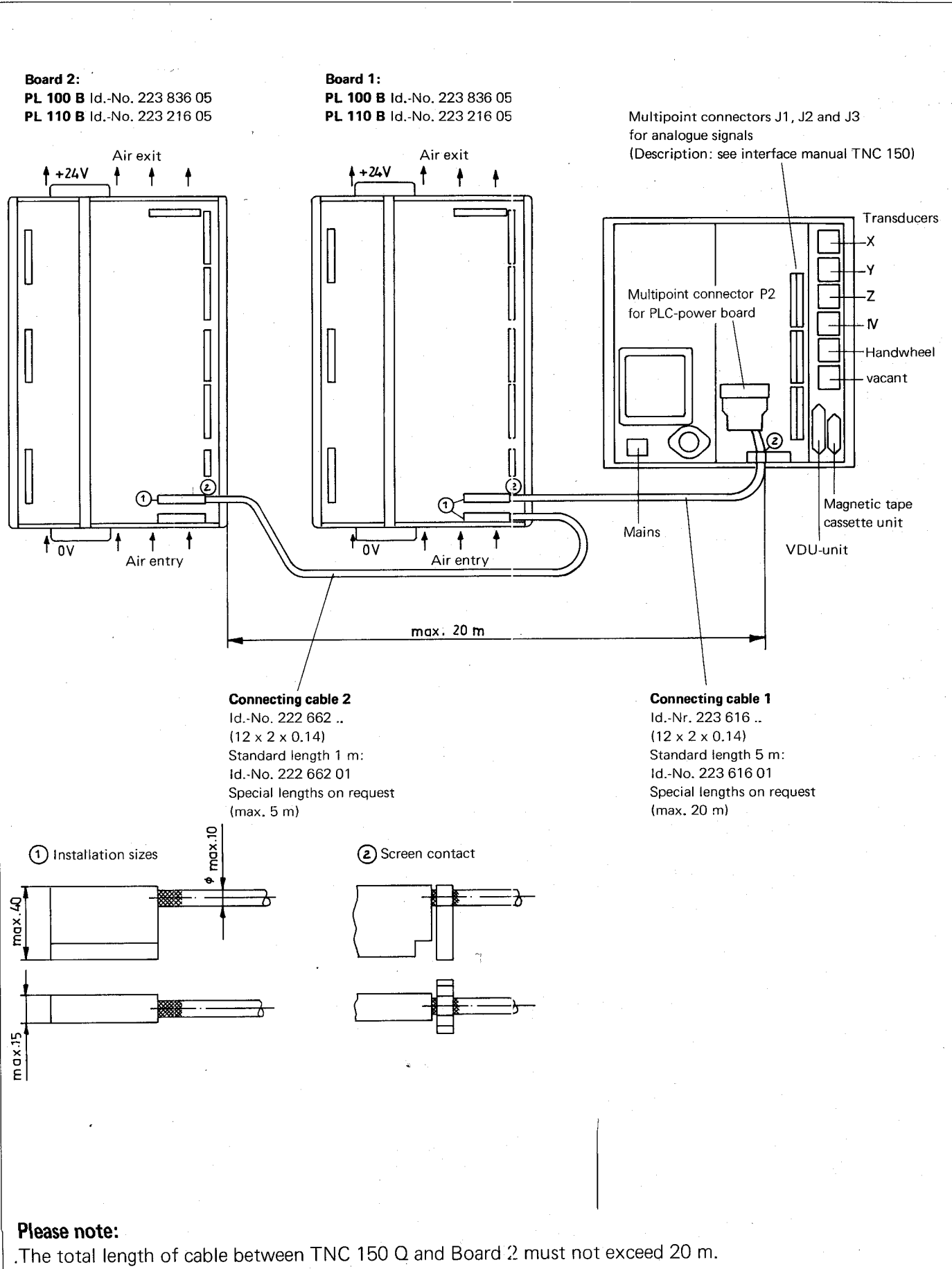

7

.The cable length between Board 1 and Board 2 must not exceed 5 m.

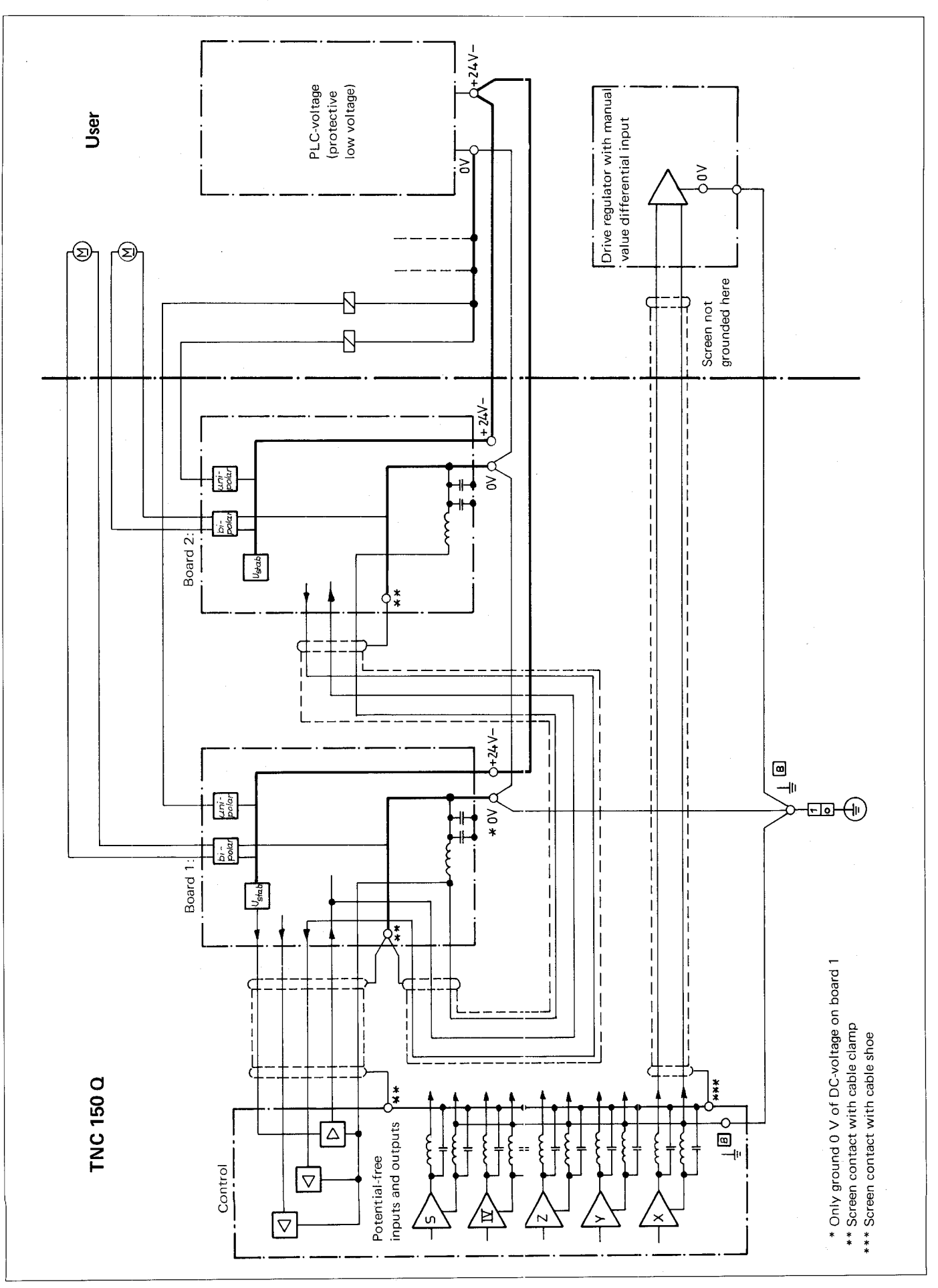

# B 2.3) Technical data for PLC

The HEIDENHAIN-PLC offers the following hardware: The figures in brackets apply to the second input/output board

|                                                 | Abbreviation | Remarks                                                                                                    |
|-------------------------------------------------|--------------|----------------------------------------------------------------------------------------------------|
| 1000 User Markers<br>— not power fail protected | М            | Marker = 1 bit memory<br>User Marker is a marker freely available for                                       |
| 1000 User Markers<br>— power fail proteced      | M            | PLC-programming                                                                                             |
| 1024 Designated Markers                         | М            | Designated Marker is a marker allocated for data transfer between the TNC and PLC                           |
| 16 Counters                                     | Z            | For counting function in PLC programme                                                                      |
| 32 Timers                                       | Т            | For timing function in PLC programme                                                                        |
| PL 100 B                                        |              |                                                                                                    |
| 64 (+64) Inputs                                 | Е            | 9 Inputs are designated for TNC input signals<br>(only with Board 1)<br>1 Input per PCB is internally wired |
| 32 (+32) Outputs                                | A            | 1 Output per PCB is internally wired                                                                        |
| 1 (+1) Output "Emergency Stop"                  |              | Internal "Emergency Stop" wired from the<br>NC section of the control directly to the<br>output             |
| 1 (+1) Output "Current supervision"             |              | For the monitoring of the bipolar outputs                                                                   |
| PL 110 B                                        |              |                                                                                                    |
| 64 (+64) Inputs                                 | E            | 9 Inputs are designated for TNC input signals<br>(only with Board 1)<br>1 Input per PCB is internally wired |
| 26 (+26) Outputs                                | А            | 1 Output per PCB is internally wired                                                                        |
| 3 (+3) Bipolar Output Pairs                     | А            | For control of D.C. motors                                                                                  |
| 1 (+1) Output "Emergency Stop"                  |              | Internal "Emergency Stop" wired from the<br>NC section of the control directly to the<br>output             |
| 1 (+1) Output "Current supervision"             |              | For the monitoring of the bipolar outputs                                                                   |

The PLC programme will – irrespective of the programme length – cycle through every 20 ms, thus the inputs will be interrogated once every 20 ms, an outputs can change once every 20 ms.

# Nominal values and tolerances

#### External voltage supply for PLC

Nominal voltage: 24 V, --Voltage range: 20.4 V to 28.8 V

Furthermore, superimposed AC-voltages having a relative oscillation width of 10 % with respect to the DC voltage average are permitted.

#### **Circuitry example:**

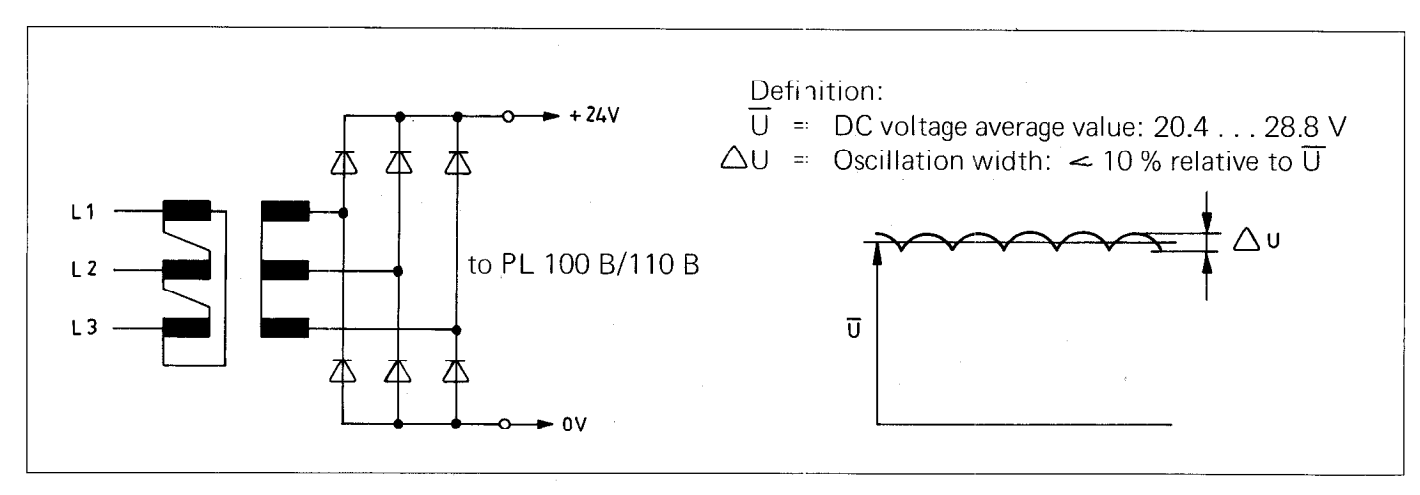

Binary input signals (E0 to E62 and E64 to E126)

Nominal voltage: 24 V, – Voltage range for signal ''1'': 16.5 V to 30 VVoltage range for signal ''0'': – 3 V to + 4 V

Current range for signal "1": 6.2 mA to 12.6 mA

#### Please note:

Interferance signals < 1 ms at the PLC-outputs are filtered via a Schmitt-Trigger input circuit. Interferance signals which are of longer duration must be filtered out by the software.

Binary output signals (PL 100B: A0 to A30, A32 to A62; PL 110 B: A0 to A24, A32 to A56 and

"Emergency stop")

Nominal voltage: 24 V, -

Max. voltage difference to supply voltage: <3 V

Max. output current: 1.2 A

Permissible loading: Resistive load: inductive load only with quenching diode parallel to inductivity. Max. circuit frequency: 50 Hz

#### Please note:

Adjacent PLC-Outputs (e.g. A7 with A8) can be switched parallel via resistors (e.g.  $2 \times 0.47 \,$   $\Omega$ ).

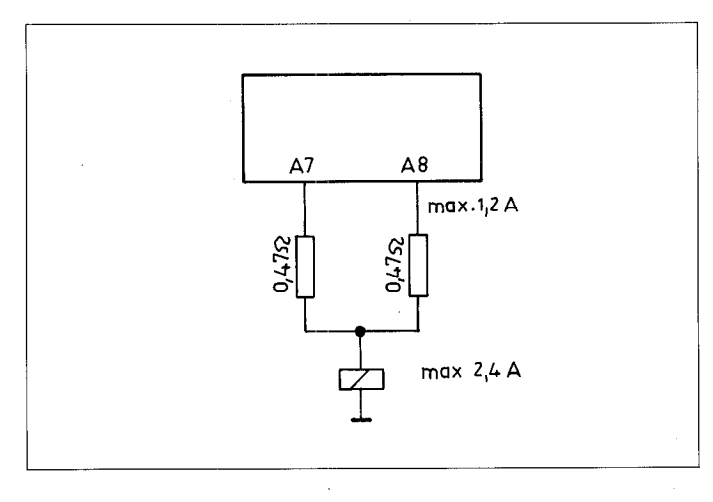

Bipolar outputs (PL 110 B: A25 to A30 and A57 to A62) Nominal voltage: 15 V (Measured between to bipolar outputs whereby one out is switched to signal "1" and the other to signal "0") Nominal current: 300 mA Voltage range with nominal current: 14.0 V to 15.5 V) Max. output current 1.2 A for 1 minute Range for current limitation: 1.35 A to 1.6 A Permissible loading: Resistive load: inductive load only with quenching dioce parallel to inductivity. Max. circuit frequency: 50 Hz

#### Please note:

Bipolar PLC-outputs may not be switched parallel.

#### Use of bipolar outputs as binary output signals:

Voltage for signal "1": >14.2 V Voltage for signal "0": < 3.0 V Nominal current: 300 mA Max. output current 1.2 A for 1 minute

#### Output for current monitoring

Monitoring of output currents of all bipolar outputs. The output J3/11 supplys signal "1" if the sum of the output currents of all bipolar outputs > 0.8 A to 0.9 A. Nominal voltage: 24 V, – Max. output current: 55 mA to 65 mA Max. voltage difference to supply voltage: < 1.5 V

#### B 2.4) Layout of inputs and outputs of PLC-boards

All inputs and outputs may only be connected to circuits with protective low voltage.

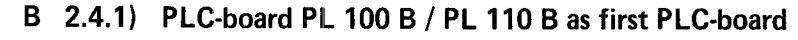

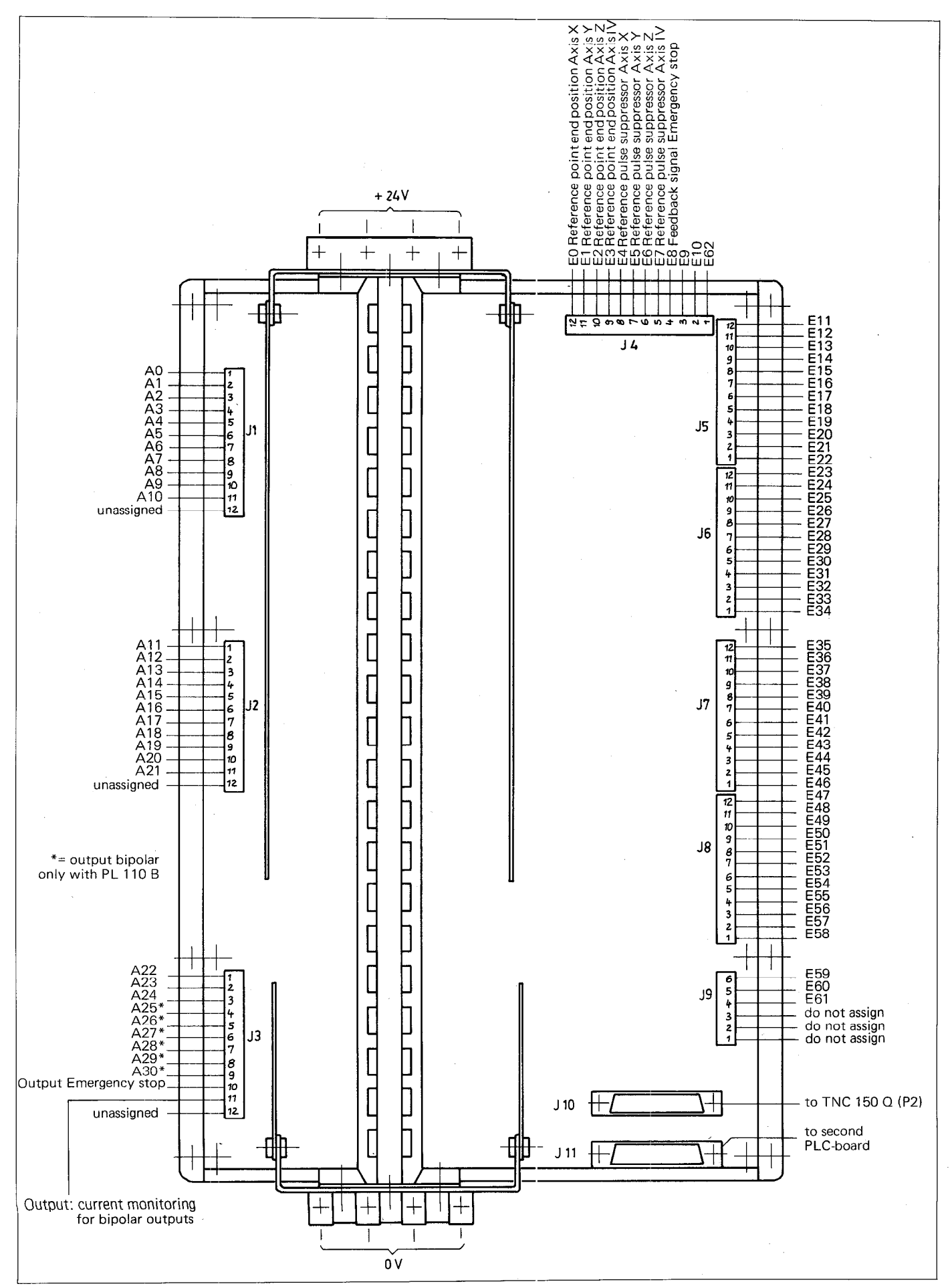

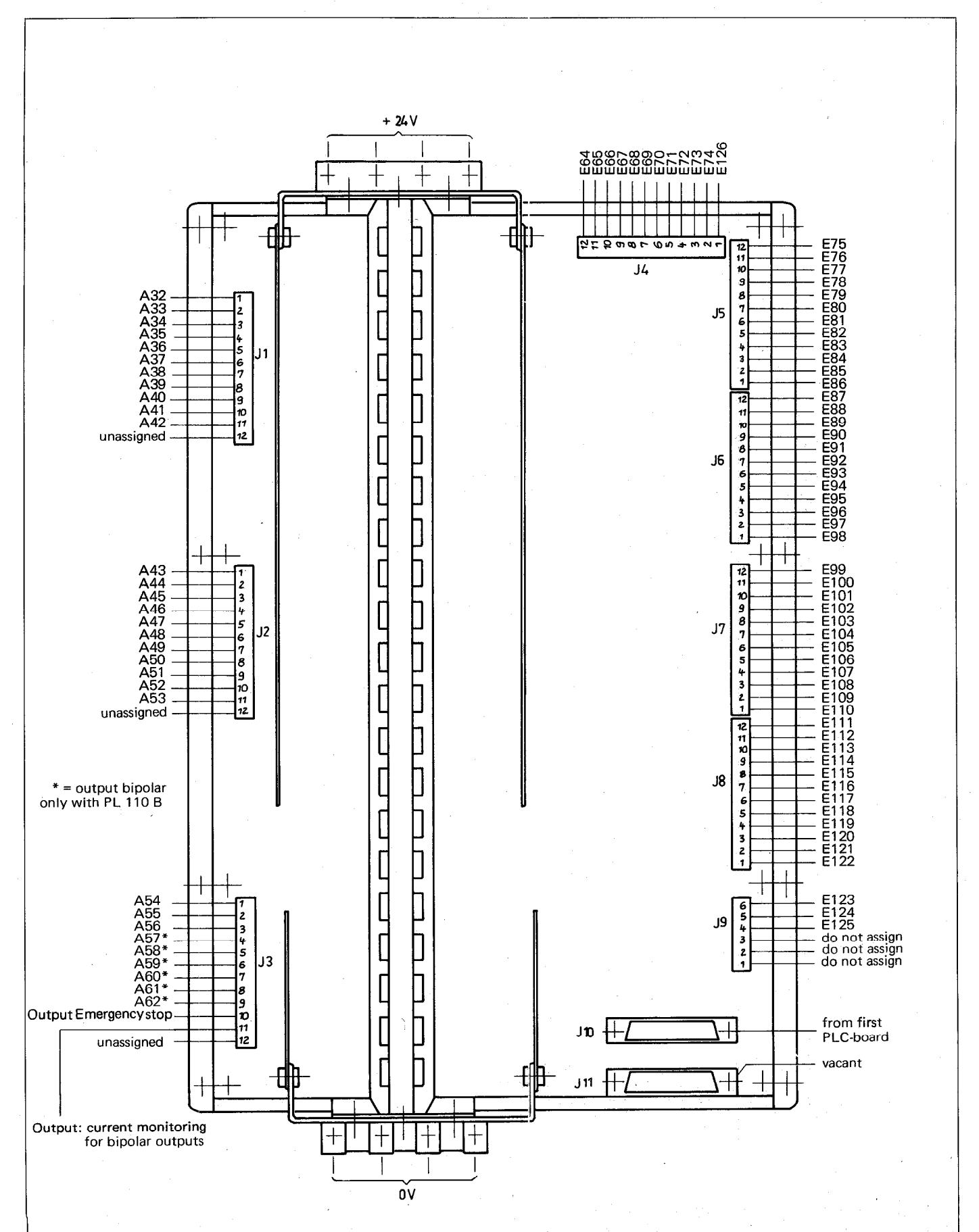

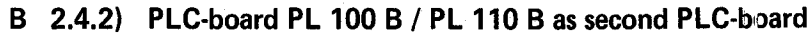

# B 3) EPROM for the PLC-Programme

The PLC-programme, together with the internal PLC-software and the PLC-dialogue text, is permanently stored in an EPROM type HN 2764 (see section C 7.4 for address allocation).

The EPROM is located in the TNC-unit on the **second plug-in PCB from the front** — counting from the first panel. It carries the identification . . . . . 9 . . (the points represent arbitrary numbers and letters).

#### Please note:

The PLC-software number is displayed in the "MOD"-mode (please refer to the TNC 150-Operating manual).

The plug-in location can be taken from the sketch below.

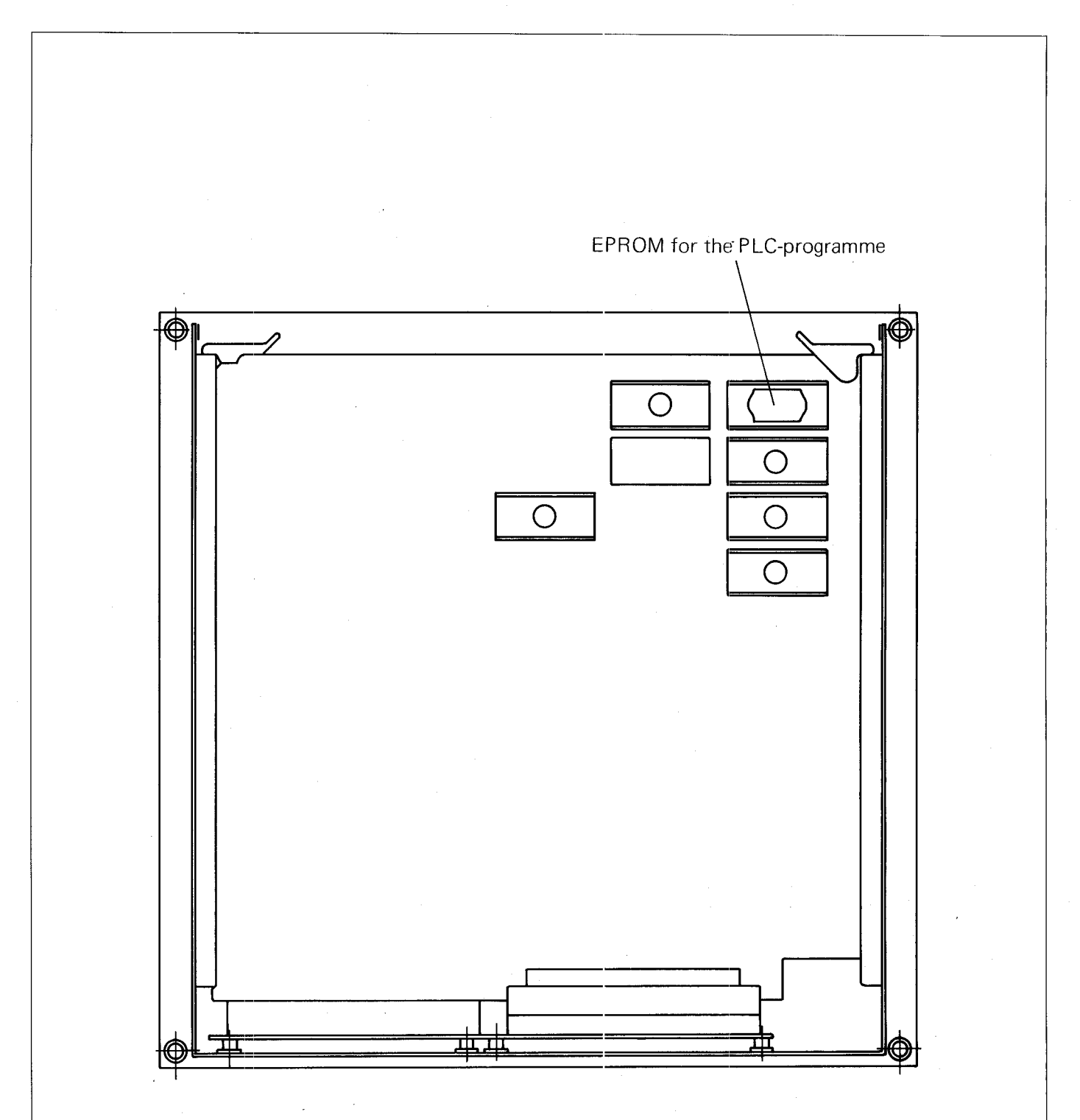

#### Please note:

Customer-specific PLC-programs can be entered into the control before delivery ex-works. If HEIDENHAIN is not informed of the customer-specific PLC-program, the control is supplied with the standard PLC-program. More detailed information is available from your nearest HEIDENHAIN sales office.

# C) Programming of the HEIDENHAIN PLC

#### C 1) Description of the PLC Commands

It is convenient to represent the integrated PLC in the HEIDENHAIN control TNC 150 as relays or various logic circuits. These comprise commands that the binary operations (logic gates) execute.

A PLC programme can consist of up to 2048 commands. Each individual logic command combines two input values, of which the first is the result of the previous logic gate and the second is self-addressed with the logic command. Gates with inputs are possible using a series string of multiple commands.

The following commands are programmable:

| Command                                                                                                    | Abbreviation                    |
|----------------------------------------------------------------------------------------------------|---------------------------------|
| No Operation                                                                                                    | NOP                             |
| Assignment                                                                                                    | =                               |
| AND<br>AND with negative operand (NAND)<br>OR<br>OR with negative operand (NOR)<br>EXCLUSIVE OR<br>EXCLUSIVE OR with negative operand<br>(EXCLUSIVE NOR)                                                                                                    | U<br>UN<br>O<br>ON<br>XO<br>XON |
| Set memory or output if result of previous logic gate<br>is logic "1"<br>Set memory or output if result of previous logic gate<br>is logic "0"<br>Reset memory or output if result of previous logic<br>gate is "1"<br>Reset memory or output if result of previous logic<br>gate is "0" | S<br>SN<br>R<br>RN              |

#### C 1.1) No Operation: NOP

No Operation designates an empty memory location in the command memory.

Every memory location in the command memory which is not occupied by another command, functions as a NOP-command.

| Command      | Abbreviation |  |
|--------------|--------------|--|
| No operation | NOP          |  |

#### C 1.2) Assignment: =

The preceding logic circuit is assigned to a marker or output: a logic sequence is interrupted.

| Command    | Abbreviation | PLC-Programme |
|------------|--------------|---------------|
| Assignment | -            | U E1<br>U E2  |

# C 1.3) AND-Command: U

With the aid of the U-command, two input variables can be gated according to the logical AND-function.

The first input variable is either:

the logic result of an immediately preceding gating operation (U, UN, O, ON, XO, XON) or

logic "1" in the event of an immediately preceding operation being R, RN, S, SN or =.

The second input variable is self-addressed with the U-command.

| Command | Abbreviation | Symbol                       | PLC-Programme |
|---------|--------------|------------------------------|---------------|
| AND     | U            | Preceding result — & E27 — & | U E27         |

#### C 1.4) AND-Command with inverted operand: UN

With the aid of the UN-command, two input variables can be gated according to the logical AND-function.

The first input variable is either:

or

the logic result of an immediately preceding gating operation (U, UN, O, ON, XO, XON)

logic "1" in the event of an immediately preceding operation being R, RN, S, SN or =.

The second input variable is self-addressed with the UN-command and inverted.

| Command                         | Abbreviation | Symbol           | PLC-Programme |
|---------------------------------|--------------|------------------|---------------|
| AND with<br>inverted<br>operand | UN           | Preceding result | UN E12        |

#### C 1.5) OR-Command: O

With the aid of the O-command, two input variables can be gated according to the logical OR-function.

The first input variable is either:

the logic result of an immediately preceding gating operation (U, UN, O, ON, XO, XON) or

logic "0" in the event of an immediately preceding operation being R, RN, S, SN or =:

The second input variable is self-addressed with the 0-commanc.

| Command | Abbreviation | Symbol           | PLC-Programme |
|---------|--------------|------------------|---------------|
| OR      | 0            | Preceding result | O E8          |

# C 1.6) OR-Command with inverted operand: ON

With the aid of the ON-command, two input variables can be gated accordingly to the logical OR-function.

The first input variable is

either

the logic result of an immediately preceding gating operation (U, UN, O, ON, XO, XON)

or

logic "0" in the event of an immediately preceding operation being R, RN, S, SN or =.

The second input variable is self-addressed with the ON-command and inverted.

| Command                        | Abbreviation | Symbol           | PLC-Programme |
|--------------------------------|--------------|------------------|---------------|
| OR with<br>inverted<br>operand | ON           | Preceding result | ON E19        |

# C 1.7) Exclusive OR-Command: XO

With the aid of the XO-command, two input variables can be gated according to the logical Exclusive OR-function.

The first input variable is

either

or

the logic result of an immediately preceding gating operation (U, UN, O, ON, XO, XON)

logic "0" in the event of an immediately preceding operation being R, RN, S, SN or =.

The second input variable is self-addressed with the XO-command.

| Command      | Abbreviation | Symbol           | PLC-Programme |
|--------------|--------------|------------------|---------------|
| Exclusive-OR | ХО           | Prececing result | XO E11        |
|              |              | E11              |               |

#### Note:

An Exclusive OR function generates a logic "1" at the output, when **only one** input is set to logic "1". If both inputs are logic "1" or logic "0", the output generates a logic "0".

#### C 1.8) Exclusiv OR-command with inverted operand: XON

With the aid of the XON-command, two input variables can be gated according to the logical Exclusive NOR-function.

The first input variable is

either

the logic result of an immediately preceding gating operation (U, UN, O, ON, XO, XON)

logic "0", in the event of an immediately preceding operation being R, RN, S, SN or =.

The second input variable is self-addressed with the XON-command and inverted.

| Command                                             | Abbreviation | Symbol           | PLC-Programme |
|-----------------------------------------------------|--------------|------------------|---------------|
| Exclusive OR<br>command with<br>inverted<br>operand | XON          | Preceding result | XON E14       |

17

# C 1.9) Programming of logic sequences

The logic-commands of the PLC can be arranged in chains to form a logic sequence.

Logic sequences are interrupted by the PLC-commands: R, RN, S, SN or =; a new logic sequence begins after these commands.

# C 1.9.1) Logic sequences with U-commands

A logic sequence with U-commands effects a series switching of contacts. These contacts are normally open. This corresponds to an AND-gate.

| PLC-Programme        | Gating-logic | Abbreviated<br>Symbol | Truth tab<br>E1 E2       | e<br>  A1        | Contact<br>example    |
|----------------------|--------------|-----------------------|--------------------------|------------------|-----------------------|
| U E1<br>U E2<br>= A1 | "1"          | E1                    | 0 0<br>0 1<br>1 0<br>1 1 | 0<br>0<br>0<br>1 | ) E1<br>) E2<br>[] A1 |

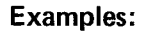

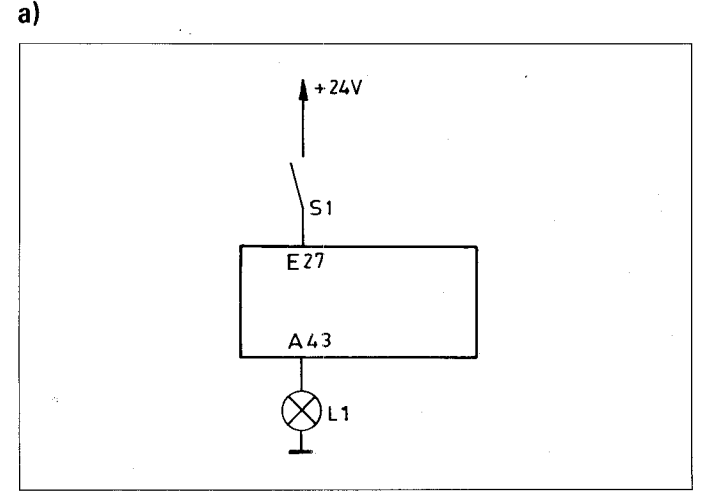

The lamp L1 is connected to the output 43. The closing of the contacts S1 should result in the illumination of the lamp. The contacts are connected to input E27 of the PLC.

PLC-Programme: U E27 = A43

This PLC-programme effects the following switching:

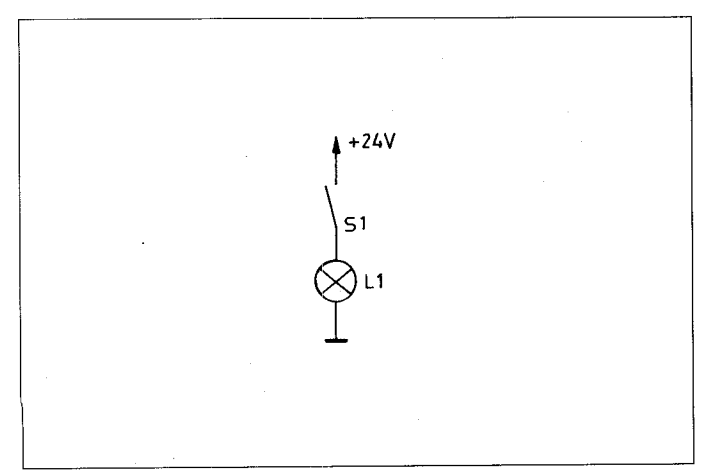

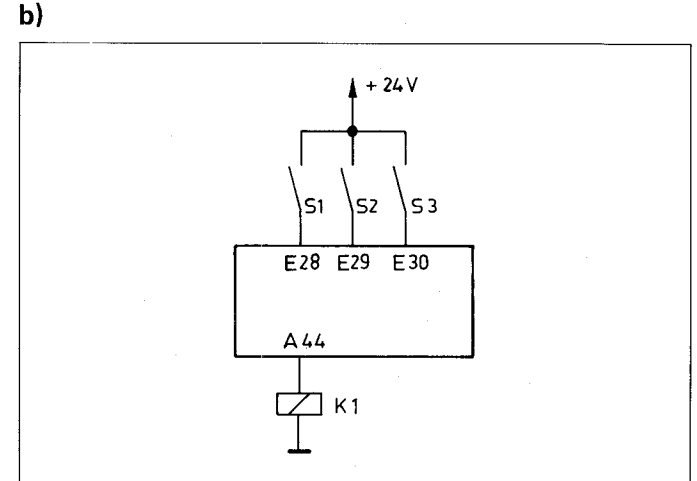

The relay K1 should energise, in the event of the contacts S1, S2 and S3 closing simultaneously.

| PLC-Programme: | U E28 |
|----------------|-------|
|                | U E29 |
|                | U E30 |
|                | = A44 |
|                |       |

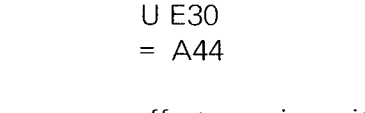

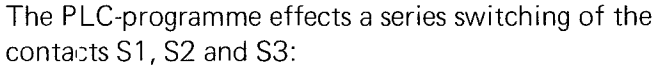

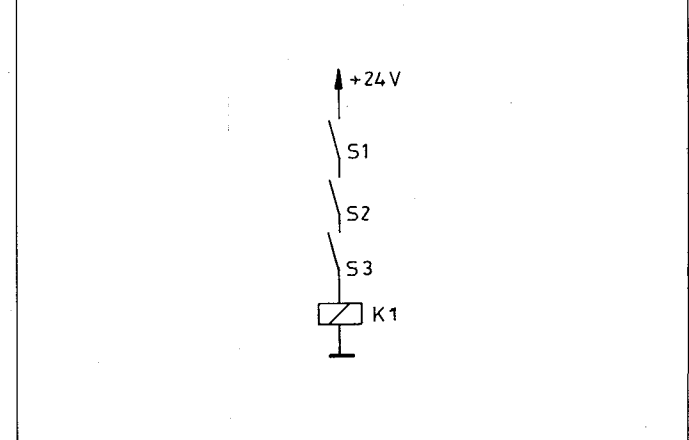

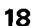

# C 1.9.2) Logical sequences with UN-commands

A logical sequence with UN-commands effects a series switching of contacts. These contacts are normally closed. This corresponds to an AND gate with inverted operands.

| PLC-Programme          | Gating-logic          | Abbreviated<br>symbol | Trutl<br>E1      | h table<br>E2    | А1          | Contact<br>example |
|------------------------|-----------------------|-----------------------|------------------|------------------|-------------|--------------------|
| UN E1<br>UN E2<br>= A1 | "1"<br>E1<br>E2<br>A1 | E1&<br>E2 A1          | 0<br>0<br>1<br>1 | 0<br>1<br>0<br>1 | 1<br>0<br>0 |                    |

It can be deduced from the truth table that this logic element is behaving as a NOR-function. This also follows the mathematical rules governing Boolean algebra:

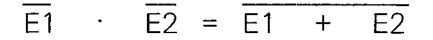

#### Examples:

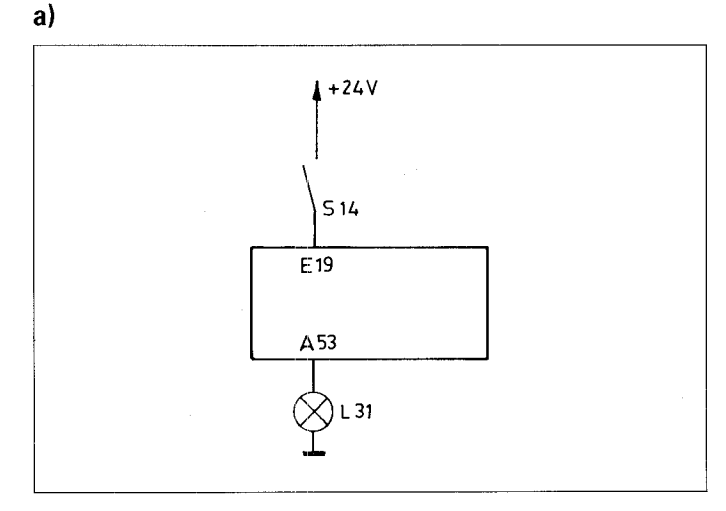

The lamp L31 should illuminate when the contact S14 is opened.

PLC-Programme: UN E19 = A53

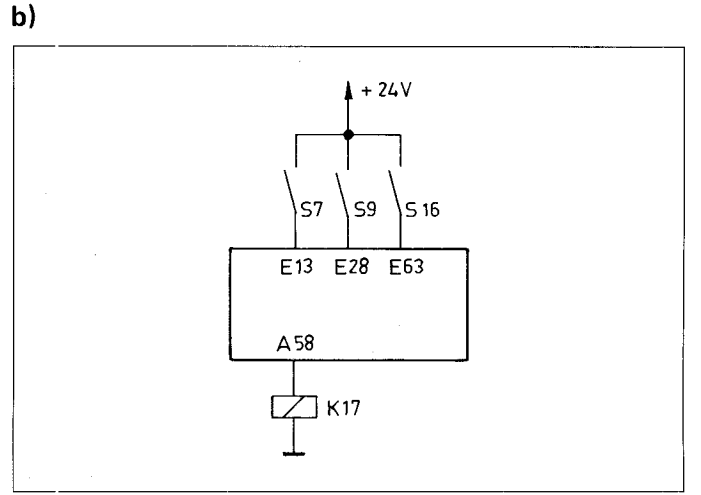

The relay K17 should only energise when all three contacts S7, S9 and S16 are open.

| PLC-Programme: | UN | E13 |
|----------------|----|-----|
|                | UN | E28 |
|                | UN | E63 |
|                | =  | A58 |
|                |    |     |

This PLC-programme effects the following switching:

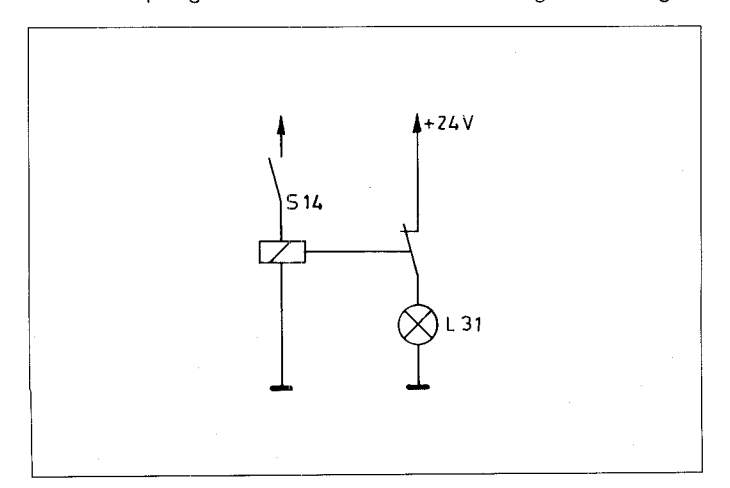

This PLC-programme effects the following switching:

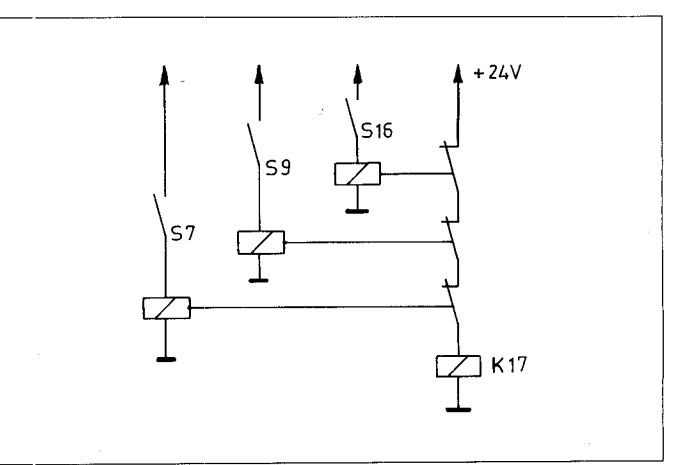

19

# C 1.9.3) Logic sequences with O-commands

A logic sequence with O-commands effects a parallel switching of contacts. The contacts are normally open. This corresponds to an OR-gate.

| PLC-Programme        | Gating logic | Abbreviated<br>symbol | Truti<br>E1      | n table<br>E2    | A1               | Contact<br>example |
|----------------------|--------------|-----------------------|------------------|------------------|------------------|--------------------|
| O E1<br>O E2<br>= A1 | "0"          | E1                    | 0<br>0<br>1<br>1 | 0<br>1<br>0<br>1 | 0<br>1<br>1<br>1 |                    |

b)

#### Examples:

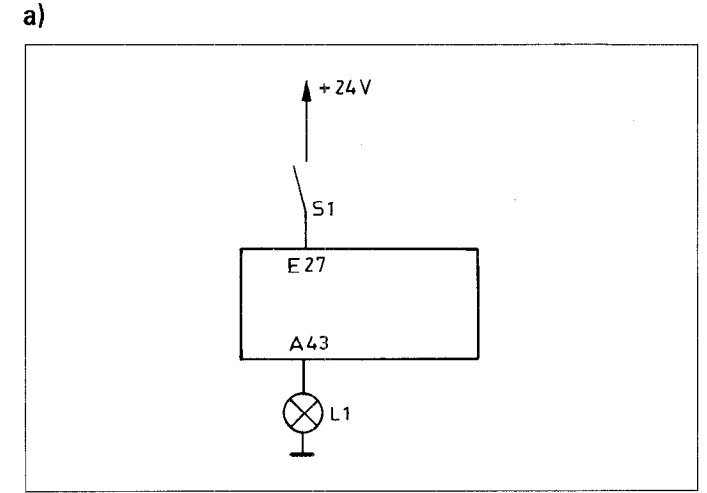

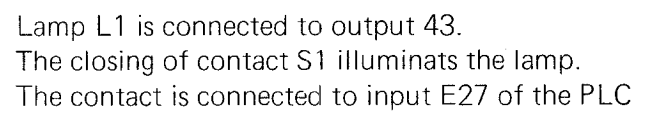

This PLC-programme effects the following

PLC-Programme: O E27 = A43

switching:

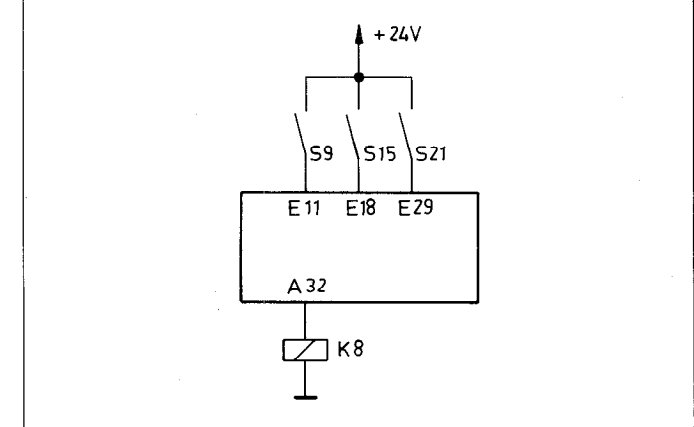

The relay K8 should energise when the contacts S9 or S15 or S21 of any combination therefore are simultaneously closed.

| PLC-F'rogramme: | 0 E11  |
|-----------------|--------|
|                 | O E18  |
|                 | O E 29 |
|                 | = A32  |
|                 |        |

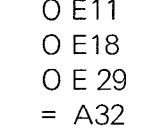

This F'LC-programme effects a parallel switching of contacts S9, S15 and S21:

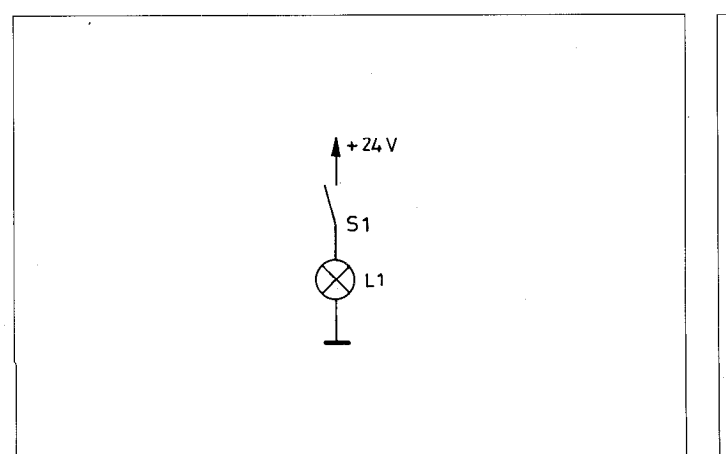

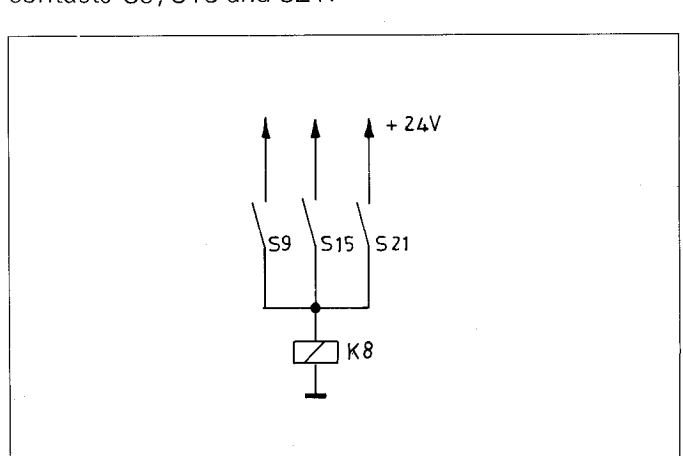

20

# C 1.9.4) Logic sequence with ON-commands

A logic sequence with ON-commands effects a parallel switching of contacts. These contacts are normally closed. This corresponds to an OR-Gate with inverted operand.

| PLC-Programme          | Gating-logic                                                       | Abbreviated<br>symbol | Truth<br>E1      | table<br>E2      | A1               | Contact<br>example |
|------------------------|--------------------------------------------------------------------|-----------------------|------------------|------------------|------------------|--------------------|
| ON E1<br>ON E2<br>= A1 | $\begin{array}{c} 1 \\ 1 \\ 1 \\ 1 \\ 1 \\ 1 \\ 1 \\ 1 \\ 1 \\ 1 $ | E1<br>1<br>E2•A1      | 0<br>0<br>1<br>1 | 0<br>1<br>0<br>1 | 1<br>1<br>1<br>0 |                    |

It can be deduced from the truth table that this logic element is behaving as a NAND-function. This also follows the rules governing the Boolean Algebra:

$$\overline{E1}$$
 +  $\overline{E2}$  =  $\overline{E1}$  ·  $E2$ 

#### **Examples:**

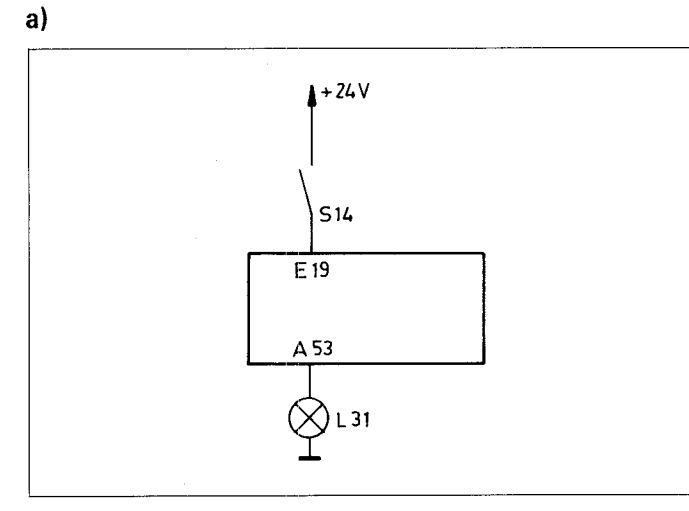

Lamp 31 should illuminate in the event of contact S14 being open.

PLC-Programme: ON E19 = A53

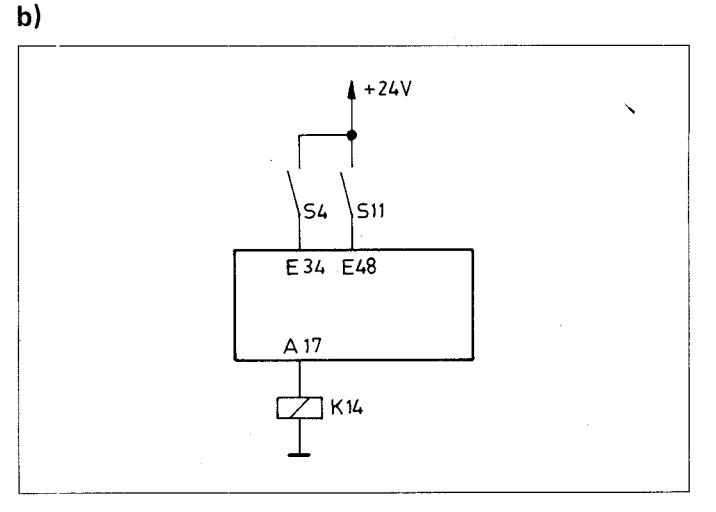

The relay K14 should energise when contact S4 or S11, or both, are open.

PLC-Programme: **ON E34** 

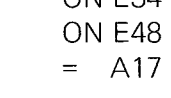

# This PLC-programme effects the following switching:

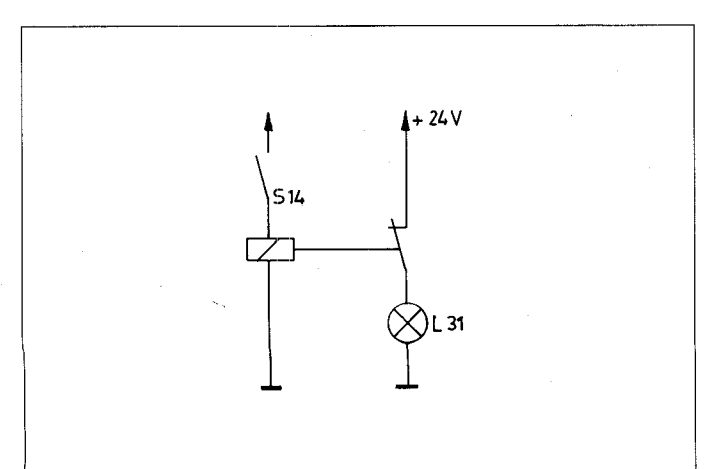

Th s PLC-programme effects the following switching:

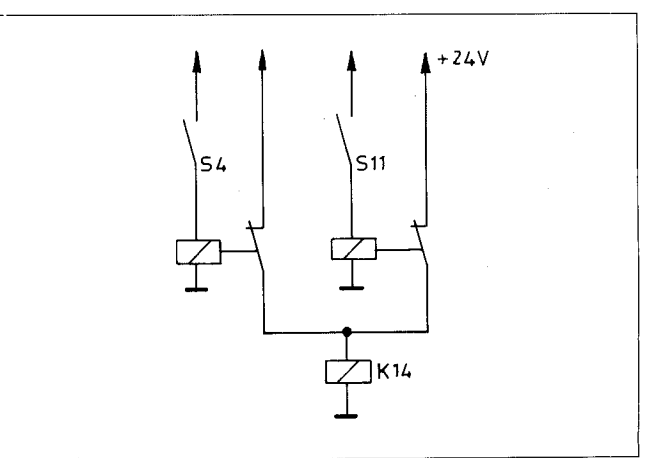

# C 1.9.5) Logic sequence with XO/XON commands

A logic sequence with XO or XON-commands can, for example, be used for a parity-check.

# Example:

A 3 bit binary number is to be checked for parity with the aid of a logic sequence consisting of XO-commands.

| PLC-Programme                   | Gating logic                                                                                                    | Truth table                                           |
|---------------------------------|----------------------------------------------------------------------------------------------------|-------------------------------------------------------|
| XO E1<br>XO E2<br>XO E3<br>= A1 | $ \begin{array}{c}     "0" - \left[ = 1 \right] \\     E1 - \left[ = 1 \right] \\     E2 - \left[ = 1 \right] \\     E3 - \left[ = 1 \right] \\     A1 \end{array} $ | $\begin{array}{c ccccccccccccccccccccccccccccccccccc$ |

The logic sequence produces a logic "1" for odd parity and a logic "0" for even parity.

| PLC-Programme                      | Gating logic                                                                                   | Truth table                                           |
|------------------------------------|------------------------------------------------------------------------------------------------|-------------------------------------------------------|
| XON E1<br>XON E2<br>XON E3<br>= A1 | $\begin{array}{c} "0" \\ = 1 \\ E1 \\ = 1 \\ E2 \\ = 1 \\ = 1 \\ = 1 \\ = 1 \\ A1 \end{array}$ | $\begin{array}{c ccccccccccccccccccccccccccccccccccc$ |

The parity-check can also be carried out using a logic sequence consisting of XON-commands.

The logic sequence produces a logic "0" for odd parity and a logic "1" for even parity.

# C 1.9.6) Programming of an arbitrary logic sequence

Arbitrary logic sequences may be assembled from various logic commands.

| U  | E27                     |
|----|-------------------------|
| 0  | E13                     |
| ON | E23                     |
| ХО | E18                     |
| =  | A27                     |
|    | U<br>O<br>ON<br>XO<br>= |

This programme effects the following switching:

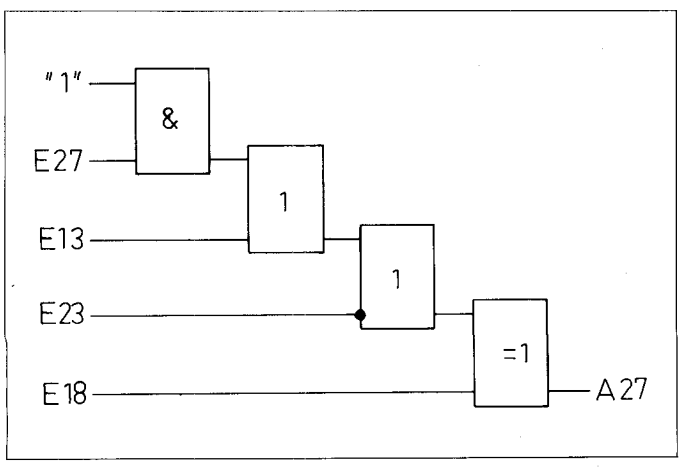

# C 1.10) Setting and resetting of a marker

With the aid of the command S or SN, a marker can be set, cependent upon the preceding logic result.

With the aid of the command R or RN, a marker can be rese:, dependent upon the preceding logic result.

| Function                                                      | Abbreviation | Symbol | PLC-Programme           |
|---------------------------------------------------------------|--------------|--------|-------------------------|
| Set marker or output<br>if previous gating result<br>is ''1'' | S            | S      | U E1<br>U M10<br>S M15  |
| Set marker or output<br>if previous gating result<br>is "0"   | SN           | S      | U E1<br>U M11<br>SN M16 |
| Reset marker or output<br>if previous gating result<br>is "1" | R            | R      | U M10<br>R M16          |
| Reset marker or output<br>if previous gating result<br>is "O" | RN           | R      | U M11<br>RNM15          |

#### **Examples:**

#### a)

Setting a marker

| PLC-Programme: | U E25  |
|----------------|--------|
|                | U M33  |
|                | U M61  |
|                | S M300 |

If input 25 and markers 33 and 61 are logic "1", then marker 300 will be set to "1". In contrast to the = - functions, marker 300 remains set even if the logic result in the next PLC-programme cycle produces logic "0". Normally, the marker is reset by the command R or RN.

# b)

Resetting of a memory location

| PLC-Programme: | U | E18  |
|----------------|---|------|
| -              | U | E39  |
|                | R | M300 |

# C 2) Address allocation for PLC-markers

#### C 2.1) User markers: Address letter M

| Address Description |                                                                                                    |
|---------------------|----------------------------------------------------------------------------------------------------|
| M 0 — M 999         | User markers which are available for use and are reset after powering up                                                                               |
| M 1000 — M 1999     | User markers which are available for use and remain unchanged in memory after a power interruption. These markers remain unaffected after powering up. |

#### C 2.2) Markers for the signal exchanges between PLC and NC: Address letter M

| Address         | Description                                                        | ·~ |
|-----------------|--------------------------------------------------------------------|----|
| M 2000 — M 2447 | Markers for signals from the NC to the PLC (NC-+PLC).              |    |
| M 2448 — M 3023 | Markers for signals from the PLC to the NC (PLC $\rightarrow$ NC). |    |

#### C 2.2.1) Markers for the axis release: X, Y, Z, IV

| Marker No.   | Function                          | Signal direction | _ |
|--------------|-----------------------------------|------------------|---|
| 2000<br>2001 | Axis release X<br>Axis release Y  | NC → PL.C        |   |
| 2002<br>2003 | Axis release Z<br>Axis release IV |                  |   |

The markers for the axis release are set by the NC-part as follows:

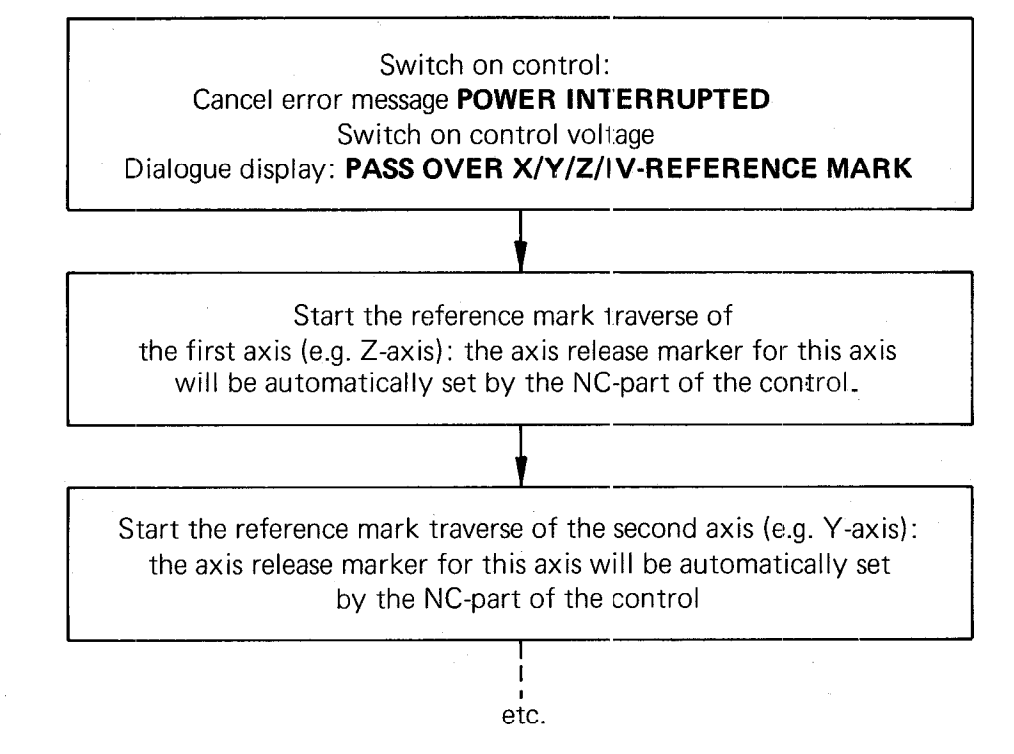

The axis release markers remain set to "1" after traversing over the reference marks, thus keeping the machine axes in closed positioning loop through the control.

#### **Exception:**

The axis release markers are reset should a position loop be inhibited by the PLC-part (e.g. in order to clamp an axis, see section C 2.2.13).

# C 2.2.2) Markers for axes in position: X, Y, Z, IV

| Marker No.                   | Function                                                                              | Signal direction |  |
|------------------------------|---------------------------------------------------------------------------------------|------------------|--|
| 2008<br>2009<br>2010<br>2011 | X-Axis in Position<br>Y-Axis in Position<br>Z-Axis in Position<br>IV-Axis in Position | NC → PLC         |  |

When the axes X, Y, Z or IV have acheived the positioning tolerance (defined as a window in parameters 58 and 192) after a move, the corresponding markers are set to "1" by the NC-part of the control (this also applies to the condition after power switch-on).

When the axes X, Y, Z or IV are moving and are not within the positioning-window: the corresponding markers are reset to zero by the NC-part of the control (this also applies during the reference mark approach procedure).

# Note:

The marker "X axis in position" is not set for contours which can be machined at a constant contouring speed. Setting only takes place:

.for discontinuous contours (e.g. internal corners) .with an interruption of the programme run

# C 2.2.3) Markers for traverse-dependent lubrication impulses: X, Y, Z, IV

| Marker No. | Function                                                               | Signal direction |
|------------|------------------------------------------------------------------------|------------------|
| 2012       | Lubrication impulse necessary <b>X,</b> when traverse limit exceeded   | NC - PLC         |
| 2013       | Lubrication impulse necessary <b>Y</b> , when traverse limit exceeded  |                  |
| 2014       | Lubrication impulse necessary <b>Z</b> , when traverse limit exceeded  |                  |
| 2015       | Lubrication impulse necessary <b>IV</b> , when traverse limit exceeded |                  |

The traverse section, after which a lubrication-impulse-marker should be set, is specified for each axis as a machine parameter (Machine parameters 159 to 162).

When the traverse limit for an axis is exceed, the corresponding lubrication-impulse-marker is then set to "1" by the NC-part of the control.

The summation of the traverse sections covered can be reset to zero by the PLC-programme using the following markers.

| Marker No. | Function                                                                                     | Signal direction |
|------------|----------------------------------------------------------------------------------------------|------------------|
| 2548       | The summation of the traverse –<br>dependent lubrication to be reset<br>in the <b>X-axis</b> | PLC NC           |
| 2549       | The summation of the traverse –<br>dependent lubrication to be reset<br>in the <b>Y-axis</b> |                  |
| 2550       | The summation of the traverse –<br>dependent lubrication to be reset<br>in the <b>Z-axis</b> |                  |
| 2551       | The summation of the traverse – dependent lubrication to be reset in the <b>IV-axis</b>      |                  |

# C 2.2.4) Markers for M-S-T-Code-Outputs

| Marker No.                                                   | Function                                                                                                    | Signal direction |
|--------------------------------------------------------------|----------------------------------------------------------------------------------------------------|------------------|
| 2032<br>2033<br>2034<br>2035<br>2036<br>2037<br>2038<br>2039 | <ol> <li>Bit T-Code (Isb)</li> <li>Bit T-Code</li> <li>Bit T-Code</li> <li>Bit T-Code</li> <li>Bit T-Code</li> <li>Bit T-Code</li> <li>Bit T-Code</li> <li>Bit T-Code</li> <li>Bit T-Code</li> <li>Bit T-Code</li> <li>Bit T-Code</li> <li>Bit T-Code (msb)</li> </ol> | NC - PLC         |
| 2044<br>2045<br>2046<br>2047                                 | Strobe signal for S-Code<br>Strobe signal for M-Code<br>Strobe signal for T-Code<br>Strobe signal for second T-Code<br>(see machine parameter 157)                                                                                                    |                  |
| 2064<br>2065<br>2066<br>2067<br>2068<br>2069<br>2070<br>2071 | <ol> <li>Bit S-Code (Isb)</li> <li>Bit S-Code</li> <li>Bit S-Code</li> <li>Bit S-Code</li> <li>Bit S-Code</li> <li>Bit S-Code</li> <li>Bit S-Code</li> <li>Bit S-Code</li> <li>Bit S-Code</li> <li>Bit S-Code (msb)</li> </ol>                                         |                  |
| 2072<br>2073<br>2074<br>2075<br>2076<br>2077<br>2078<br>2079 | <ol> <li>Bit M-Code (Isb)</li> <li>Bit M-Code</li> <li>Bit M-Code</li> <li>Bit M-Code</li> <li>Bit M-Code</li> <li>Bit M-Code</li> <li>Bit M-Code</li> <li>Bit M-Code</li> <li>Bit M-Code</li> <li>Bit M-Code (msb)</li> </ol>                                         |                  |
| 2481<br>2482<br>2483<br>2484                                 | Feedback S-Code complete<br>Feedback M-Code complete<br>Feedback T-Code complete<br>Feedback 2nd T-Code complete                                                                                                    | PLC - NC         |

# C 2.2.4.1) Markers for coded M-S-T-Code Outputs

The markers for the M-S-T outputs and the markers for the strobe signals are set by the NC part of the control when an auxiliary function (M) coded spindle R.P.M. (S) or too number (T) is programmed.

# Note:

The output of the S and T-functions can be suppressed by machine parameters 61 and 62.

The programmed and unsuppressed S and T-functions are, in the event of a tool call, outputted in the following sequence by the NC part of the control:

first the tool number T

.finally the spindle RPM S

In the event that an automatic tool-changer with tool magazine is installed, it can be necessary, that after the changing of the current tool, a second tool number is outputted in addition for the next tool. The second T-code can be activated by machine parameter 157 and will be outputted after the feedback "first T-code completed" (i.e. first tool changed). A search can then be made in the tool magazine for the following tool prior to the next tool change.

The setting and resetting of the corresponding markers proceeds as follows:

An M, S or T-function is programmed and outputted: The NC part of the control sets the marker for the corresponding code and afterwards (0 ms or 20 ms delay) for the strobe signal.

After the PLC programme has recoginised the strobe signal as logic "1", the M-S-T-code must be decoded in the PLC-part of the control and outputted. The NC-part of the control waits for the feedback signal M-S-T-code complete.

After the function has been executed, the marker corresponding to the "Feedback Auxiliary Function Complete" must be set in the PLC-part of the control. The NC-part of the control resets the marker for the strobe signal (The markers for the M-S-T-code remain set until the next output of a M-S-T-code).

#### Note:

The timing for the code output must be implemented via the PLC.

For an example of the M-S-T-code output, please refer to section D 3.

# C 2.2.4.2) Markers for decoded M-Code output

| Marker No.  | Function               | Signal direction |
|-------------|------------------------|------------------|
| 1900        | Auxiliary function M00 | NC→ PLC          |
| 1901        | Auxiliary function M01 |                  |
| 1902        | Auxiliary function M02 |                  |
| 1903        | Auxiliary function M03 |                  |
| 1904        | Auxiliary function M04 |                  |
| 1905        | Auxiliary function M05 |                  |
| 1906        | Auxiliary function M06 |                  |
| 1907        | Auxiliary function M07 |                  |
| 1908        | Auxiliary function M08 |                  |
| 1909        | Auxiliary function M09 |                  |
| 1910        | Auxiliary function M10 |                  |
| 1911        | Auxiliary function MIT |                  |
| 1912        | Auxiliary function M12 |                  |
| 1913        | Auxiliary function M13 |                  |
| 1914        | Auxiliary function M14 |                  |
| 1915        | Auxiliary function M15 |                  |
| 1910        | Auxiliary function M17 | , t              |
| 1018        | Auxiliary function M18 |                  |
| 1010        | Auxiliary function M10 |                  |
| 1020        | Auxiliary function M20 |                  |
| 1920        | Auxiliary function M21 |                  |
| 1922        | Auxiliary function M22 |                  |
| 1923        | Auxiliary function M23 |                  |
| 1924        | Auxiliary function M24 |                  |
| 1925        | Auxiliary function M25 |                  |
| <u>1926</u> | Auxiliary function M26 |                  |
| 1927        | Auxiliary function M27 | 4                |
| 1928        | Auxiliary function M28 |                  |
| 1929        | Auxiliary function M29 |                  |
| 1930        | Auxiliary function M30 |                  |
| 1931        | Auxiliary function M31 |                  |
| 1932        | Auxiliary function M32 |                  |
| 1933        | Auxiliary function M33 |                  |
| 1934        | Auxiliary function M34 |                  |
| 1935        | Auxiliary function M35 |                  |
| 1936        | Auxiliary function M36 |                  |
| 1937        | Auxiliary function M37 |                  |
| 1938        | Auxiliary function M38 |                  |
| 1939        | Auxiliary function M39 |                  |
| 1940        | Auxiliary function M40 |                  |
| 1941        | Auxiliary function M41 |                  |
| 1942        | Auxiliary function M42 |                  |
| 1943        | Auxiliary function M43 |                  |
| 1944        | Auxiliary function M44 |                  |
| 1945        | Auxiliary function M45 |                  |
| 1946        | Auxiliary function M46 |                  |
| 1947        | Auxiliary function M47 |                  |
| 1948        | Auxiliary function M48 |                  |
| 1949        | Auxiliary function M49 |                  |
| 1950        | Auxiliary function Mb0 |                  |
| 1951        | Auxiliary function M51 |                  |
| 1902        | Auxiliary function Mb2 |                  |

| Marker No. | Function                   | Signal direction                      |
|------------|----------------------------|---------------------------------------|
| 1953       | Auxiliary function M53     | NC PLC                                |
| 1954       | Auxiliary function M54     |                                       |
| 1955       | Auxiliary function M55     |                                       |
| 1956       | Auxiliary function M56     |                                       |
| 1957       | Auxiliary function M57     |                                       |
| 1958       | Auxiliary function M58     |                                       |
| 1959       | Auxiliary function M59     |                                       |
| 1960       | Auxiliary function M60     |                                       |
| 1961       | Auxiliary function M61     |                                       |
| 1962       | Auxiliary function M62     |                                       |
| 1963       | Auxiliary function M63     |                                       |
| 1964       | Auxiliary function M64     | · · · · · · · · · · · · · · · · · · · |
| 1965       | Auxiliary function M65     |                                       |
| 1966       | Auxiliary function M66     |                                       |
| 1967       | Auxiliary function M67     |                                       |
| 1968       | Auxiliary function M68     |                                       |
| 1969       | Auxiliary function M69     |                                       |
| 1970       | Auxiliary function M70     |                                       |
| 1971       | Auxiliary function M71     |                                       |
| 1972       | Auxiliary function M72     |                                       |
| 1973       | Auxiliary function M73     |                                       |
| 1974       | Auxiliary function M74     |                                       |
| 1975       | Auxiliary function M75     |                                       |
| 1976       | Auxiliary function M76     |                                       |
| 1977       | Auxiliary function M77     |                                       |
| 1978       | Auxiliary function M78     |                                       |
| 1979       | Auxiliary function M79     |                                       |
| 1980       | Auxiliary function M80     |                                       |
| 1981       | Auxiliary function M81     |                                       |
| 1982       | Auxiliary function M82     |                                       |
| 1983       | Auxiliary function M83     |                                       |
| 1984       | Auxiliary function M84     |                                       |
| 1985       | Auxiliary function M85     |                                       |
| 1986       | Auxiliary function M86     |                                       |
| 1987       | Auxiliary function M87     |                                       |
| 1988       | Auxiliary function M88     |                                       |
| 1989       | Auxiliary function M89     |                                       |
| 1990       | Auxiliary function M90     |                                       |
| 1991       | Auxiliary function M91     |                                       |
| 1992       | Auxiliary function M92     |                                       |
| 1993       | Auxiliary function M93     |                                       |
| 1994       | Auxiliary function M94     |                                       |
| 1995       | Auxiliary function M95     |                                       |
| 1996       | Auxiliary function M96     |                                       |
| 1997       | Auxiliary function M97     |                                       |
| 1998       | Auxiliary function M98     |                                       |
| 1999       | Auxiliary function M99     |                                       |
| 2496       | Release marker for decoded |                                       |
|            | M-Code output              |                                       |

If the marker 2496 is set, the programmed M-functions are outputted in decoded form via markers 1900 to 1999. The release marker 2496 is necessary since the markers 1900 to 1999 are located within the range of user markers. If markers 1900 – 1999 are required for other functions, marker 2496 must be reset.

# C 2.2.5) Markers for analogue output of the spindle speed

| Marker No.   | Function                                                                                          | Signal direction |
|--------------|---------------------------------------------------------------------------------------------------|------------------|
| 2004         | "O" means:<br>The analogue voltage for the spindle<br>drive is located in the ramp                | NC→PLC           |
| 2005         | "1" means:<br>The analogue voltage for the spindle<br>drive is 0 V                                |                  |
| 2043         | Strobe signal gear range code<br>(G-Code) for S-Analogue output                                   |                  |
| 2104         | 1. Bit gear range code for<br>S Analogue (Isb)                                                    |                  |
| 2105         | 2. Bit gear range code for<br>S Analogue                                                          |                  |
| 2106         | 3. Bit gear range code for S Analogue (msb)                                                       |                  |
| 2480         | Feedback gear range code for S analogue complete                                                  | PLC NC           |
| 2485         | Status display and sign of the analogue output M 03                                               |                  |
| 2486         | Status display and sign of the analogue output M 04                                               |                  |
| 2487         | Status display M 05                                                                               |                  |
| 2489         | Inversion of analogue voltage.<br>The polarity which has been<br>determined by MP172 is reversed. |                  |
| 2490<br>2491 | Spindle CW for gearchange<br>Spindle CW for gearchange                                            | 1                |

The spindle speed gear ranges are specified via machine parameters (MP78 - 85) when an analogue output for the spindle speed is selected (S-analogue is activated via machine parameter 62).

When a spindle speed requiring a new gear range, is programmed, the markers will be set as follows:

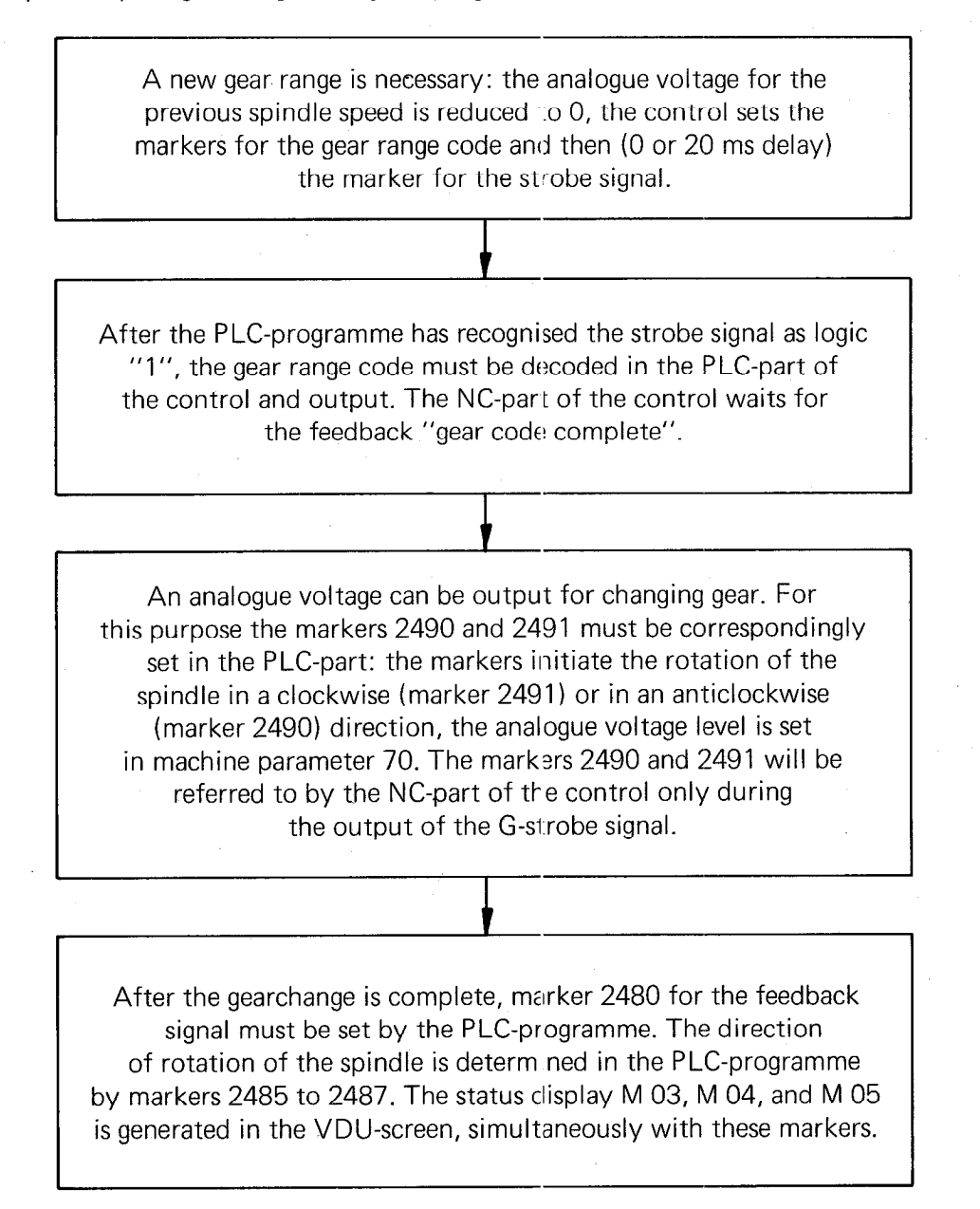

After the gearchange is complete, the control outputs the relevant analogue voltage (determined by machine parameters 86, 87, 88, 89).

For an example of the programming of the analogue spindle speed, please refer to section D 3.

#### C 2.2.6) Marker for tapping cycle

| Marker No. | Function                   | Signal direction |
|------------|----------------------------|------------------|
| 2048       | Tapping cycle is called-up | NC-PLC           |

If the tapping cycle is called, "1" is set for marker 2048.

| Marker No. | Function                               | Signal direction |
|------------|----------------------------------------|------------------|
| 2096       | Currently activated TNC-axis button X  | NC PLC           |
| 2097       | Currently activated TNC-axis button Y  |                  |
| 2098       | Currently activated TNC-axis button X  |                  |
| 2099       | Currently activated TNC-axis button IV | -                |

# C 2.2.7) Markers for the currently activated axis button: X, Y, Z, IV

These markers identify the currently activiated TNC-axis button: The corresponding symbol will be displayed on the VDU-screen in reverse image (e.g.  $\mathbf{X}$ ).

These markers can, for example, be employed for an external handwheel display. An external handwheel control panel can be implemeted by using these markers in conjunction with the markers for external operation of the TNC-buttons (see section C 2.2.17).

# C 2.2.8) Markers for selected operating mode

# C 2.2.8.1) Markers for operating mode-code

| Marker No. | Function                                     | Signal direction |
|------------|----------------------------------------------|------------------|
| 2176       | 1. Bit for the operating mode-<br>code (lsb) | NC PLC           |
| 2177       | 2. Bit for the operating mode-code           |                  |
| 2178       | 3. Bit for the operating mode-code           |                  |
| 2179       | 4. Bit for the operating mode-<br>code (msb) |                  |

The operating mode code is determined by the selected operating mode. The operating modes are coded as follows:

| 0000 | = | Programme entry and editing       |
|------|---|-----------------------------------|
| 0001 | = | Manual operation                  |
| 0010 | = | Electronic handwheel              |
| 0011 | = | Single block positioning with MDI |
| 0100 | = | Program run, single block         |
| 0101 | = | Automatic programme run           |
| 0110 | = | Programme test                    |

#### C 2.2.8.2) Markers for the decoded operating mode-code

| Marker No. | Function                          | Signal direction |  |
|------------|-----------------------------------|------------------|--|
| 2050       | Programme entry and editing       | NC PLC           |  |
| 2051       | Manual operation                  |                  |  |
| 2052       | Electronic handwheel              |                  |  |
| 2053       | Single block positioning with MDI |                  |  |
| 2054       | Programme run, single block       |                  |  |
| 2055       | Automatic programme run           |                  |  |
| 2056       | Programme test                    |                  |  |
| 2057       | Approach to reference point       |                  |  |

Markers 2050 to 2057 depend on the operating mode which has been selected.

| Marker No. | Function                                                        | Signal direction |
|------------|-----------------------------------------------------------------|------------------|
| 2180       | 1. PLC-programme cycle after a power on                         | NC PLC           |
| 2185       | 1. PLC-programme cycle after inter-<br>ruption of PLC-programme |                  |

# C 2.2.9) Markers for the first PLC-program cycle after power on and after interruption of PLC-programme

Marker 2180 is set at logic "1" only during the first PLC-programme-cycle after a power on. This also applies to Marker 2185 during the first PLC-program-cycle after an interruption of the PLC-programme.

| Marker No. | Function    | Signal direction |
|------------|-------------|------------------|
| 2192       | Value 1     | NC> PLC          |
| 2193       | Value 2     |                  |
| 2194       | Value 4     |                  |
| 2195       | Value 8     |                  |
| 2196       | Value 16    |                  |
| 2197       | Value 32    |                  |
| 2198       | Value 64    |                  |
| 2199       | Value 128   |                  |
| 2200       | Value 256   |                  |
| 2201       | Value 512   |                  |
| 2202       | Value 1024  |                  |
| 2203       | Value 2048  |                  |
| 2204       | Value 4096  |                  |
| 2205       | Value 8192  |                  |
| 2206       | Value 16384 |                  |
| 2207       | Value 32768 |                  |

#### C 2.2.10) Markers affected by machine parameter 158

Markers 2192 to 2207 can be set or reset via machine parameter 158. The contents of these markers are utilised to activate various PLC-programme routines. It is therefore possible to employ one PLC-programme for various machines. In the event, for example, that machines of a particular series are fitted with different gear ranges, a common PLC-programme can be employed for these machines. The different PLC-programme routines for the decoding the gear ranges are selected by appropriate entry values in machine parameter 158.

The value of the markers which are to be set for a machine are simply added and the resultant numeric value is entered in machine parameter 158.

# Example:

The marker 2193, 2199 and 2206 should be set. The entry value for machine parameter 158 is established as follows:

| Marker No. 2206: V | alue 16 384 |
|--------------------|-------------|
| Marker No. 2206: V | alue 16 384 |

#### Note:

These markers should not be set in the PLC-programme. Setting and resetting should, without exception, take place via machine parameter 158.

# C 2.2.11) Markers for inhibiting buttons

| Marker No. | Function                           | Signal direction NC -> P_C |  |
|------------|------------------------------------|----------------------------|--|
| 2182       | Inhibited TNC-button presse        |                            |  |
| 2855       | R Inhibit button                   | PLC NC                     |  |
|            | Inhibit button                     |                            |  |
| 2857       | RND.<br>∠ Inhibit button           |                            |  |
| 2858       | • <sup>CC</sup> Inhibit button     |                            |  |
| 2859       | S <sup>c</sup> Inhibit button      |                            |  |
| 2860       | Inhibit button                     |                            |  |
| 2861       | Inhibit button                     |                            |  |
| 2862       | MOD Inhibit button                 |                            |  |
| 2863       | P Inhibit button                   |                            |  |
| 2864       | Inhibit button                     |                            |  |
| 2868       | Inhibit button                     |                            |  |
| 2869       | Inhibit button                     |                            |  |
| 2870       | Inhibit button                     |                            |  |
| 2871       | Inhibit button                     |                            |  |
| 2872       | ♦ Inhibit button                   |                            |  |
| 2880       | DEF Inhibit button                 |                            |  |
| 2881       | CALL Inhibit button                |                            |  |
| 2882       | R <sup>L</sup> Inhibit button      |                            |  |
| 2883       | R <sup>P</sup> Inhibit button      |                            |  |
| 2884       | Inhibit button                     |                            |  |
| 2885       | <ul> <li>Inhibit button</li> </ul> |                            |  |
| 2886       | ► Inhibit button                   |                            |  |
| 2887       | CYCL<br>DEF Inhibit button         |                            |  |
| 2888       | CYCL<br>CALL Inhibit button        |                            |  |
| 2889       | LBL<br>SET Inhibit button          |                            |  |
| 2890       | LBL Inhibit button                 |                            |  |
| 2891       | Inhibit button                     |                            |  |
| 2892       | sTOP Inhibit button                |                            |  |

| Marker No. | Function                | Signal direction |
|------------|-------------------------|------------------|
| 2893       | Inhibit button          | PLCNC            |
| 2894       | CL Inhibit button       |                  |
| 2895       | DEL<br>Inhibit button   |                  |
| 2896       | + Inhibit button        |                  |
| 2897       | Inhibit button          |                  |
| 2898       | GO Inhibit button       |                  |
| 2899       | Inhibit button          |                  |
| 2900       | Q Inhibit button        |                  |
| 2901       | CE Inhibit button       |                  |
| 2902       | IV Inhibit button       |                  |
| 2903       | Z Inhibit button        |                  |
| 2904       | Y Inhibit button        |                  |
| 2905       | X Inhibit button        |                  |
| 2906       | <b>Q</b> Inhibit button |                  |
| 2907       | 0 Inhibit button        |                  |
| 2908       | 1 Inhibit button        |                  |
| 2909       | 4 Inhibit button        |                  |
| 2910       | 7 Inhibit button        |                  |
| 2911       | Inhibit button          |                  |
| 2912       | 2 Inhibit button        |                  |
| 2913       | 5 Inhibit button        |                  |
| 2914 .     | 8 Inhibit button        |                  |
| 2915       | Inhibit button          |                  |
| 2920       | 1 Inhibit button        |                  |
| 2921       | 3 Inhibit button        |                  |
| 2922       | 6 Inhibit button        |                  |
| 2923       | 9 Inhibit button        |                  |

The buttons on the TNC front panel can be inhibited by setting the corresponding markers. When an inhibited TNC-button is pressed, the NC-part signals this by setting the marker 2182. **This marker must be reset again by the PLC-programme.** 

# C 2.2.12) Markers for control status and error messages

| Marker No. | Function                                                                     | Signal direction |
|------------|------------------------------------------------------------------------------|------------------|
| 2183       | Program interruption (Display: "Control in operation" flashing)              |                  |
| 2184       | Control in operation (Display: "Control in operation" either on or flashing) |                  |
| 2190       | Fraseable error message is displayed                                         |                  |
| 2191       | Error message: "External emergency stop" is displayed                        |                  |
| 2815       | Elashing error message from PLC                                              |                  |
| 2924       | Error message 0 from PLC to be displayed in VDU-screen                       |                  |
| 2925       | Error message 1                                                              |                  |
| 2926       | Error message 2                                                              |                  |
| 2927       | Error message 3                                                              | ·                |
| 2928       | Error message 4                                                              |                  |
| 2929       | Error message 5                                                              |                  |
| 2930       | Error message 6                                                              |                  |
| 2000       | Error message 7                                                              |                  |
| 2001       | Error message 8                                                              |                  |
| 2002       | Error message 0                                                              |                  |
| 2000       | Error message 10                                                             |                  |
| 2035       | Error message 10                                                             |                  |
| 2900       | Error message 12                                                             |                  |
| 2930       | Error message 13                                                             |                  |
| 2038       | Error message 10                                                             |                  |
| 2930       | Error message 15                                                             |                  |
| 2939       | Error message 16                                                             |                  |
| 2940       | Error message 17                                                             |                  |
| 2941       | Error message 19                                                             |                  |
| 2942       | Error massage 10                                                             |                  |
| 2943       | Error message 20                                                             |                  |
| 2944       | Error message 20                                                             |                  |
| 2940       | Error message 22                                                             |                  |
| 2940       | Error message 22                                                             |                  |
| 2947       | Error massage 24                                                             |                  |
| 2940       | Error massage 24                                                             |                  |
| 2949       | Error message 20                                                             |                  |
| 2950       | Error message 20                                                             |                  |
| 2951       | Error message 27                                                             |                  |
| 2952       | Error message 28                                                             |                  |
| 2953       | Error message 29                                                             |                  |
| 2954       | Error message 30                                                             |                  |
| 2955       | Error message 31                                                             |                  |
| 2956       | Error message 32                                                             |                  |
| 2957       | Error message 33                                                             |                  |
| 2958       | Error message 34                                                             |                  |
| 2959       | Error message 35                                                             |                  |
| 2960       | Error message 36                                                             |                  |
| 2961       | Error message 37                                                             |                  |
| 2962       | Error message 38                                                             |                  |
| 2963       | Error message 39                                                             |                  |
| 2964       | Error message 40                                                             |                  |
| 2965       | Error message 41                                                             |                  |
| 2966       | Error message 42                                                             |                  |
| 2967       | Error message 43                                                             |                  |
| 2968       | Error message 44                                                             |                  |
| 2969       | Error message 45                                                             |                  |
| 2970       | Error message 46                                                             |                  |
| 2971       | Error message 47                                                             |                  |
| Marker No. | Function                                                | Signal direction |
|------------|---------------------------------------------------------|------------------|
| 2972       | Error message 48                                        | PLCNC            |
| 2973       | Error message 49                                        |                  |
| 2974       | Error message 50                                        |                  |
| 2975       | Error message 51                                        |                  |
| 2976       | Error message 52                                        |                  |
| 2977       | Error message 53                                        |                  |
| 2978       | Error message 54                                        |                  |
| 2979       | Error message 55                                        |                  |
| 2980       | Error message 56                                        |                  |
| 2981       | Error message 57                                        |                  |
| 2982       | Error message 58                                        |                  |
| 2983       | Error message 59                                        |                  |
| 2984       | Error message 60                                        |                  |
| 2985       | Error message 61                                        |                  |
| 2986       | Error message 62                                        |                  |
| 2987       | Error message 63                                        |                  |
| 2988       | Error message 64                                        |                  |
| 2989       | Error message 65                                        |                  |
| 2990       | Error message 66                                        |                  |
| 2991       | Error message 67                                        |                  |
| 2992       | Error message 68                                        |                  |
| 2002       | Error message 69                                        |                  |
| 2000       | Error message 70                                        |                  |
| 2995       | Error message 71                                        |                  |
| 2000       | Error message 72                                        |                  |
| 2000       | Error message 72                                        |                  |
| 2007       | Error message 74                                        |                  |
| 2000       | Error message 75                                        |                  |
| 3000       | Error message 76                                        |                  |
| 3001       | Error message 77                                        |                  |
| 3002       | Error message 78                                        |                  |
| 3003       | Error message 79                                        |                  |
| 3004       | Error message 80                                        |                  |
| 3005       | Error message 81                                        |                  |
| 3006       | Error message 82                                        | -                |
| 3007       | Error message 83                                        |                  |
| 3008       | Error message 84                                        |                  |
| 3000       | Error message 85                                        |                  |
| 3010       | Error message 86                                        |                  |
| 3011       | Error message 87                                        |                  |
| 3012       | Error message 88                                        |                  |
| 3013       | Error message 80                                        |                  |
| 3014       | Error message 90                                        |                  |
| 3015       | Error message 91                                        | 1                |
| 3016       | Error message 92                                        |                  |
| 3017       | Error message 93                                        |                  |
| 3018       | Error message 94                                        |                  |
| 3010       | Error message 95                                        |                  |
| 3020       | Error message 96                                        | 4                |
| 3020       | Fror message 97                                         |                  |
| 3027       | Fror message 98                                         |                  |
| 3022       | Error message 99 from PLC to be displayed in VDU-screen |                  |
| <u> </u>   | Enter message of nonrine to be displayed in VDO scient  | l                |

#### **Display: Control in operation**

The initial program status is displayed in the VDU-screen of the TNC 150 via the symbol 🐰 (see illustration).

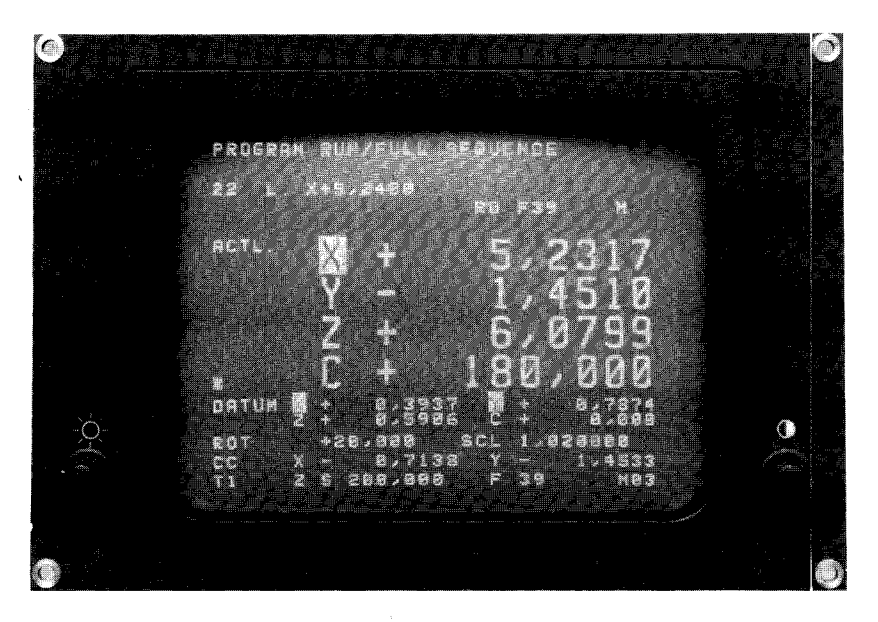

The NC-part of the control signals a program interruption to the PLC via marker 2183 (display flashes). The initial status is signalled via the marker 2184 (display on or flashing). When both markers are reset, the program run has been terminated.

#### Error message NC --- PLC

When an eraseable **error message** is displayed in the VDU, the NC-part of the control sets the marker **2190**. When the **error message EXTERNAL EMERGENCY STOP** is displayed, the NC-part of the control sets the marker **2190 and 2191**. With flashing error messages from the NC, the program run of the PLC is halted and the PLC-outputs set to "0".

#### Error messages PLC --- NC

The NC-part of the control can display error messages from the PLC-part. The PLC-error messages are selected via markers **2924 to 3023**.

The error messages are coded from 0 - 99. When a marker for a PLC error message is set, the following error message is displayed, e.g.

#### PC: ERROR 58

on the VDU-screen of the control.

Plain language error messages can also be displayed instead of the coded error messages (e.g. Oil pressure too low). The error messages 0 - 34 may have max. 32 characters; the error messages 35 - 99 max. 16 characters. Should you require specific plain language error messages, please contact your nearest HEIDENHAIN agency.

The setting of the marker 2815 results in the markers 2924 to 3023 being checked. If one of these markers is set, then the error message will be shown as a flashing display. Should none of the markers for the PLC-error messages be set, then

#### **EMERGENCY STOP PC**

is shown as a flashing display.

#### C 2.2.13) Markers for inhibiting the Servo Loop

| Marker No.                   | Function                                                                                                    | Signal direction |
|------------------------------|----------------------------------------------------------------------------------------------------|------------------|
| 2492<br>2493<br>2494<br>2495 | Enable the servo loop for the X-axis<br>Enable the servo loop for the Y-axis<br>Enable the servo loop for the Z-axis<br>Enable the servo loop for the IV-axis | PLC→NC           |
| 2544<br>2545<br>2546<br>2547 | Open X-axis servo loop<br>Open Y-axis servo loop<br>Open Z-axis servo loop<br>Open IV-axis servo loop                                                         |                  |

Operation with open loop control (after a positioning proceclure) generally implies a longer delay in switching axes over. Since these delays are unnecessary for machines with permanently activated live servo control loops, the marker "Enable Servo Loop" (markers 2492 to 2495) has been made available. Only when these markers are set, does the NC-part of the control wait for the PLC-signal "Open Servo loop" (markers 2544 to 2547), when the marker "Axis in Position" (markers 2008 to 2011) from the NC-part of the control has been set.

In operation without "Enable Opening of Control Loop", the switching over from one axis to another takes place as quickly as possible.

#### Note:

If the marker for "Enable opening of Control Loop" has not been set, the control loop cannot be opened with the markers 2544 to 2547.

Should a control loop be opened (e.g. for clamping of axes), the markers are set as follows:

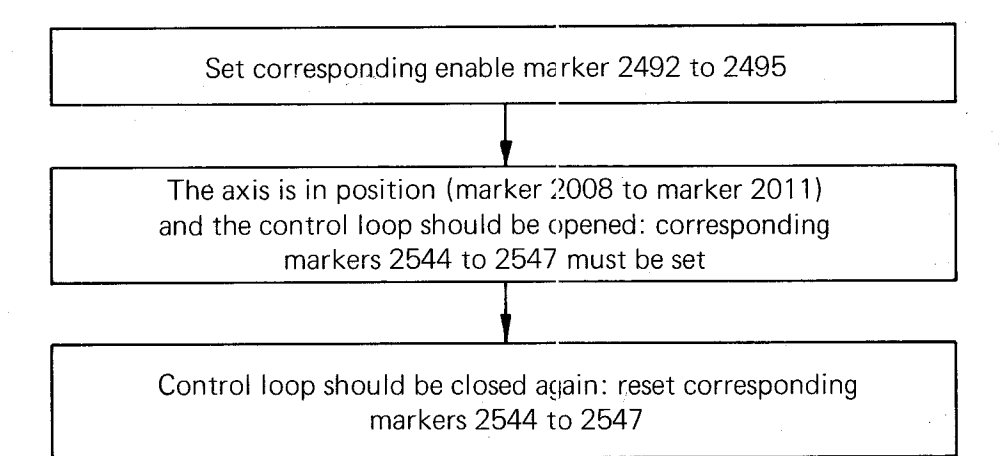

#### C 2.2.14) Markers for transfer of actual position values as nominal values (Teach-in)

| Marker No.                   | Function                                                                                                    | Signal direction |
|------------------------------|----------------------------------------------------------------------------------------------------|------------------|
| 2552<br>2553<br>2554<br>2555 | Teach-in for position loop X-axis<br>Teach-in for position loop Y-axis<br>Teach-in for position loop Z-axis<br>Teach-in for position loop IV-axis | PL.C NC          |

If the appropriate markers 2552 to 2555 are set to logic "1", the momentary position value is transformed into a nominal value.

#### Note:

Teach-in, is only possible in the manual operating mode.

#### C 2.2.15) Markers for external buttons and switches

| Marker No. | Function                                | Error message | Signal direction |
|------------|-----------------------------------------|---------------|------------------|
| 2448       | NC-Start                                | A             | PLC →NC          |
| 2449       | NC-Rapid                                | B             |                  |
| 2450       | Latching function for Manual traverse   | С             |                  |
| 2451       | Feed release                            | D             |                  |
| 2456       | Manual traverse X+                      |               |                  |
| 2457       | Manual traverse X—                      |               |                  |
| 2458       | Manual traverse Y+                      | K             |                  |
| 2459       | Manual traverse Y—                      | L             |                  |
| 2460       | Manual traverse Z+                      | M             |                  |
| 2461       | Manual traverse Z—                      | N             |                  |
| 2462       | Manual traverse IV+                     | 0             |                  |
| 2463       | Manual traverse IV-                     | P             |                  |
| 2464       | Complemented NC-Start                   |               |                  |
| 2465       | Complemented NC-Rapid Override          |               |                  |
| 2466       | Complement latching Function for manual |               |                  |
| 0407       | traverse                                |               |                  |
| 2407       | Complemented reed release               |               |                  |
| 2472       |                                         |               |                  |
| 2473       | Complemented manual traverse $X$ -      |               |                  |
| 2474       | Complemented manual traverse Y          |               |                  |
| 2475       | Complemented manual traverse 7-         |               |                  |
| 2470       | Complemented manual traverse Z          |               |                  |
| 2477       | Complemented manual traverse 2–         |               |                  |
| 2470       | Complemented manual traverse IV         |               |                  |
|            |                                         |               |                  |
| 2488       | NC-Stop ("0" corresponds to Stop)       |               |                  |
| 2556       | Reference end position for the X-axis   |               |                  |
| 2557       | Reference end position for the Y-axis   |               |                  |
| 2558       | Reference end position for the X-axis   |               |                  |
| 2559       | Reference end position for the IV-axis  |               |                  |
|            |                                         | 1             |                  |

Important functions are controlled via marker and complementary markers.

The signals from external buttons and switches must set the corresponding markers in the PLC-programme and generate the complemented markers with the inverted information in the same PLC-cycle. Should both markers not be correctly set or reset, then the flashing message

## ERROR IN PC-PROGRAM A/B/C ...

is displayed.

The displayed letter A, B, C etc, indicates at which marker the fault lies (see list above).

## Example:

The NC-start button is provided with two normally open contacts. The markers are then set as follows:

- U E18 (first contact of the NC-start-button)
- = M2448
- UN E19 (second contact of the NC-start-button)
- = M2464

If only one NC-Start contact exists, the programme may be written in the following way:

U E18 (NC-Start button) = M2448 (NC-Start button) = M2464

The following program is wrong and should not be implemented

| U EI8 (NC-Start butto |
|-----------------------|
|-----------------------|

= M2448

UN M2448

= M2464

A defect in the memory cell M 2448 cannot be recognised with this method of programming!

## C 2.2.16) Markers for the PLC-Positioning

| Marker No. | Function                      | Error message | Signal direction |  |
|------------|-------------------------------|---------------|------------------|--|
| 2452       | Start PLC-positioning X axis  | E             | PLC → NC         |  |
| 2453       | Start PLC-positioning Y axis  | F             |                  |  |
| 2454       | Start PLC-positioning Z axis  | G             |                  |  |
| 2455       | Start PLC-positioning IV axis | H             |                  |  |
| 2468       | Complemented* start           |               |                  |  |
|            | PLC-positioning X axis        |               |                  |  |
| 2469       | Complemented* start           |               |                  |  |
|            | PLC-positioning Y axis        |               |                  |  |
| 2470       | Complemented* start           |               |                  |  |
|            | PLC-positioning Z-axis        |               |                  |  |
| 2471       | Complemented* start           |               |                  |  |
|            | PLC-positioning IV axis       |               |                  |  |
| 2560       | PLC-positioning X axis (Isb)  |               |                  |  |
| 2561       | PLC-positioning X axis        |               | 2                |  |
| 2562       | PLC-positioning X axis        |               |                  |  |
| 2563       | PLC-positioning X axis        |               |                  |  |
| 2564       | PLC-positioning X axis (msb)  |               |                  |  |
| 2565       | PLC-positioning Y axis (lsb)  |               |                  |  |
| 2566       | PLC-positioning Y axis        |               |                  |  |
| 2567       | PLC-positioning Y axis        |               |                  |  |
| 2568       | PLC-positioning Y axis        |               |                  |  |
| 2569       | PLC-positioning Y axis (msb)  |               |                  |  |
| 2570       | PLC-positioning Z axis (Isb)  |               |                  |  |
| 2571       | PLC-positioning Z axis        |               |                  |  |
| 2572       | PLC-positioning Z axis        |               |                  |  |
| 2573       | PLC-positioning Z axis        |               |                  |  |
| 2574       | PLC-positioning Z axis (msb)  |               |                  |  |
| 2575       | PLC-positioning IV axis (lsb) |               |                  |  |
| 2576       | PLC-positioning IV axis       |               |                  |  |
| 2577       | PLC-positioning IV axis       |               |                  |  |
| 2578       | PLC-positioning IV axis       |               |                  |  |
| 2579       | PLC-positioning IV axis (msb) |               |                  |  |

Thirty-one position values can be programmed via machine parameters 126 to 156. These positions can be called up via the PLC-program, e.g. for the approach to a tool-change position. The markers for the PLC-positioning are only acted upon during the output of a G-M-S-T-strobe signal.

### Note:

.Software limit switches are not taken into account

.Tool compensations are not considered.

.A PLC-positioning procedure automatically ends path compensation.

\*For programming of the complement marker please refer to section C 2.2.15.

## The PLC-positions are coded as follows:

| PLC-Code  | calls-up the Position in Machine Parameter |
|-----------|--------------------------------------------|
| 0 0 0 0 0 | 126                                        |
| 00001     | 127                                        |
| 00010     | 128                                        |
| 00011     | 129                                        |
| 00100     | 130                                        |
| 00101     | 131                                        |
| 00110     | 132                                        |
| 00111     | 133                                        |
| 01000     | 134                                        |
| 01001     | 135                                        |
| 01010     | 136                                        |
| 0 1 0 1 1 | 137                                        |
| 0 1 1 0 0 | 138                                        |
| 01101     | 139                                        |
| 0 1 1 1 0 | 140                                        |
| 0 1 1 1 1 | 141                                        |
| 10000     | 142                                        |
| 10001     | 143                                        |
| 10010     | 144                                        |
| 10011     | 145                                        |
| 10100     | 146                                        |
| 10101     | 147                                        |
| 10110     | 148                                        |
| 10111     | 149                                        |
| 1 1 0 0 0 | 150                                        |
| 1 1 0 0 1 | 151                                        |
| 1 1 0 1 0 | 152                                        |
| 11011     | 153                                        |
| 11100     | 154                                        |
| 1 1 1 0 1 | 155                                        |
| 1 1 1 1 0 | 156                                        |

#### Note:

PLC-code 11111 addresses the reference mark as PLC-position.

A PLC-positioning (e.g. for the X-axis) is programmed as follows:

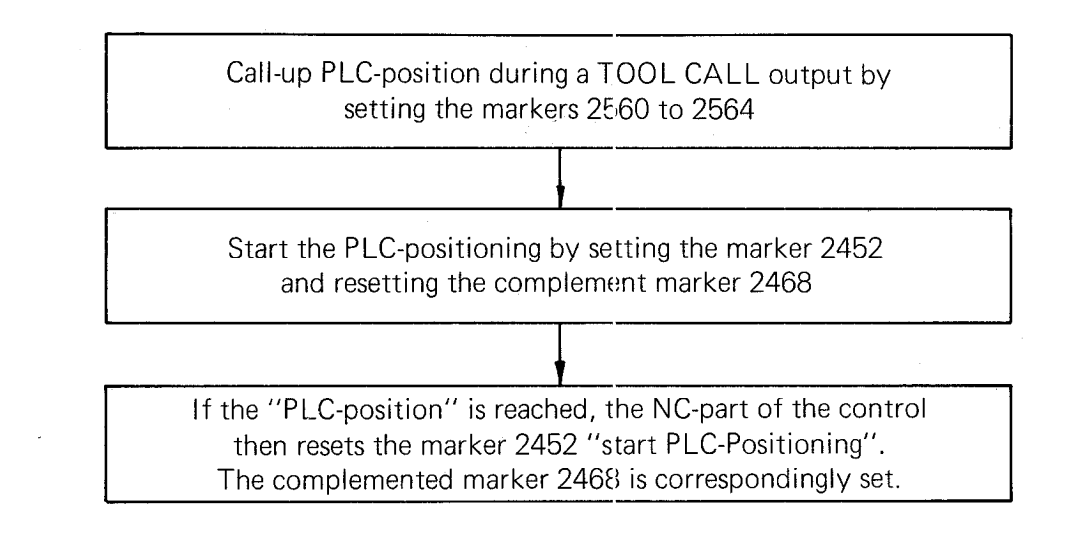

### Note:

The feedrate for the PLC-positioning is specified in machine parameters 163 to 166. In the event of simultaneous PLC-positioning (up to 3 axes), the PLC-positions will be approached in a straight line at the lowest of the specified feedrates.

## C 2.2.17) Code for the external selection of TNC-buttons

| Marker No.                                                           | Function                                                                                                    | Signal direction |
|----------------------------------------------------------------------|----------------------------------------------------------------------------------------------------|------------------|
| 2800<br>2801<br>2802<br>2803<br>2804<br>2805<br>2806<br>2807<br>2808 | <ol> <li>Bit TNC-button-code (Isb)</li> <li>Bit TNC-button-code</li> <li>Bit TNC-button-code</li> <li>Bit TNC-button-code</li> <li>Bit TNC-button-code</li> <li>Bit TNC-button-code</li> <li>Bit TNC-button-code</li> <li>Bit TNC-button-code</li> <li>Bit TNC-button-code</li> <li>Bit TNC-button-code</li> <li>Bit TNC-button-code</li> <li>Bit TNC-button-code</li> <li>Bit TNC-button-code</li> </ol> | PLC NC           |

Each button operation on the front panel of the TNC can be simulated by an external signal via the markers for the TNC-button-code.

The buttons are coded as follows:

| Button                   | Code      |
|--------------------------|-----------|
| PGM                      | 0011 1011 |
|                          | 0011 1100 |
| RND <sub>o</sub>         | 0011 1101 |
|                          | 0011 1110 |
| 2c                       | 0011 1111 |
|                          | 0100 0000 |
| $\Box$                   | 0100 0001 |
| MOD                      | 0100 0010 |
| Ρ                        | 0100 0011 |
| I                        | 0100 0100 |
| ( <sup>m</sup> )         | 0100 1000 |
| 0                        | 0100 1001 |
|                          | 0100 1010 |
| •                        | 0100 1011 |
| $\widehat{\diamondsuit}$ | 0100 1100 |
| TOOL<br>DEF              | 0101 0100 |
| TOOL<br>CALL             | 0101 0101 |
| RĽ                       | 0101 0110 |
| R <sup>₽</sup>           | 0101 0111 |
| •                        | 0101 1000 |
| •                        | 0101 1001 |
| -                        | 0101 1010 |
| CYCL<br>DEF              | 0101 1011 |
| CYCL<br>CALL             | 0101 1100 |
| LBL<br>SET               | 0101 1101 |
| LBL<br>CALL              | 0101 1110 |
|                          | 0101 1111 |

| Button          | Code      |
|-----------------|-----------|
| STOP            | 0110 0000 |
| ĒXÌ             | 0110 0001 |
| CL<br>PGN1      | 0110 0010 |
| DEL             | 0110 0011 |
| • <b>+</b> ·]   | 0110 0100 |
|                 | 0110 0101 |
| <b>GO</b><br>TO | 0110 0110 |
| ¥]              | 0110 0111 |
| Q<br>DEF        | 0110 1000 |
| CE.             | 0110 1001 |
| <b>IV</b>       | 0110 1010 |
| Ζ               | 0110 1011 |
| Ý               | 0110 1100 |
| <b>X</b> ]      | 0110 1101 |
| Q               | 0110 1110 |
| 0               | 0110 1111 |
| 1               | 0111 0000 |
| 4               | 0111 0001 |
| 7               | 0111 0010 |
| •               | 0111 0011 |
| 2               | 0111 0100 |
| 5               | 0111 0101 |
| 8               | 0111 0110 |
|                 | 0111 0111 |
| <b>†/</b> _]    | 0111 1100 |
| 3               | 0111 1101 |
| 6               | 0111 1110 |
| 9               | 0111 1111 |

## C 2.2.18) Markers for transfer of machine parameter "Limitation rpm-code" into the PLC-programme

| Marker No. | Function                    | Signal direction |  |
|------------|-----------------------------|------------------|--|
| 2080       | 1. Bit for min. rpm (lsb)   | PLC ► NC         |  |
| 2081       | 2. Bit for min. rpm         |                  |  |
| 2082       | 3. Bit for min. rpm         |                  |  |
| 2083       | 4. Bit for min. rpm         |                  |  |
| 2084       | 5. Bit for min. rpm         |                  |  |
| 2085       | 6. Bit for min. rpm         |                  |  |
| 2086       | 7. Bit for min. rpm         |                  |  |
| 2087       | 8. Bit for min. rpm (msb)   |                  |  |
| 2088       | 1. Bit for step width (Isb) |                  |  |
| 2089       | 2. Bit for step width       |                  |  |
| 2090       | 3. Bit for step width       |                  |  |
| 2091       | 4. Bit for step width (msb) |                  |  |

The minimum rpm and the step width from the machine parameter "limitation of rpm-code" (machine parameter 63) is transferred into the markers 2080 to 2091.

## C 2.3) PLC-Inputs and PLC-Outputs: Address letters E, A

#### Ncte:

Before each PLC-cycle, all inputs are read-in and stored for further processing; the outputs are outputted after the complete program run. Refer to section B 2.3 for technical data on in- and outputs.

### C 2.3.1) Summary

The following inputs and outputs are available:

| Address                       | Meaning                                                                                                    |  |
|-------------------------------|----------------------------------------------------------------------------------------------------|--|
| E0 — E62<br>E63               | PLC-inputs on the first PLC-board,<br>internally wired on the first PLC-board                                                |  |
| E64 – E126<br>E127            | PLC-inputs on the second PLC-board,<br>internally wired on the second PLC-board                                              |  |
| PL 100 B                      |                                                                                                    |  |
| A0 — A30<br>A31               | PLC-Outputs for first PLC-board, internally wired on the first PLC-board                                                     |  |
| A32 — A62<br>A63              | PLC-Outputs for second PLC-board internally wired on the second PLC-board                                                    |  |
| PL 110 B                      |                                                                                                    |  |
| A0 — A24<br>A25 — A30<br>A31  | PLC-outputs on the first PLC-board,<br>bipolar outputs on the first PLC-board<br>internally wired on the first PLC-board     |  |
| A32 — A56<br>A57 — A26<br>A63 | PLC-outputs on the second PLC-board,<br>bipolar outputs on the second PLC-board,<br>internally wired on the second PLC-board |  |

## The following inputs and outputs are reserved and cannot be freely allocated:

| Input                | Function                                                                                                    |
|----------------------|----------------------------------------------------------------------------------------------------|
| E0<br>E1<br>E2<br>E3 | Reference End Position X<br>Reference End Position Y<br>Reference End Position Z<br>Reference End Position IV     |
| E4<br>E5<br>E6<br>E7 | Reference Pulse Inhibit X<br>Reference Pulse Inhibit Y<br>Reference Pulse Inhibit Z<br>Reference Pulse Inhibit IV |
| E8                   | Feedback Emergency Stop                                                                                           |
| E63                  | Overload of a PLC-output stage on the first PLC-board (internally wired)                                          |
| E127                 | Overload of a PLC-output stage on the second PLC-board (internally wired)                                         |

| Output | Function                                                                            |
|--------|-------------------------------------------------------------------------------------|
| A31    | Cancellation of the "overload-condition" on the first PLC-board (internally wired)  |
| A63    | Cancellation of the "overload-condition" on the second PLC-board (internally wired) |

## Note:

Input E8 "Feedback Emergency Stop"!

The NC-part of the TNC 150 receives this signal direct from input E8, it is not processed by the PLC. Nevertheless, the status of the feedback can be interrogated in the PLC-programme.

## C 2.3.2) Bipolar PLC-outputs for PL 110 B

The PLC-input/output board PL 110 B is equipped with bipolar output stages for the control of D.C. motors. The following output pairs are on the first PLC-board:

A25, A26 A27, A28 A29, A30

On the second PLC-board:

A57, A58 A59, A60 A61, A62

The programming is acheived as follows: for the output stages A25, A26

| Output A25 set                     | <br>Output A25 + 15                 | 5 V .      |
|------------------------------------|-------------------------------------|------------|
| Output A26 reset                   | <br>Output A26 0                    | $\vee$     |
| Output A25 reset<br>Output A26 set | <br>Output A25 C<br>Output A26 + 15 | ) V<br>5 V |

#### **Circuit example:**

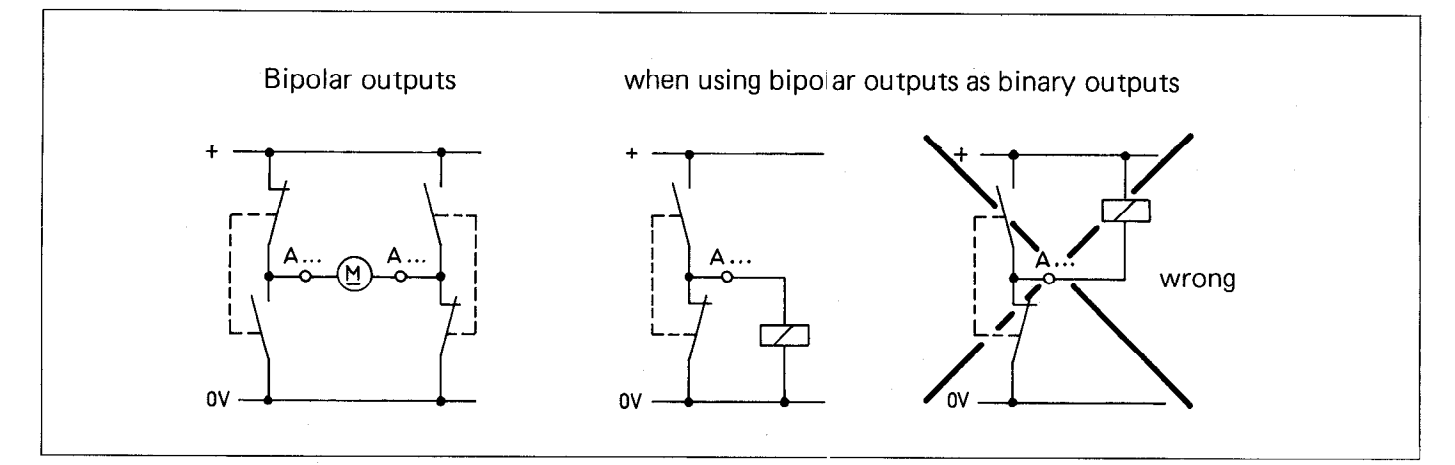

### Output overcurrent protection for the bipolar outputs

The output for the overcurrent protection is set to logic "1" if the summation of the three bipolar output currents exceeds 0.8 - 0.9 A. This signal cannot be directly interrogated via the PLC. For the overcurrent protection to be evaluated, this output should be connected to a PLC-input.

#### Note:

Reaching the current limit of 0.8 - 0.9 A indicates no error message! This signal must be processed according to requirements.

#### C 2.3.3) Output "Emergency Stop"

The internal "Emergency Stop" signal is not processed by the PLC. The output is set directly by the NC-part of the control in order to minimise any delay.

The sequence of the emergency stop routine on powering up the control (i.e. checking the emergency stop contact with the aid of the input E8 "Feedback Emergency Stop") is described in the interface description for the TNC 150.

These monitoring routines must not be implemented in the PLC-programme, as the signal from the input E8 is interrogated directly by the NC-part of the control.

### Note:

If two PLC-boards are connected to a control, it is sufficient when the "emergency stop" output and the "Feedback signal emergency stop" input are wired on board.

## C 3) Counters

The PLC in the TNC 150 has 16 counters at its disposal, each of the 16 counters being controlled through two special markers with the identification Z. Whether or not the counter status has reached "0" can be interrogated by the use of an additional marker, also represented by the identification Z. The counter is set to the entry value programmed in the corresponding machine parameter (max. 65535) and counts backwards to the counter status "0". The counter is decremented by 1 with every cycle of the PLC-programme (20 ms).

| Function                    | Marker identification | Remarks                                                                                                    |
|-----------------------------|-----------------------|----------------------------------------------------------------------------------------------------|
| Set Counter                 | Z0 – Z15              | Through the assignment of a logic "1", the corresponding<br>counter will be set to the preset value in the machine<br>parameter. The assignment of the logic "1" must only<br>exist for one PLC cycle, otherwise the setting will be<br>repeated at each subsequent cycle.                                                                                                    |
| Counter not<br>equal to "0" | Z48 Z63               | <ul> <li>The marker Z48 – Z63 corresponding to the counter Z0 to Z15 is at logic "1" when a counter has been set. The courter has been set. The counter status can be interrogated via Z48 to Z63. On reaching the counter status "0" the marker for the counter status is set again to logic "0".</li> <li>Note: For the duration of the first program cycle after the setting of the counter, the corresponding marker Z48 to Z63 remains at logic "0".</li> </ul> |
| Counter impulse-<br>release | Z96 – Z111            | The counter will be decremented by "1" if the corres-<br>ponding marker has a logic state "1" at the end of a<br>PLC-cycle. In the event of the corresponding marker<br>having a logic state "0" at the end of a PLC-cycle, no<br>decrement occurs.                                                                                                    |

## Impulse diagram

The corresponding machine parameter has been set to 5 ( $\epsilon$ .g. machine parameter 94) Counter status 5 3 2 2 n L 1 Set counter "1" "0"-(ZO)Counter status " ]" "0"not equal to zero Counter " 1" impulse " 0" release ►t [ms] Ō 20 40 60 80 100 120 140 160 180 200 Time for one PLC-cycle

## Relationship of the counter-markers to the machine parameters

| Set counter                        | Z0  | Z1  | Z2  | Z3  | Z4   | Z5   | Z6   | Z7   | Z8   | Z9   | Z10  | Z11  | Z12  | Z13  | Z14  | Z15  |
|------------------------------------|-----|-----|-----|-----|------|------|------|------|------|------|------|------|------|------|------|------|
| Counterstatus not equal to "0"     | Z48 | Z49 | Z50 | Z51 | Z52  | Z53  | Z54  | Z55  | Z56  | Z57  | Z58  | Z59  | Z60  | Z61  | Z62  | Z63  |
| Counter impulse release            | Z96 | Z97 | Z98 | Z99 | Z100 | Z101 | Z102 | Z103 | Z104 | Z105 | Z106 | Z107 | Z108 | Z109 | Z110 | Z111 |
| Machine parameter for preset value | 94  | 95  | 96  | 97  | 98   | 99   | 100  | 101  | 102  | 103  | 104  | 105  | 106  | 107  | 108  | 109  |

## C 4) Timers

The PLC in the TNC 150 has 16 timers at its disposal. The start of each of the 16 timers is controlled by a special marker with the identification T. The timers time out from the times programmed in the corresponding machine parameters. The unit of time is 20 ms (max. 65535 units programmable). An additional special marker with the identification T enables "Timer running" to be interrogated.

| Function      | Marker identification | Remarks                                                                                                    |
|---------------|-----------------------|----------------------------------------------------------------------------------------------------|
| Timer start   | T0 to T31             | Through the assignment of a logic "1", the<br>corresponding timer will be set to the preset value<br>in the associated machine parameter and started. The<br>assignment of the logic "1" must only exist for one<br>PLC cycle, otherwise the setting will be repeated on<br>each subsequent program cycle.                                                                                                    |
| Timer running | T48 to T79            | The marker T48 to T63 corresponding to the timer T0<br>to T15 is at logic "1", when a Timer has been set. The<br>status "Timer running" can be interrogated via T48 to<br>T63. On the timing out of the timer, the marker<br>"Timer running" is set again to logic "0".<br><b>Note:</b> For the duration of the first program cycle after<br>the setting of the timer, the corresponding marker T48<br>to T63 remains at logic "0". |

#### Impuls diagram

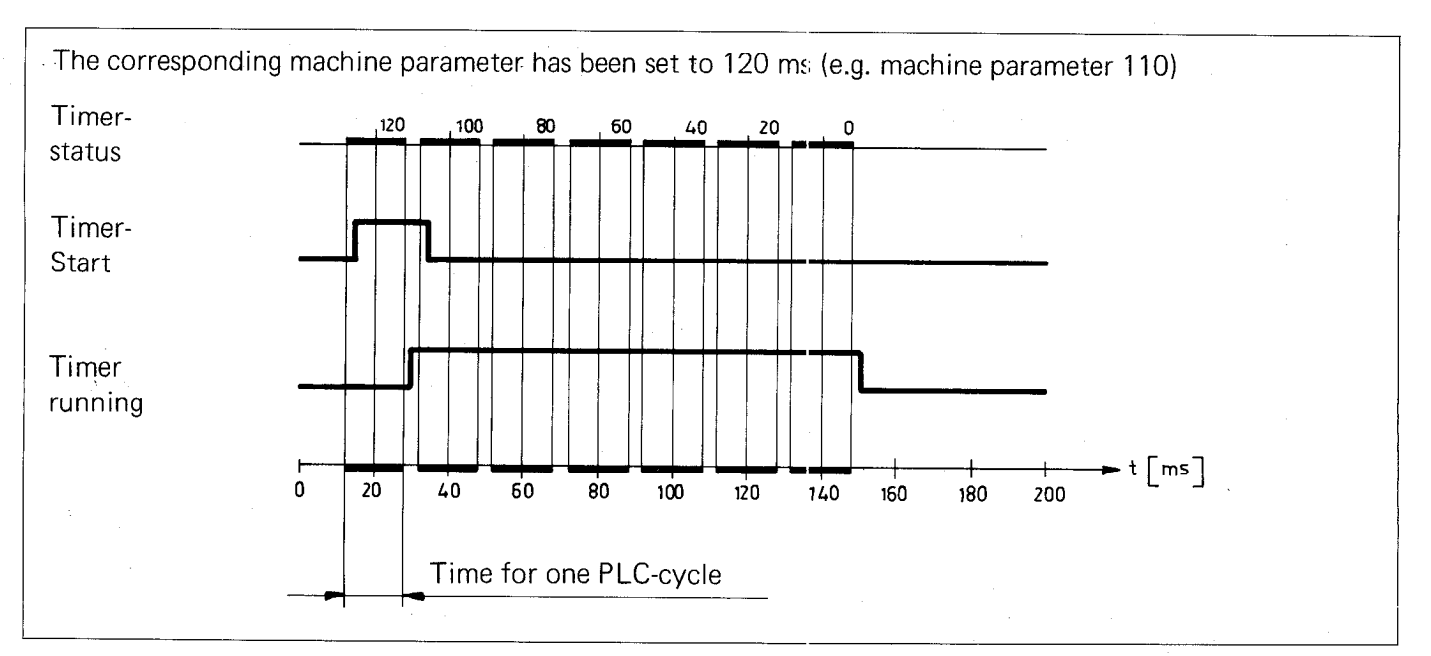

## Relationship of the markers:

| Timer start          | то          | T1  | Т2  | тз  | Т4  | T5  | т6  | Т7  | Т8  | Т9  | T10 | T11 | T12 | т13 | T14 | T15 |
|----------------------|-------------|-----|-----|-----|-----|-----|-----|-----|-----|-----|-----|-----|-----|-----|-----|-----|
| Timer running        | T48         | T49 | T50 | T51 | T52 | T53 | Т54 | T55 | T56 | T57 | Т58 | Т59 | т60 | T61 | т62 | Т63 |
| Machine<br>parameter | 110         | 111 | 112 | 113 | 114 | 115 | 116 | 117 | 118 | 119 | 120 | 121 | 122 | 123 | 124 | 125 |
| Timer start          | T16         | T17 | T18 | T19 | T20 | T21 | T22 | T23 | T24 | T25 | T26 | T27 | T28 | T29 | тзо | T31 |
|                      |             |     |     |     |     |     |     |     |     |     |     |     |     |     |     |     |
| Timer running        | <u>T</u> 64 | T65 | T66 | T67 | T68 | Т69 | T70 | T71 | T72 | Т73 | Т74 | Т75 | T76 | Т77 | T78 | Т79 |

#### C 5) Macro-programmes

The TNC 150 Q can be equipped for customer-specific macro-programmes e.g. for aiding a toolchanger.

Exact information concerning macro-programs can be obtained from HEIDENHAIN.

### C 6) Selecting and exiting from the PLC-modes

The TNC 150 control offers the possibility of programming and the subsequent testing of the PLC program.

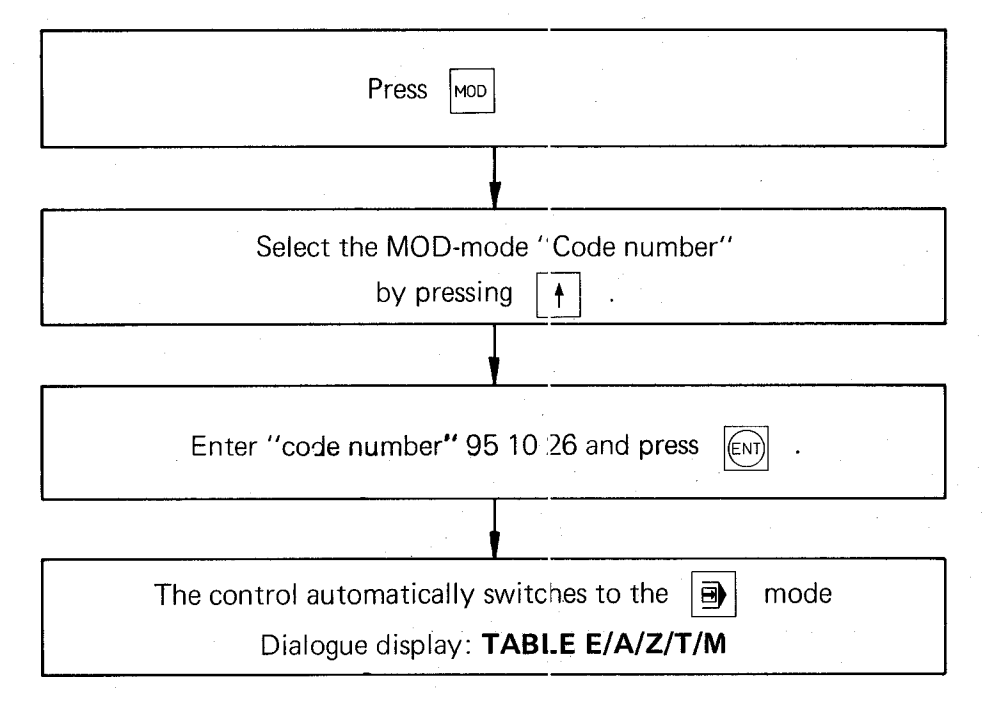

The mode buttons select the following PLC modes:

| Button | Mode                                        |
|--------|---------------------------------------------|
| E TAB  | Table E/A/Z/T/M (see section C 6.3)         |
| PCT    | PLC Programme "Trace" (see section C 6.2)   |
|        | PLC Programme "Editior" (see section C 6.1) |

The PLC modes are exited by pressing

The VDU displays the following:

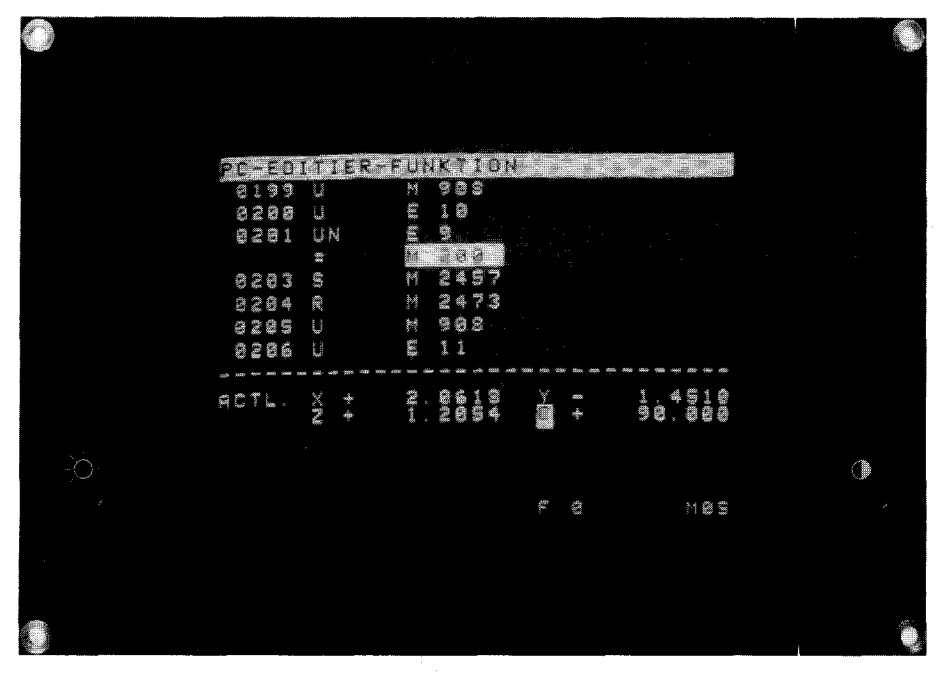

In this mode, the PLC programme can be compiled and edited. When compiling the PLC-programme at the control, the PLC-programme is stored internally in RAM (Random Access Memory).

A PLC-programme can be copied from the control onto a ME 101/102 cassette or directly into an EPROM programming unit. A master EPROM with the PLC-programme is compiled by HEIDENHAIN from the magnetic tape containing the PLC-programme.

Programme administration is also carried out by HEIDENHAIN.

In the control, there is a socket provided for the EPROM. Machine parameter 77 selects whether the machine should utilised the PLC program in RAM or EPROM.

For editing purposes, a program can be copied from EPROM into RAM.

### Machine Parameter 77

Entered value 1: The PLC-programme is stored in the EPROV area. Entered value 0: The PLC-programme is stored in the RAM area.

#### Note:

The PLC-programme in the RAM-memory is checked after control switch-on. An erroneous programme is erased and the following error message is displayed:

### PC: PROGRAM MEMORY ERASED

## C 6.1.1) Keyboard layout for PLC-programming

If the control mode "PLC program editor" is selected, some of the buttons on the front panel are assigned as PLC programming functions. A PLC-programming keyboard foil showing the appropriate button designations forms part of this manual.

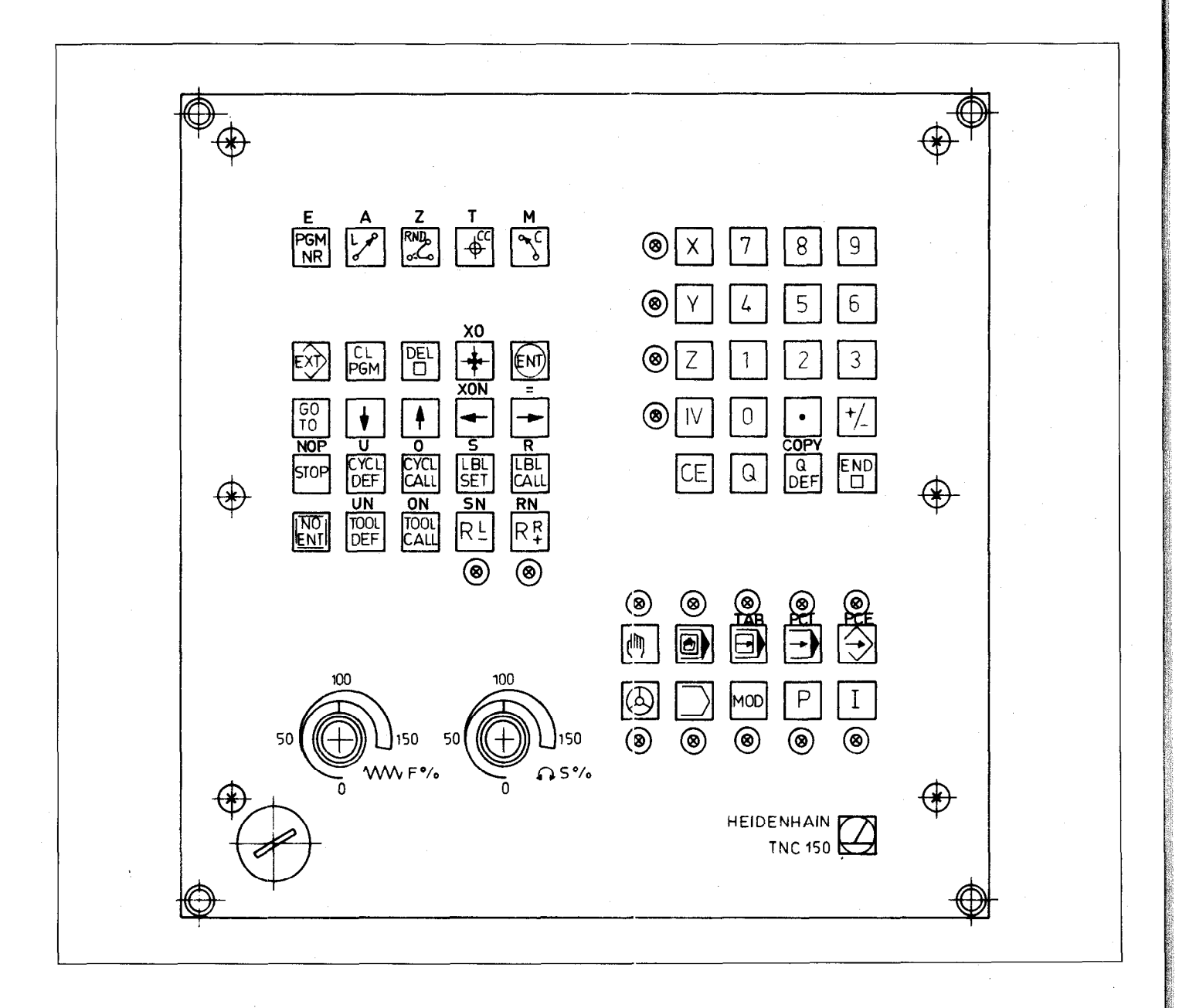

| TNC-Symbol          | PLC-Symbol | PLC-Function                                                                                                    |
|---------------------|------------|----------------------------------------------------------------------------------------------------|
| CL<br>PGM           | CL<br>PGM  | When is also pressed, the PLC-program is erased                                                                                                    |
| DEL                 | DEL        | Clears the actual PLC-command (VDU blank)                                                                                                    |
| G0<br>T0            | GO<br>TO   | If an additional numeric value (0 2047) and <i>(ENT)</i> is pressed, the respective PLC-command is selected                                                  |
| •                   | ł          | Selects the following PLC-command                                                                                                    |
| <b>†</b>            | Í 🛉        | Selects the previous PLC-command                                                                                                    |
| Q<br>DEF            | СОРУ       | Transfers as necessary and available PLC-programme (EPROM) into RAM after additional press of key.                                                           |
| EXT                 | ĒXÌ        | Input/Output of PLC-programs to Cassette (ME) or printer                                                                                                    |
|                     |            | Exits from the PLC-editor into normal NC operation                                                                                                    |
| STOP                | NOP        | Enters the PLC-command NOP.                                                                                                    |
|                     | U          |                                                                                                    |
| TOOL<br>DEF         | UN         |                                                                                                    |
| CYCL<br>CALL        | 0          |                                                                                                    |
| TOOL<br>CALL        | ON         |                                                                                                    |
| +                   | хо         |                                                                                                    |
| -                   | XON        | The description of the PLC-commands can be found in section C 1                                                                                              |
| -                   | . =        |                                                                                                    |
| LBL<br>SET          | S          |                                                                                                    |
| RĿ                  | SN         |                                                                                                    |
| LBL<br>CALL         | R          |                                                                                                    |
| R₽                  | RN         |                                                                                                    |
|                     |            | <b>The following buttons</b> provide the PLC commands with the operands.<br>Terminate operand input with the FND button or by entering the next PLC-command. |
| Lpp                 | E          | Input; plus the necessary numeric value (0 125)                                                                                                    |
| PGM<br>NR           | A          | Output; plus the necessary numeric value (0 63)                                                                                                    |
| RND<br>or too       | Z          | Counter; plus the necessary numeric value (015)                                                                                                    |
| CC<br><del>\$</del> | Т          | Timer; plus the necessary numeric value (0 31)                                                                                                    |
| J <sub>C</sub>      | м          | Marker; plus the necessary numeric value (0 3023)                                                                                                    |

•

## C 6.1.3) Programming PLC-commands

|                   | Control in "PLC program editor" mode                                                                          |  |  |  |  |  |  |  |  |  |  |  |
|-------------------|----------------------------------------------------------------------------------------------------|--|--|--|--|--|--|--|--|--|--|--|
|                   |                                                                                                    |  |  |  |  |  |  |  |  |  |  |  |
|                   | Commence input by pressing a PLC instruction buttonUUN0ONXOSSNRRNOr=.(Pushbutton layout, see section C 6.1.2) |  |  |  |  |  |  |  |  |  |  |  |
|                   |                                                                                                    |  |  |  |  |  |  |  |  |  |  |  |
|                   | Press operand button E A Z T M                                                                                |  |  |  |  |  |  |  |  |  |  |  |
|                   | Pushbutton layout (see section C 6.1.1 and C 6.1.2)                                                           |  |  |  |  |  |  |  |  |  |  |  |
|                   |                                                                                                    |  |  |  |  |  |  |  |  |  |  |  |
|                   | Enter numeric value: keys <b>0 9</b> . Termination of                                                         |  |  |  |  |  |  |  |  |  |  |  |
|                   | operand entry by pressing or entry of next PLC-command.                                                       |  |  |  |  |  |  |  |  |  |  |  |
| Programming the N | OP PLC-command: Press                                                                                         |  |  |  |  |  |  |  |  |  |  |  |

### Note:

Free command lines are displayed on the VDU as NOP's.

## C 6.1.4) Call-up of a specific PLC-command

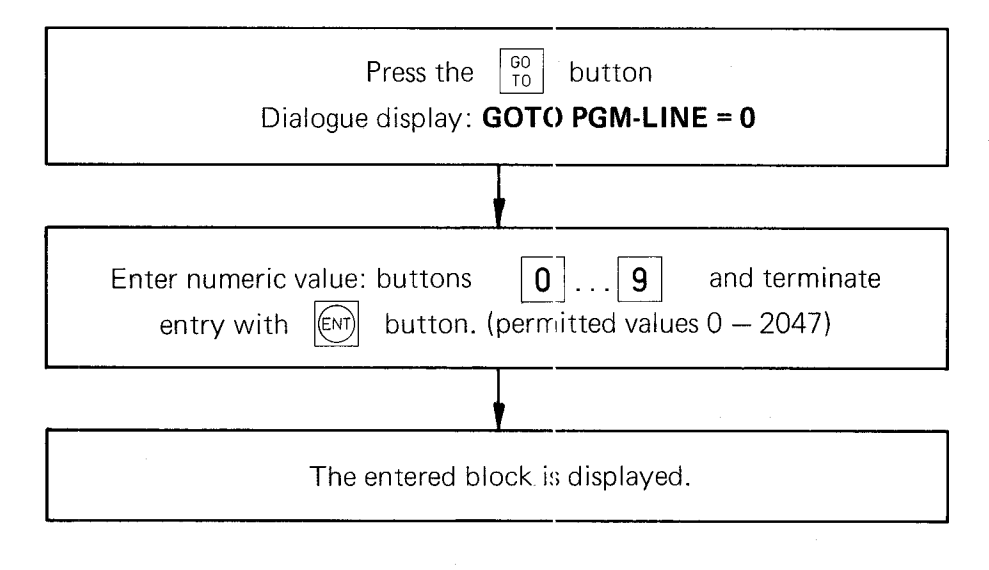

## C 6.1.5) Sequential checking of PLC commands

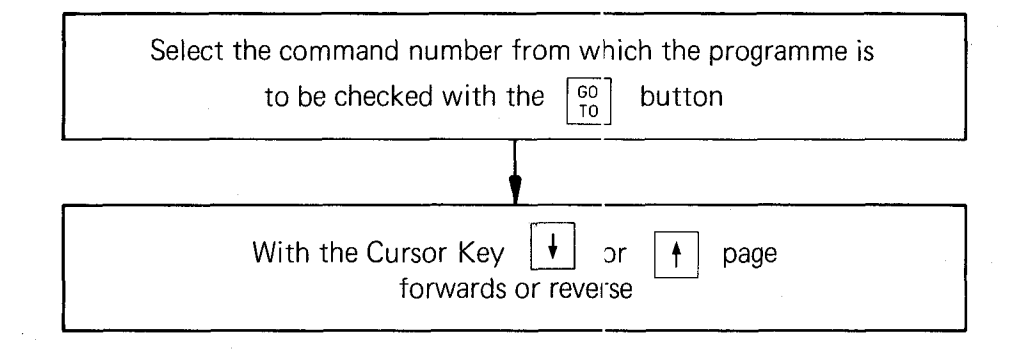

#### C 6.1.6) Deleting PLC-commands

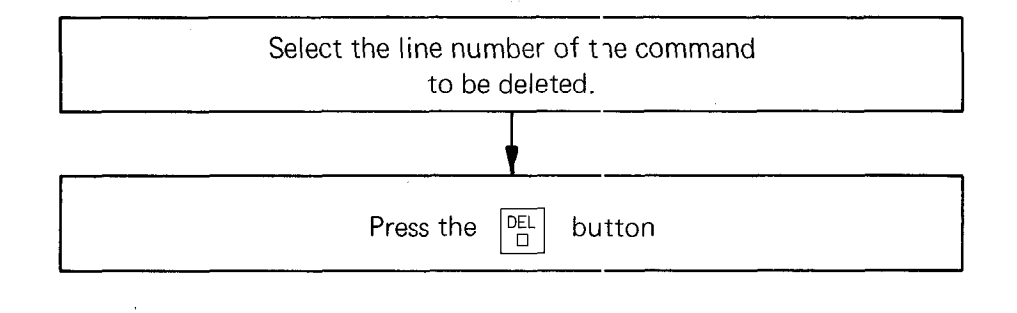

### C 6.1.7) Entering PLC-commands into an existing programme

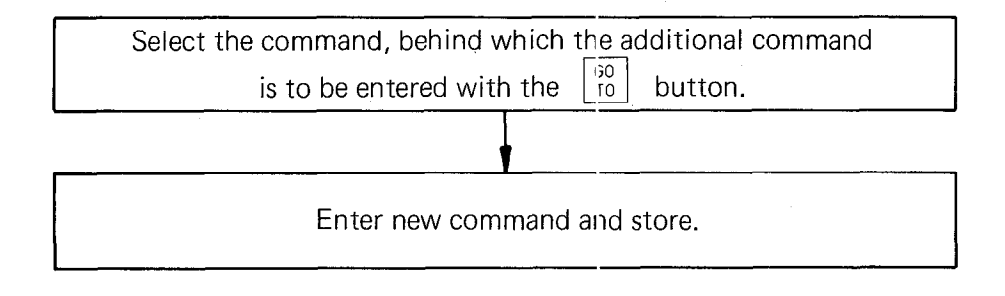

### C 6.1.8) Deleting a PLC-Programme

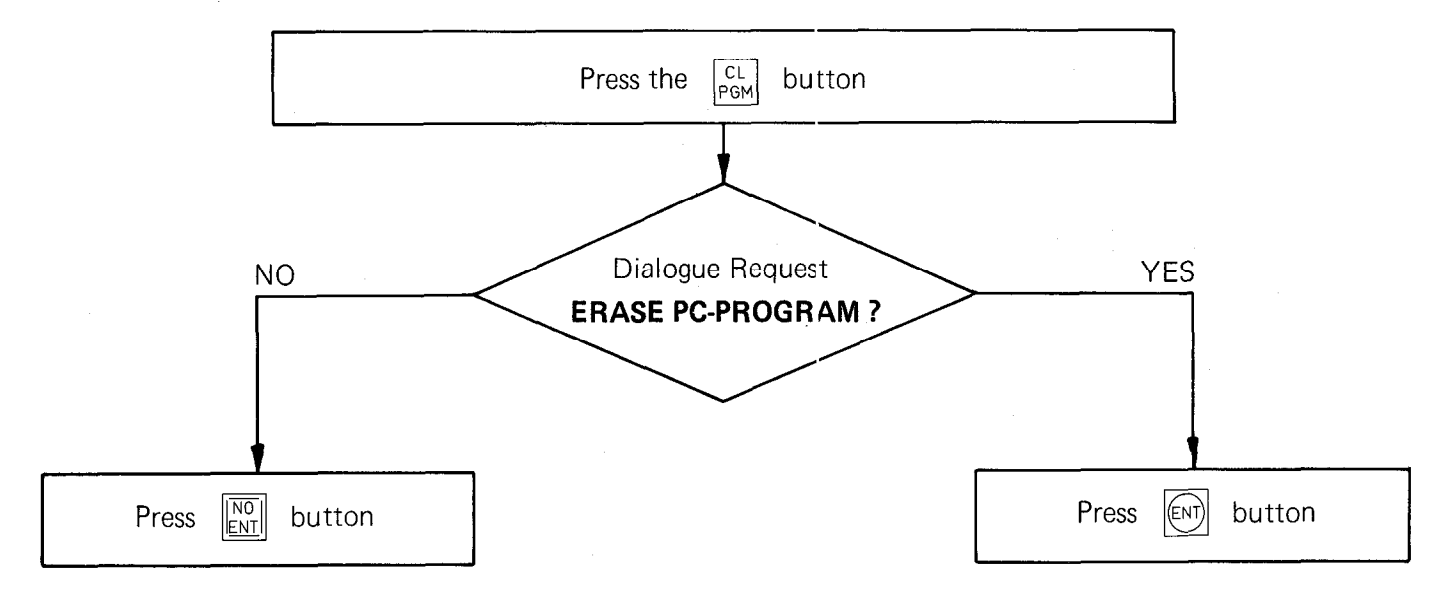

## C 6.1.9) Transfer of a programme from the main memory into the read/write-store

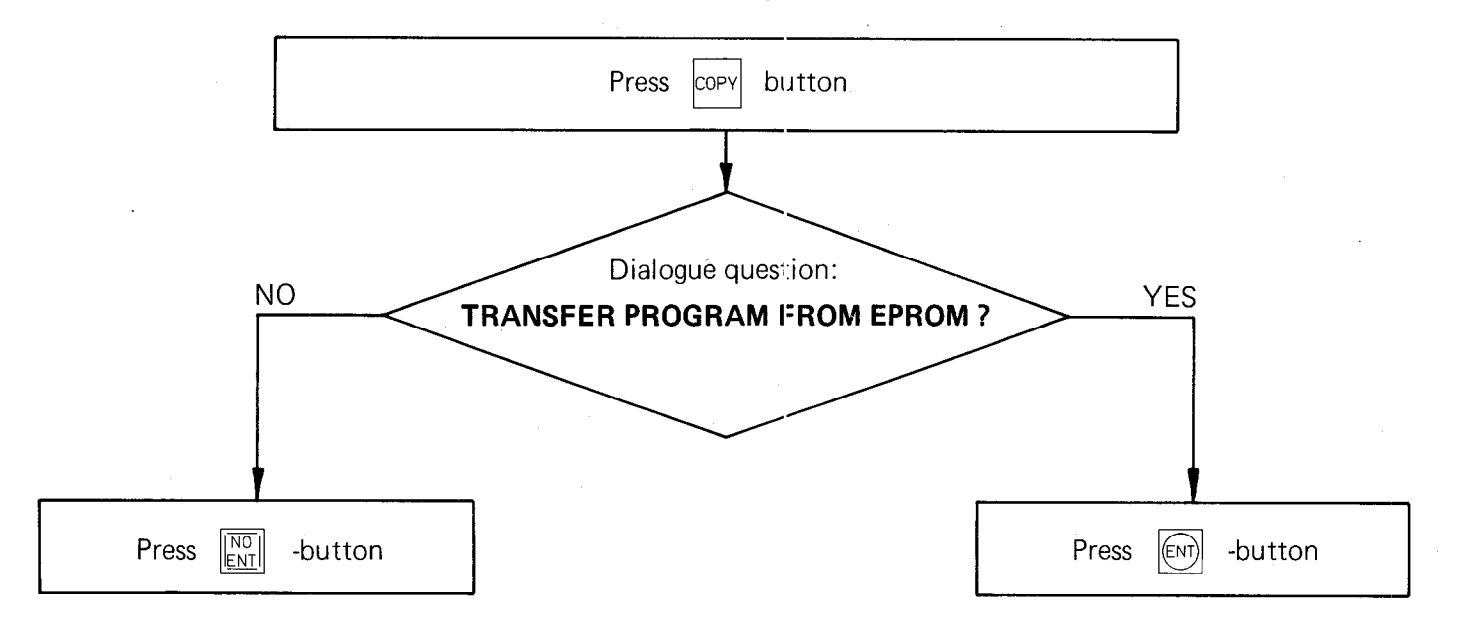

## 6.1.10) Input/Output of PLC-programmes on magnetic tape or printer

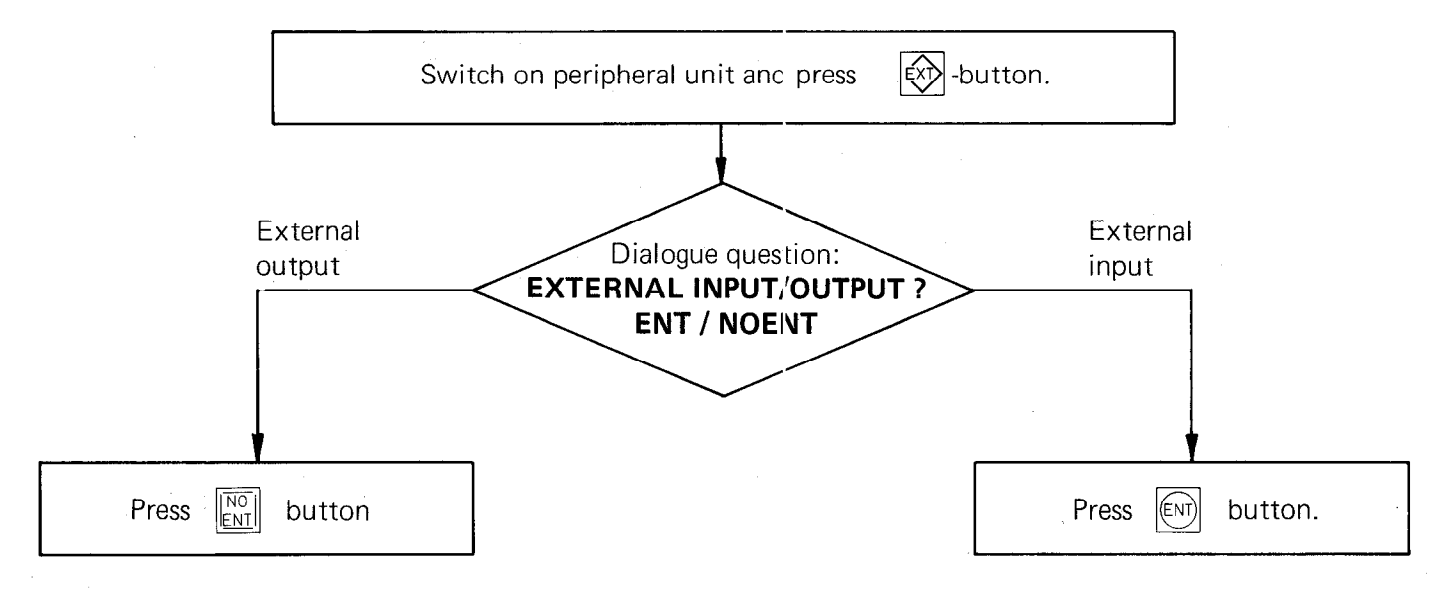

With external data output, the following dialogue questions are posed:

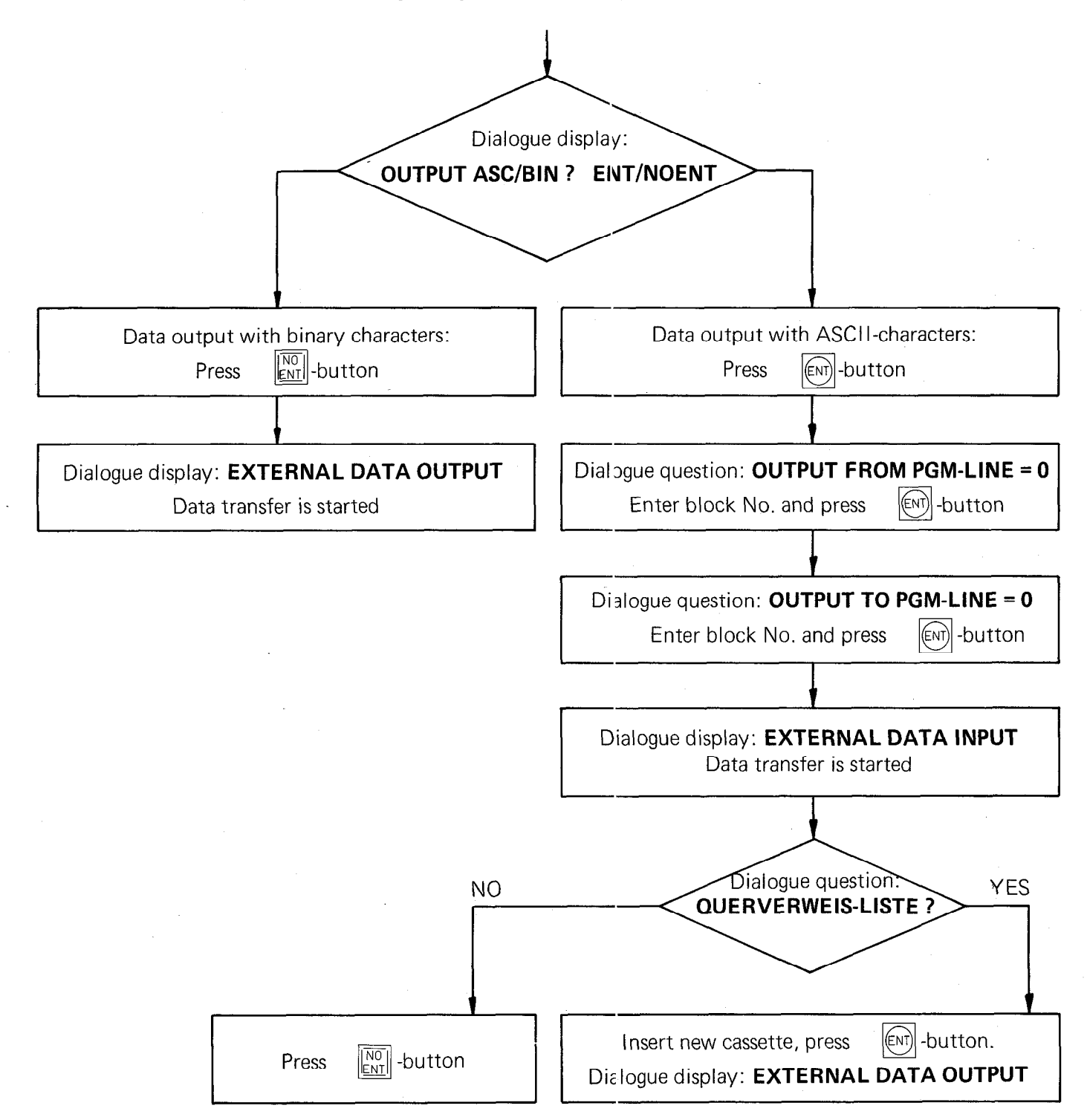

.

.

With external data input, the following dialogue questions are posed:

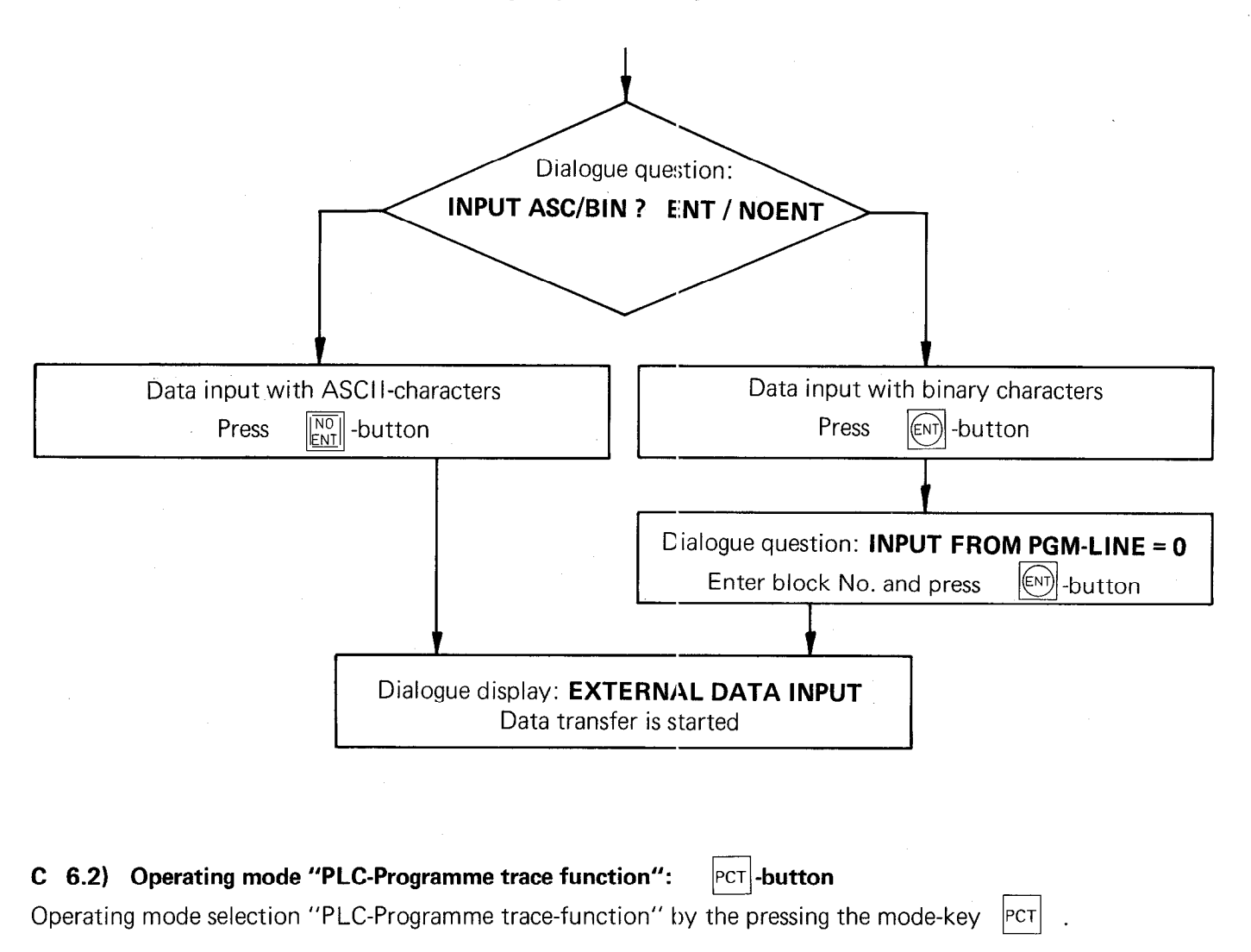

The following display appears on the VDU:

In this mode, the function of the PLC-program can be checked in the RAM-memory. In addition to the PLCcommands, the logic state of the operands and gating results are displayed.

## C 6.3) Operating mode "Table E/A/Z/T/M":

TAB -button

Select the "Operand display" mode by pressing the

TAB -button (see section C 6).

The VDU-display shows the following dialogue:

## TABLE E/A/Z/T/M

By pressing the respective operand button, the states of all the

| Inputs   | : | E -button |
|----------|---|-----------|
| Outputs  | : | A -button |
| Counters | : | z-button  |
| Timers   | : | T-button  |
| Markers  | • | M -button |

are displayed on the VDU.

## Note:

. If a change to some other display mode or operating mode from an operand display mode is required, first press the  $\begin{bmatrix} DEL \\ \Box \end{bmatrix}$ -button.

| .The cursor buttons | ¥     | ,     | 1   | and     | -   |       | -    | enable a specified operand to be highlighted in inverse |
|---------------------|-------|-------|-----|---------|-----|-------|------|---------------------------------------------------------|
| video on the VDU-di | splay | y, in | ord | er that | the | logic | stat | e of an operand can be easily observed.                 |

.Marker logic state display:

As only 120 markers can be displayed simultaneously, the  $\begin{bmatrix} c_0 \\ 10 \end{bmatrix}$ -button and the entry of a numeric value selects some other marker range.

The VDU-displays the following (e.g. the logic input states):

|    |                                         |          |                                                            |                                                    | Ó |
|----|-----------------------------------------|----------|------------------------------------------------------------|----------------------------------------------------|---|
|    |                                         |          |                                                            |                                                    |   |
|    | EINCONG                                 | 5 012345 | 672981234                                                  | 56769                                              |   |
|    | 8<br>20<br>40<br>60<br>30<br>100<br>120 |          | 001000000<br>111111111<br>000100100<br>10000100<br>0111111 | 00100<br>20590<br>11111<br>00086<br>11118<br>01581 |   |
|    | acti. X                                 | t - 7 96 |                                                            |                                                    |   |
| -X |                                         |          |                                                            |                                                    |   |
|    |                                         |          |                                                            |                                                    |   |
|    |                                         |          |                                                            |                                                    |   |
|    |                                         |          |                                                            |                                                    |   |

## C 7) Off-line PLC programming

An off-line programming terminal is not currently available from HEIDENHAIN. This section provides information as to the format of the PLC-commands so that off-line programming terminal suppliers can develop a terminal for the HEIDENHAIN-PLC if they so wish.

### Note:

With external programming, comments following PLC-commands must be separated from the PLC-command by the character \*;

## C 7.1) PLC-command format

Every PLC-command requires a 16 bit word i.e. 2 bytes are defined in the PLC-command memory. An command consists of a 4 bit PLC-operation code and the 12 bit PLC-address. The PLC-operation code defines the binary instruction and the PLC-address calls a memory location for the operands which are to be processed.

| Lower EPRC | )M address e | .g.address0 | Higher EPF | ROM address | e.g. address 1 |
|------------|--------------|-------------|------------|-------------|----------------|
|            |              |             |            |             | -              |
| [          |              |             |            |             |                |
|            | ^            |             |            |             | ar i i         |
| 4          | Bit          |             | 12 Bit     |             |                |
| P          | LC-operati   | on code     | PLC-Ad     | ldress      |                |

## C 7.2) PLC-Operation codes for PLC-Commands

| Abbreviation | PLC-Operation code |   |
|--------------|--------------------|---|
| NOP          | 0000               |   |
| U            | 0001               |   |
| UN           | 0010               |   |
| 0            | 0011               | · |
| ON           | 0100               |   |
| XO           | 0101               |   |
| XON          | 0110               |   |
| S            | 0111               |   |
| SN           | 1000               |   |
| R            | 1001               |   |
| RN           | 1010               |   |
|              | 1011               |   |
| NOP          | 1111               |   |

## C 7.3) PLC-Address for PLC-Commands

| Abbreviation | PLC-Address (Hexadecimal) |
|--------------|---------------------------|
| M0 – M3279   | 000 – CCF                 |
| E0 – E127    | CD0 – D4F                 |
| A0 A63       | E50 – E8F .               |
| Z0 – Z15     | F10 – F1F                 |
| Z48 – Z63    | F40 – F4F                 |
| Z96 – Z111   | F70 – F7F                 |
| T0 – T31     | FA0 – FBF                 |
| Т48 — Т79    | FD0 – FEF                 |

## C 7.4) EPROM Address list

The PLC program is stored in an HN2764 EPROM.

#### Addresses:

| PLC-Operand   | msb - PLC-Address | EPROM-Address 0 |
|---------------|-------------------|-----------------|
| PLC-Address - | Isb               | EPROM-Address 1 |
| PLC-Operand   | msb - PLC-Address | EPROM-Address 2 |
| PLC-Address — | Isb               | EPROM-Address 3 |
| PLC-Operand   | msb - PLC-Address | EPROM-Address 4 |
| PLC-Address — | Isb               | EPROM-Address 5 |
|               |                   |                 |

| PLC-Operand     | msb - PLC-Address | EPROM-Address 4094 |
|-----------------|-------------------|--------------------|
| PLC-Address -   | Isb               | EPROM-Address 4095 |
| Internal PLC-so | ftware            |                    |
|                 |                   |                    |
|                 |                   |                    |
|                 |                   |                    |

EPROM-Address 8191

## D) Standard TNC 150 B/TNC 150 Q PLC-program description

The **TNC 150 B** control has interfacing has for an **external machine interface** (similar to the TNC 145 C). This interface is achieved by a PLC program.

The **TNC 150 Q** control is supplied with an **external PLC-board**. The definition of the inputs the outputs and the specific PLC-program is defined by the machine tool builder.

In order to simplify the first commissioning of the TNC 150 Q, the PLC-program for the TNC 150 B is programmed into the PLC program EPROM.

This program must be exchanged for the specific machine tool builders program.

The following description covers the standard stored PLC program for the TNC 150 B/TNC 150 Q controls.

## D 1) Address list

| Input address |                                    | Output a  | Output address                 |  |  |
|---------------|------------------------------------|-----------|--------------------------------|--|--|
| 0             | REF end position X                 | 0         | X axis enable                  |  |  |
| 1             | REF end position Y                 | 1 .       | Y axis enable                  |  |  |
| 2             | REF end position Z                 | 2         | X axis enable                  |  |  |
| 3             | REF end position IV                | 3         | IV axis enable                 |  |  |
| 4             | REF inpulse inhibit X              | 4         | Control in operation           |  |  |
| 5             | REF inpulse inhibit Y              | - 5       | Control in automatic           |  |  |
| 6             | REF inpulse inhibit Z              | 6         | Spindle on control             |  |  |
| 7             | REF inpulse inhibit IV             | 7         | M-S-T code Bit 1               |  |  |
| 8             | EMERGENCY Stop feedback            | 8         | M-S-T code Bit 2               |  |  |
| 9             | Direction button X+                | 9         | M-S-T code Bit 3               |  |  |
| 10            | Direction button X—                | 10        | M-S-T code Bit 4               |  |  |
| 11            | Direction button Y+                | 11        | M-S-T code Bit 5               |  |  |
| 12            | Direction button Y-                | 12        | M-S-T code Bit 6               |  |  |
| 13            | Direction button Z+                | 13        | M-S-T code Bit 7               |  |  |
| 14            | Direction button Z-                | 14        | M-S-T code Bit 8               |  |  |
| 15            | Direction button IV+               | 15        | M03, spindle clockwise         |  |  |
| 16            | Direction button IV—               | 16        | M04, spindle counter clockwise |  |  |
| 17            | Miscellaneous function complete fe | edback 17 | M05 spindle stop               |  |  |
| 18            | Feed enable                        | 18        | M08, coolant on                |  |  |
| 19            | Manual pressed                     | 19        | M09 coolant off                |  |  |
| 20            | Internal link to output 6          | 20        | G/S Strobe                     |  |  |
| 21            | Rapid button                       | 21        | M Strobe                       |  |  |
| 22            | Start button                       | 22        | T Strobe                       |  |  |
| 23            | Stop button                        |           |                                |  |  |

#### Timers

| 10 | G-M-S-T-output: strobe delay                            |
|----|---------------------------------------------------------|
| 11 | G-M-S-T-output: strobe duration                         |
| 12 | G-M-S-T-output: delay for "auxiliary function complete" |
| 13 | Jog spindle CW                                          |
| 14 | Jog spindle CCW                                         |
| 15 | Delay feed enable (Positioning loop)                    |

## Marker List

| 900 | "Programming" mode                                     |
|-----|--------------------------------------------------------|
| 901 | "Manual" mode                                          |
| 902 | "Electronic handwheel" mode                            |
| 903 | "Manual data input" mode                               |
| 904 | "Single block" mode                                    |
| 905 | "Automatic" mode                                       |
| 908 | "Manual" mode                                          |
| 909 | "Control" mode                                         |
| 910 | Buffer marker actual position value transfer — X axis  |
| 911 | Buffer marker actual position value transfer — Y axis  |
| 912 | Buffer marker actual position value transfer — Z axis  |
| 913 | Buffer marker actual position value transfer — IV axis |
| 917 | Buffer marker manual pressed                           |
| 919 | Manual pressed                                         |
| 920 | Buffer marker — start button                           |
| 921 | Buffer marker — rapid button                           |
| 922 | Buffer marker — M03 output                             |
| 923 | Buffer marker — M04 output                             |
| 924 | Buffer marker — M05 output                             |
| 925 | 1st buffer marker G/S change signal                    |
| 926 | 1st buffer marker M change signal                      |
| 927 | 1st buffer marker T1 change signal                     |
| 929 | Buffer marker — Output 6                               |
| 930 | Buffer marker — M00                                    |
| 932 | Buffer marker — M02                                    |
| 933 | Buffer marker — M03                                    |
| 934 | Buffer marker — M04                                    |
| 935 | Buffer marker — M05                                    |
| 936 | Buffer marker — M06                                    |
| 938 | Buffer marker — M08                                    |
| 939 | Buffer marker — M09                                    |
| 943 | Buffer marker — M13                                    |
| 944 | Buffer marker — M14                                    |
| 945 | Buffer marker — M30                                    |
| 948 | Buffer marker — M code-decade 0x                       |
| 949 | Buffer marker — M code-decade 1x                       |
| 950 | 2nd Buffer marker — G/S change signal                  |
| 951 | 2nd Buffer marker — M-change signal                    |
| 952 | 2nd Buffer marker — T1 change signal                   |
| 960 | Buffer marker — gear range (0)                         |
| 961 | Buffer marker — gear range (1)                         |
| 962 | Buffer marker — gear range (2)                         |
| 963 | Buffer marker — gear range (3)                         |
| 964 | Buffer marker — gear range (4)                         |
| 965 | Buffer marker — gear range (5)                         |
| 966 | Buffer marker — gear range (6)                         |
| 967 | Buffer marker — gear range (7)                         |
| 968 | Buffer marker — T13 running                            |
| 969 | Buffer marker — T14 running                            |

## D 2) Reference listing for markers, inputs/outputs and timers

This list shows which instructions use which markers, inputs/outputs and timers. For PLC-commands marked with \* a signal is generated. With the remaining PLC-commands the signal is gated.

## Marker Nos. - Used with PLC-command numbers:

| M 0<br>M 900<br>M 901<br>M 902<br>M 903 | *0000<br>*0004<br>*0008<br>*0012<br>*0016 | 0152<br>0025<br>0026<br>0027<br>0029 | 0153          | 0425  | 0426  |       |      |      |
|-----------------------------------------|-------------------------------------------|--------------------------------------|---------------|-------|-------|-------|------|------|
| M 904                                   | *0020                                     | 0030                                 |               |       |       |       |      |      |
| M 905                                   | *0024                                     | 0031                                 |               |       |       |       |      |      |
| M 908                                   | *0028<br>0219                             | 0061<br>0224                         | 0186<br>0229  | 0194  | 0199  | 0:204 | 0209 | 0214 |
| M 909                                   | *0032                                     | 0043                                 | 0060          |       |       |       |      |      |
| M 910                                   | *0076                                     | 0089                                 | *0093         |       |       |       |      |      |
| M 911                                   | *0080                                     | 0094                                 | *0098         |       |       |       |      |      |
| M 912                                   | *0084                                     | 0099                                 | *0103         |       |       |       |      |      |
| M 017                                   | 0088                                      | 0104<br>*0067                        | -0108         |       |       |       |      |      |
| M 919                                   | *0065                                     | 0007                                 | 0073          | 0077  | 0081  | 0085  | 0000 | 0005 |
| WI O I O                                | 0100                                      | 0105                                 | 0123          | 0126  | 0129  | 0132  | 0090 | 0095 |
| M 920                                   | 0179                                      | *0191                                |               | 0.20  | 0.20  | 0102  |      |      |
| M 921                                   | 0183                                      | *0193                                |               |       |       |       |      |      |
| M 922                                   | 0058                                      | *0357                                | *0364         | *0374 | *0390 | 0393  |      |      |
| M 923                                   | 0059                                      | *0358                                | *0365         | *0375 | *0391 | 0395  |      |      |
| M 924                                   | *0359                                     | *0366                                | *0376         | *0392 | 0397  |       |      |      |
| M 925                                   | 0401                                      | *0420                                |               |       |       |       |      |      |
| M 926                                   | 0404                                      | *0422                                |               |       |       |       |      |      |
| M 927                                   | 0407                                      | °0424                                | *0050         |       |       |       |      |      |
| M 929                                   | 0047<br>*0240                             | 0052                                 | °UU50<br>0202 |       |       |       |      |      |
| M 930                                   | *0255                                     | 0368                                 | 0303          |       |       |       |      |      |
| M 933                                   | *0261                                     | 0353                                 | 0004          |       |       |       |      |      |
| M 934                                   | *0267                                     | 0360                                 |               |       |       |       |      |      |
| M 935                                   | *0273                                     | 0369                                 | 0385          |       |       |       |      |      |
| M 936                                   | *0279                                     | 0370                                 |               |       |       |       |      |      |
| M 938                                   | *0285                                     | 0377                                 |               |       |       |       |      |      |
| M 939                                   | *0291                                     | 0382                                 |               |       |       |       |      |      |
| M 943                                   | *0297                                     | 0354                                 | 0378          |       |       |       |      |      |
| M 944                                   | ^U3U3<br>*0212                            | 0361                                 | 0379          |       |       |       |      |      |
| M 940                                   | *0312                                     | 0371                                 | 0360          | 0256  | 0262  | 0.068 | 0274 | 0280 |
| 101 340                                 | 0230                                      | 0244                                 | 0230          | 0200  | 0202  | 02:00 | 0274 | 0200 |
| M 949                                   | *0243                                     | 0292                                 | 0298          |       |       |       |      |      |
| M 950                                   | *0402                                     | 0409                                 |               |       |       |       |      |      |
| M 951                                   | *0405                                     | 0410                                 |               |       |       |       |      |      |
| M 952                                   | *0408                                     | 0411                                 |               |       |       |       |      |      |
| M 960                                   | *0317                                     | 0451                                 |               |       |       |       |      |      |
| M 961                                   | ^0322<br>*0227                            | 0454                                 |               |       |       |       |      |      |
| M 962                                   | *0327                                     | 0457                                 |               |       |       |       |      |      |
| M 963                                   | *0337                                     | 0400                                 |               |       |       |       |      |      |
| M 965                                   | *0342                                     | 0466                                 |               |       |       |       |      |      |
| M 966                                   | *0347                                     | 0469                                 |               |       |       |       |      |      |
| M 967                                   | *0352                                     | 0472                                 |               |       |       |       |      |      |
| M 968                                   | 0560                                      | *0566                                | *0581         |       |       |       |      |      |
| M 969                                   | 0568                                      | *0574                                | *0584         |       |       |       |      |      |
| M 2000                                  | 0033                                      |                                      |               |       |       |       |      |      |

## Marker Nos. - Used with PLC-command-numbers

| M 2001<br>M 2002           | 0035<br>0037<br>0020 |              |              |      |      |      |       |      |  |
|----------------------------|----------------------|--------------|--------------|------|------|------|-------|------|--|
| M 2008<br>M 2008<br>M 2009 | 0039<br>0074<br>0078 | 0112<br>0115 | 0124<br>0127 |      |      |      |       |      |  |
| M 2010                     | 0082                 | 0118         | 0130         |      |      |      |       |      |  |
| M 2011                     | 0086                 | 0121         | 0133         |      |      |      |       |      |  |
| M 2032                     | 0523                 |              |              |      |      |      |       |      |  |
| M 2033                     | 0526                 |              |              |      |      |      |       |      |  |
| M 2034                     | 0529                 |              |              |      |      |      |       |      |  |
| M 2035                     | 0532                 |              |              |      |      |      |       |      |  |
| M 2030                     | 0535                 |              |              |      |      |      |       |      |  |
| M 2037                     | 0536                 |              |              |      |      |      |       |      |  |
| M 2030                     | 0544                 |              |              |      |      |      |       |      |  |
| M 2003                     | 0313                 | 0318         | 0323         | 0328 | 0333 | 0338 | 0343  | 0348 |  |
|                            | 0399                 | 0418         | 0435         | 0443 | 0450 | 0453 | 0456  | 0459 |  |
|                            | 0462                 | 0465         | 0468         | 0471 | 0546 | 0559 | 0567  | 0585 |  |
| M 2044                     | 0400                 | 0419         | 0437         | 0444 | 0474 | 0477 | 0480  | 0483 |  |
|                            | 0486                 | 0489         | 0492         | 0495 | 0547 | 0590 |       |      |  |
| M 2045                     | 0355                 | 0362         | 0372         | 0380 | 0387 | 0403 | 0421  | 0439 |  |
|                            | 0445                 | 0498         | 0501         | 0504 | 0507 | 0510 | 0513  | 0516 |  |
| MOOAC                      | 0519                 | 0551         | 0595         | 0446 | 0500 | 0505 | 0500  | 0501 |  |
| IVI 2040                   | 0400                 | 0423         | 0441         | 0440 | 0522 | 0525 | 0528  | 0531 |  |
| M 2064                     | 0334                 | 0007         | 0040         | 0040 | 0000 | 0000 |       |      |  |
| M 2065                     | 0478                 |              | •            |      |      |      |       |      |  |
| M 2066                     | 0481                 |              |              |      |      |      |       |      |  |
| M 2067                     | 0484                 |              |              |      |      |      |       |      |  |
| M 2068                     | 0487                 |              |              |      |      |      |       |      |  |
| M 2069                     | 0490                 |              |              |      |      |      |       |      |  |
| M 2070                     | 0493                 |              |              |      |      |      |       |      |  |
| M 2071                     | 0496                 | 0251         | 0257         | 0062 | 0260 | 0075 | 0201  | 0207 |  |
| WI 2072                    | 0245                 | 0251         | 0207         | 0203 | 0209 | 0275 | 0201  | 0207 |  |
| M 2073                     | 0230                 | 0252         | 0258         | 0264 | 0270 | 0276 | 0282  | 0288 |  |
|                            | 0294                 | 0300         | 0305         | 0502 |      | 0    | 02.02 |      |  |
| M 2074                     | 0247                 | 0253         | 0259         | 0265 | 0271 | 0277 | 0283  | 0289 |  |
|                            | 0295                 | 0301         | 0306         | 0505 |      |      |       |      |  |
| M 2075                     | 0248                 | 0254         | 0260         | 0266 | 0272 | 0278 | 0284  | 0290 |  |
|                            | 0296                 | 0302         | 0307         | 0508 |      |      |       |      |  |
| M 2076                     | 0234                 | 0239         | 0308         | 0511 |      |      |       |      |  |
| NI 2077                    | 0235                 | 0240         | 0309         | 0514 |      |      |       |      |  |
| M 2070                     | 0230                 | 0241         | 0310         | 0517 |      |      |       |      |  |
| M 2104                     | 0207                 | 0319         | 0324         | 0329 | 0334 | 0339 | 0344  | 0349 |  |
| M 2105                     | 0315                 | 0320         | 0325         | 0330 | 0335 | 0340 | 0345  | 0350 |  |
| M 2106                     | 0316                 | 0321         | 0326         | 0331 | 0336 | 0341 | 0346  | 0351 |  |
| M 2176                     | 0001                 | 0005         | 0009         | 0013 | 0017 | 0021 |       |      |  |
| M 2177                     | 0002                 | 0006         | 0010         | 0014 | 0018 | 0022 |       |      |  |
| M 2178                     | 0003                 | 0007         | 0011         | 0015 | 0019 | 0023 |       |      |  |
| M 2184                     | 0041                 | 0057         |              |      |      |      |       |      |  |
| W 2185                     | 0045                 | 0050         |              |      |      |      |       |      |  |
| M 2191                     | 0309<br>*015/        | *0120        |              |      |      |      |       |      |  |
| M 7440                     | *0155                | *0180        |              |      |      |      |       |      |  |
| M 2450                     | *0156                | *0188        |              |      |      |      |       |      |  |

## Marker Nos. - Used with PLC-command-numbers

| M 2451 *0135<br>M 2456 *0157<br>M 2457 *0158<br>M 2458 *0159<br>M 2459 *0160<br>M 2460 *0161<br>M 2461 *0162<br>M 2462 *0163<br>M 2462 *0163<br>M 2463 *0164<br>M 2463 *0166<br>M 2465 *0166<br>M 2465 *0166<br>M 2466 *0167<br>M 2467 *0137<br>M 2472 *0188<br>M 2473 *0169<br>M 2474 *0170<br>M 2475 *0171<br>M 2476 *0172<br>M 2477 *0173<br>M 2478 *0174<br>M 2479 *0175<br>M 2480 *0436<br>M 2481 *0438<br>M 2481 *0438<br>M 2482 *0440<br>M 2483 *0442<br>M 2485 *0394<br>M 2486 *0396                                                                                  | *0136<br>*0197<br>*0202<br>*0207<br>*0212<br>*0217<br>*0222<br>*0227<br>*0232<br>*0181<br>*0185<br>*0189<br>*0138<br>*0188<br>*0198<br>*0203<br>*0208<br>*0203<br>*0208<br>*0213<br>*0208<br>*0213<br>*0228<br>*0213<br>*0228<br>*0223<br>*0228<br>*0233<br>*0299<br>*0594<br>*0599<br>*0604 | *0142 |       |
|----------------------------------------------------------------------------------------------------|----------------------------------------------------------------------------------------------------|-------|-------|
| M 2487       0398         M 2488       *0177         M 2490       *0576         M 2491       *0578         M 2492       *0069         M 2493       *0070         M 2494       *0071         M 2495       *0072         M 2495       *0072         M 2545       *0072         M 2545       *0073         M 2545       *0079         M 2546       *0083         M 2547       *0087         M 2553       *0097         M 2554       *0102         M 2555       *0107         M 2556       *0145         M 2557       *0147         M 2558       *0149         M 2559       *0151 | 0091                                                                                                    | 0111  | *0125 |
|                                                                                                    | 0096                                                                                                    | 0114  | *0128 |
|                                                                                                    | 0101                                                                                                    | 0117  | *0131 |
|                                                                                                    | 0106                                                                                                    | 0120  | *0134 |

#### Input Nos. - Used with PLC-command-numbers

| Ε0   | 0144 |      |      |      |
|------|------|------|------|------|
| E 1  | 0146 |      |      |      |
| E 2  | 0148 |      |      |      |
| E 3  | 0150 |      |      |      |
| E 9  | 0195 | 0201 |      |      |
| E 10 | 0196 | 0200 |      |      |
| E 11 | 0205 | 0211 |      |      |
| E 12 | 0206 | 0210 |      |      |
| E 13 | 0215 | 0221 |      |      |
| E 14 | 0216 | 0220 |      |      |
| E 15 | 0225 | 0231 |      |      |
| E 16 | 0226 | 0230 |      |      |
| E 17 | 0588 | 0593 | 0598 | 0603 |
| E 18 | 0141 |      |      |      |
| E 19 | 0063 | 0066 |      |      |
| E 20 | 0048 | 0053 |      |      |
| E 21 | 0182 | 0192 |      |      |
| E 22 | 0178 | 0187 | 0190 |      |
| E 23 | 0176 |      |      |      |

## **Output Nos.** – Used with PLC-command-numbers

| A 0  | *0034 |       |       |       |       |
|------|-------|-------|-------|-------|-------|
| A 1  | *0036 |       |       |       |       |
| A 2  | *0038 |       |       |       |       |
| A 3  | *0040 |       |       |       |       |
| A 4  | *0042 |       |       |       |       |
| A 5  | *0044 |       |       |       |       |
| A 6  | 0046  | 0051  | 0055  | *0062 |       |
| Α7   | *0427 | *0452 | *0476 | *0500 | *0524 |
| A 8  | *0428 | *0455 | *0479 | *0503 | *0527 |
| A 9  | *0429 | *0458 | *0482 | *0506 | *0530 |
| A 10 | *0430 | *0461 | *0485 | *0509 | *0533 |
| A 11 | *0431 | *0464 | *0488 | *0512 | *0536 |
| A 12 | *0432 | *0467 | *0491 | *0515 | *0539 |
| A 13 | *0433 | *0470 | *0494 | *0518 | *0542 |
| A 14 | *0434 | *0473 | *0497 | *0521 | *0545 |
| A 15 | *0356 |       |       |       |       |
| A 16 | *0363 |       |       |       |       |
| A 17 | *0373 |       |       |       |       |
| A 18 | *0381 |       |       |       |       |
| A 19 | *0388 |       |       |       |       |
| A 20 | *0550 |       |       |       |       |
| A 21 | *0554 |       |       |       |       |
| A 22 | *0558 |       |       |       |       |

## Timer Nos. - Used with PLC-command-numbers

| T 10 | *0415 |       |       |       |       |       |      |
|------|-------|-------|-------|-------|-------|-------|------|
| T 11 | *0416 |       |       |       |       |       |      |
| T 12 | *0417 | 0586  | 0591  | 0596  | 0601  |       |      |
| T 13 | 0561  | *0565 | 0569  | 0579  |       |       |      |
| T 14 | 0562  | 0570  | *0573 | 0582  |       |       |      |
| T 15 | *0109 | *0110 | *0113 | *0116 | *0119 | *0122 | 0139 |
| T 58 | 0412  | *0447 | 0548  | 0552  | 0556  |       |      |
| T 59 | 0413  | *0448 | 0549  | 0553  | 0557  |       |      |
| T 60 | 0414  | *0449 | 0587  | 0592  | 0597  | 0602  |      |
| T 61 | 0563  | 0571  | 0575  | 0580  |       |       |      |
| T 62 | 0564  | 0572  | 0577  | 0583  |       |       |      |
| T 63 | 0140  |       |       |       |       |       |      |

# D 3) Standard PLC-program for the TNC 150 B / TNC 150 $\ensuremath{\mathbb{Q}}$

## Note:

The note "terminal J ../.." refers to the TNC 150 B terminal numbers (see section D 4).

| 0000 =     | M 0     | Choses a logic chain where it is incomplete at the end of the program <b>Mode decoding</b> |
|------------|---------|--------------------------------------------------------------------------------------------|
| 0001 UN    | M 2176  | Mode-code 2 <sup>0</sup>                                                                   |
| 0002 UN    | M 2177  | Mode-code 2 <sup>1</sup>                                                                   |
| 0003 UN    | M 2178  | Mode-code 2 <sup>2</sup>                                                                   |
| 0000 - 011 | M 200   | "Store program" mode                                                                       |
| 0004 -     | W 300 . | Store program mode                                                                         |
|            | NA 0170 | Marta and 20                                                                               |
| 0005 U     | M 2176  |                                                                                            |
| 0006 UN    | M 2177  | Mode-code 2'                                                                               |
| 0007 UN    | M 2178  | Mode-code 2 <sup>2</sup>                                                                   |
| = 8000     | M 901   | "Manual" mode                                                                              |
|            |         | <u>^</u>                                                                                   |
| 0009 UN    | M 2176  | Mode-code 2 <sup>0</sup>                                                                   |
| 0010 U     | M 2177  | Mode-code 2 <sup>1</sup>                                                                   |
| 0011 UN    | M 2178  | Mode-code 2 <sup>2</sup>                                                                   |
| 0012 =     | M 902   | "Electronic handwheel" mode                                                                |
| 0012 -     | 101 002 |                                                                                            |
| 0010 11    | M 0176  | Mada aada 20                                                                               |
|            |         |                                                                                            |
| 0014 U     | M2177   | Mode-code 2                                                                                |
| 0015 UN    | M 2178  | Mode-code 2 <sup>2</sup>                                                                   |
| 0016 =     | M 903   | "Manual data input" mode                                                                   |
|            |         |                                                                                            |
| 0017 UN    | M 2176  | Mode-code 2 <sup>0</sup>                                                                   |
| 0018 UN    | M 2177  | , Mode-code 2 <sup>1</sup>                                                                 |
| 0019 U     | M 2178  | Mode-code 2 <sup>2</sup>                                                                   |
| 0020 =     | M QOV   | "Single block" mode                                                                        |
| 0020 -     | WI 30-4 | Single block mode                                                                          |
| 0001       | M 0176  | Mada anda 20                                                                               |
| 0021 0     | M 2170  | Mode-code 2°                                                                               |
| 0022 UN    | M 2177  | Mode-code 2'                                                                               |
| 0023 U     | M 2178  | Mode-code 2 <sup>2</sup>                                                                   |
| 0024 =     | M 905   | "Automatic" mode                                                                           |
|            |         |                                                                                            |
| 0025 O     | M 900   | "Store program" mode                                                                       |
| 0026 O     | M 901   | "Manual" mode                                                                              |
| 0027 0     | M 902   | "Electronic handwheel" mode                                                                |
| 0028 =     | M 908   | Manual modes                                                                               |
| 0020       | W1000   |                                                                                            |
| 0020 0     | MOOS    | "Manual data input" mode                                                                   |
| 0029 0     | M 903   | "Single block" mode                                                                        |
| 0030 0     | M 904   |                                                                                            |
| 0031 0     | M 905   | Automatic mode                                                                             |
| 0032 =     | M 909   | Control in "automatic" mode                                                                |
|            |         | Axis enables                                                                               |
| 0033 U     | M 2000  | Enable X-axis                                                                              |
| 0034 =     | A 0     | Terminal J1/1                                                                              |
|            |         |                                                                                            |
| 0035 U     | M 2001  | Enable Y-axis                                                                              |
| 0036 =     | Δ 1     | Terminal 11/2                                                                              |
| 0000       | · · ·   | · ····································                                                     |
|            | M 2002  | Enable 7 axis                                                                              |
|            |         | $\Box_{\text{restrict}} = 11/0$                                                            |
| 0038 =     | AZ      | reminal J1/3                                                                               |
|            |         |                                                                                            |
| 0039 U     | M 2003  | Enable IV-axis                                                                             |
| 0040 =     | A 3     | Terminal J1/4                                                                              |

| 0041 | U  | M 2184       | Control in operation                                                |
|------|----|--------------|---------------------------------------------------------------------|
| 0042 | =  | A 4          | Terminal J1/5                                                       |
|      |    |              |                                                                     |
| 0043 | U  | M 909        | Control in automatic mode                                           |
| 0044 | =  | A 5          | Terminal J1/6                                                       |
|      |    |              | Checking for spindle on                                             |
| 0045 | U  | M 2185       | 1st. PLC-cycle following PLC cycle interruption                     |
| 0046 | U  | A 6          | Check for "spindle on": Terminal J1/7                               |
| 0047 | U  | M 929        | Buffer marker A6 — delayed during 1st PLC cycle (contact opened)    |
| 0048 | UN | E 20         | Spindle checking feedback terminal J5/4                             |
| 0049 | S  | M 2815       | Flashing alarm from PLC                                             |
| 0050 | 11 | M 2185       | 1st PLC-cycle following PLC cycle interruption                      |
| 0050 |    | M 2100       | Chock for "enindle on" terminal 11/7                                |
| 0051 |    | д 0<br>М 020 | Buffer marker $A6 = $ delayed during 1st PLC-cycle (contact opened) |
| 0052 |    | E 20         | Spindle checking feedback: Terminal 16/1                            |
| 0055 | s  | M 2815       | Elashing alarm from PLC                                             |
| 0004 | 3  | 101 2013     |                                                                     |
| 0055 | U  | A 6          | Check for ''spindle on'': Terminal J1/7                             |
| 0056 | =  | M 929        | Buffer marker A6 — delayed during 1st PLC-cycle (contact opened)    |
|      |    |              | Checking for "Spindle on"                                           |
| 0057 | 0  | M 2184       | Control in operation                                                |
| 0058 | 0  | M 922        | Buffer marker M03                                                   |
| 0059 | 0  | M 923        | Buffer marker M04                                                   |
| 0060 | U  | M 909        | Control in "automatic" mode                                         |
| 0061 | 0  | M 908        | Manual mode                                                         |
| 0062 | =  | A 6          | Check for "spindle on": Terminal J1/7                               |
|      |    |              | Manual pressed — Disable servo-loops                                |
|      |    |              | Following manual presse, transfer position value                    |
| 0063 | U  | E 19         | Input manual pressed: Terminal J5/5                                 |
| 0064 | U  | M 917        | Buffer marker — E19 delayed during 1st PLC cycle (contact opened)   |
| 0065 | =  | M 919        | Manual pressed                                                      |
| 0066 | 11 | F 19         | Input Manual pressed                                                |
| 0067 | =  | M 917        | Buffer marker – E19 delayed during 1st PI C-cycle (contact opened)  |
| 000, |    |              | Pre-select servo-enable                                             |
| 0068 | U  | M 919        | Manual pressed                                                      |
| 0069 | =  | M 2492       | Initial marker: X-servo-loop enabled                                |
| 0070 | =  | M 2493       | Initial marker: Y-servo-loop enabled                                |
| 0071 | =  | M 2494       | Initial marker: Z-servo-loop enabled                                |
| 0072 | =  | M 2495       | Initial marker: IV-servo-loop enabled                               |
|      |    |              |                                                                     |

| 0073 U<br>0074 U<br>0075 S<br>0076 S | M 919<br>M 2008<br>M 2544<br>M 910 | Switch "Manual pressed" disables servo-loop if axes are in position<br>Manual pressed<br>X-axis in position<br>Disable X-axis servo-loop<br>Buffer marker X-axis actual position value transfer |
|--------------------------------------|------------------------------------|----------------------------------------------------------------------------------------------------|
| 0077 U                               | M 919                              | Manual pressed                                                                                                    |
| 0078 U                               | M 2009                             | Y-axis in position                                                                                                    |
| 0079 S                               | M 2545                             | Disable Y-axis servo-loop                                                                                                    |
| 0080 S                               | M 911                              | Buffer marker Y-axis actual position value transfer                                                                                                    |
| 0081 U                               | M 919                              | Manual pressed                                                                                                    |
| 0082 U                               | M 2010                             | Z-axis in position                                                                                                    |
| 0083 S                               | M 2546                             | Disable Z-axis servo-loop                                                                                                    |
| 0084 S                               | M 912                              | Buffer marker Z-axis actual position value transfer                                                                                                    |
| 0085 U<br>0086 U<br>0087 S<br>0088 S | M 919<br>M 2011<br>M 2547<br>M 913 | Manual pressed<br>IV-axis in position<br>Disable IV-axis servo-loop<br>Buffer marker IV-axis<br><b>Position value transfer</b>                                                                  |
| 0089 U                               | M 910                              | Buffer marker X-axis actual position value transfer                                                                                                    |
| 0090 UN                              | M 919                              | Manual pressed                                                                                                    |
| 0091 U                               | M 2544                             | Disable X-axis servo-loop                                                                                                    |
| 0092 =                               | M 2552                             | Transfer X-axis position value                                                                                                    |
| 0093 R                               | M 910                              | Buffer marker X-axis actual position value transfer                                                                                                    |
| 0094 U                               | M 911                              | Buffer marker Y-axis actual position value transfer                                                                                                    |
| 0095 UN                              | M 919                              | Manual pressed                                                                                                    |
| 0096 U                               | M 2545                             | Disable Y-axis servo-loop                                                                                                    |
| 0097 =                               | M 2553                             | Transfer Y-axis position value                                                                                                    |
| 0098 R                               | M 911                              | Buffer marker Y-axis actual position value transfer                                                                                                    |
| 0099 U                               | M 912                              | Buffer marker Z-axis actual position value transfer                                                                                                    |
| 0100 UN                              | M 919                              | Manual pressed                                                                                                    |
| 0101 U                               | M 2546                             | Disable Z-axis servo-loop                                                                                                    |
| 0102 =                               | M 2554                             | Transfer Z-axis position value                                                                                                    |
| 0103 R                               | M 912                              | Buffer marker Z-axis actual position value transfer                                                                                                    |
| 0104 U                               | M 913                              | Buffer marker IV-axis                                                                                                    |
| 0105 UN                              | M 919                              | Manual pressed                                                                                                    |
| 0106 U                               | M 2547                             | Disable IV-axis servo-loop                                                                                                    |
| 0107 =                               | M 2555                             | Transfer IV-axis actual position value                                                                                                    |
| 0108 R                               | M 913                              | Buffer marker IV-axis                                                                                                    |

| 0109 R                                           | T 15                                         | Time for Delaying Feed Enable Start                                                                                                    |
|--------------------------------------------------|----------------------------------------------|----------------------------------------------------------------------------------------------------|
| 0110 RN                                          | T 15                                         | Delay feed enable                                                                                                    |
| 0111 U                                           | M 2544                                       | Disable X-axis servo-loop                                                                                                    |
| 0112 UN                                          | M 2008                                       | X-axis in position                                                                                                    |
| 0113 S                                           | T 15                                         | Delay feed enable                                                                                                    |
| 0114 U                                           | M 2545                                       | Disable Y-axis servo-loop                                                                                                    |
| 0115 UN                                          | M 2009                                       | Y-axis in position                                                                                                    |
| 0116 S                                           | T 15                                         | Delay feed enable                                                                                                    |
| 0117 U                                           | M 2546                                       | Disable Z-axis servo-loop                                                                                                    |
| 0118 UN                                          | M 2010                                       | Z-axis in position                                                                                                    |
| 0119 S                                           | T 15                                         | Delay feed enable                                                                                                    |
| 0120 U<br>0121 UN<br>0122 S                      | M 2547<br>M 2011<br>T 15                     | Disable IV-axis servo-loop<br>IV-axis in position<br>Delay feed enable<br>Enable Servo-loop if axis is not in position or manual not activated |
| 0123 ON                                          | M 919                                        | Manual pressed                                                                                                    |
| 0124 ON                                          | M 2008                                       | X-axis in position                                                                                                    |
| 0125 R                                           | M 2544                                       | Enable X-axis servo-loop (servo-loop X-axis inhibiting not permitted)                                                                          |
| 0126 ON                                          | I M 919                                      | Manual pressed                                                                                                    |
| 0127 ON                                          | I M 2009                                     | Y-axis in position                                                                                                    |
| 0128 R                                           | M 2545                                       | Enable Y-axis servo-loop (servo-loop Y-axis inhibiting not permitted)                                                                          |
| 0129 ON                                          | M 919                                        | Manual pressed                                                                                                    |
| 0130 ON                                          | M 2010                                       | Z-axis in position                                                                                                    |
| 0131 R                                           | M 2546                                       | Enable Z-axis servo-loop (servo-loop Z-axis inhibiting not permitted)                                                                          |
| 0132 ON<br>0133 ON<br>0134 R                     | M 919<br>M 2011<br>M 2547                    | Manual pressed<br>IV-axis in position<br>Enable IV-axis servo loop (servo-loop IV-axis inhibiting not permitted)<br><b>Feed enable</b>         |
| 0135 R<br>0136 RN                                | M 2451<br>M 2451                             | Feed enable TNC                                                                                                    |
| 0137 S<br>0138 SN                                | M 2467<br>M 2467                             | Complement TNC-feed enable                                                                                                    |
| 0139 UN<br>0140 UN<br>0141 U<br>0142 S<br>0143 R | N T 15<br>N T 63<br>E 18<br>M 2451<br>M 2467 | Delayed feed enable<br>Timer T15 running<br>Feed enable<br>TNC feed enable<br>Complement feed enable<br>Reference Point Switch                 |
| 0144 U                                           | E 0                                          | Terminal J5/9                                                                                                    |
| 0145 =                                           | M 2556                                       | X-axis REF end position                                                                                                    |
| 0146 U                                           | E 1                                          | Terminal J5/10                                                                                                    |
| 0147 =                                           | M 2557                                       | Y-axis REF end position                                                                                                    |
| 0148 U                                           | E 2                                          | Terminal J5/11                                                                                                    |
| 0149 =                                           | M 2558                                       | Z-axis REF end position                                                                                                    |
| 0150 U                                           | E 3                                          | Terminal J5/12                                                                                                    |
| 0151 =                                           | M 2559                                       | IV-axis REF end position                                                                                                    |

## Start conditions for setting button markers

| 0152 | 0      | M 0            |                                                                                |
|------|--------|----------------|--------------------------------------------------------------------------------|
| 0153 | ON     | M 0            |                                                                                |
| 0154 | R      | M 2448         | NC-Start                                                                       |
| 0155 | R      | M 2449         | Rapid                                                                          |
| 0156 | R      | M 2450         | Memory function for normal traverse                                            |
| 0157 | R      | M 2456         | Manual traverse X+                                                             |
| 0158 | R      | M 2457         | Manual traverse X—                                                             |
| 0159 | R      | M 2458         | Manual traverse Y+                                                             |
| 0160 | R      | M 2459         | Manual traverse Y-                                                             |
| 0161 | R      | M 2460         | Manual traverse Z+                                                             |
| 0162 | R      | M 2461         | Manual traverse Z—                                                             |
| 0163 | R      | M 2462         | Manual traverse IV+                                                            |
| 0164 | R      | M 2463         | Manual traverse IV-                                                            |
| 0165 | S      | M 2464         | Complement of start                                                            |
| 0166 | S      | M 2465         | Complement of rapid                                                            |
| 0167 | S      | M 2466         | Complement memory function for manual traverse                                 |
| 0168 | Š      | M 2472         | Complement of manual traverse X+                                               |
| 0169 | S      | M 2473         | Complement of manual traverse X—                                               |
| 0170 | S      | M 2474         | Complement of manual traverse Y+                                               |
| 0171 | S      | M 2475         | Complement of manual traverse Y—                                               |
| 0172 | S      | M 2476         | Complement of manual traverse 7+                                               |
| 0173 | S      | M 2477         | Complement of manual traverse Z—                                               |
| 0174 | S      | M 2477         | Complement of manual traverse IV+                                              |
| 0175 | s      | M 2470         | Complement of manual traverse IV                                               |
| 0170 | 0      | 101 247 5      | Stop. Start. Latch buttons Memory function for manual traversing               |
| 0176 |        | F 23           | NC-Stop button: Terminal 15/1                                                  |
| 0177 | =      | M 2/88         | NC-Stop                                                                        |
| 0177 |        | 101 2-100      |                                                                                |
| 0178 | 11     | F 22           | NC-Start-button: Terminal 15/2                                                 |
| 0170 | .U     | M 020          | Buffered marker, start button delayed during 1st PLC cycle (contact is opened) |
| 0170 | c      | M 2//8         | NC-Start                                                                       |
| 0100 | D<br>D | M 2440         | Complemented NC-Start                                                          |
| 0101 |        | WI 2404        | Complemented NC-Start                                                          |
| 0182 | 11     | F 21           | Banid button: Terminal 15/3                                                    |
| 0102 | о<br>н | L ∠1<br>M 021  | Buffer marker: rapid button delayer during 1st PLC cycle (contact is opened)   |
| 0100 | c<br>c | M 2440         | Banid                                                                          |
| 0104 | B      | M 2445         | Complement of ranid                                                            |
| 0105 | 11     | WI 2403        | Complement of Tapla                                                            |
| 0186 | 11     | MIGOR          | Manual mode                                                                    |
| 0100 | 0      | E 22           | NC Start button                                                                |
| 0107 | c      | L 22<br>M 2450 | Momory function for manual traverse                                            |
| 0100 | B      | M 2450         | Complemented memory function for manual traverse                               |
| 0109 | 11     | WI 2400        | Complemented memory function for manual traverse                               |
| 0100 | 11     | ⊏ າາ           | NC Start button: Terminal 15/2                                                 |
| 0101 | -      |                | Buffer marker: NC-Start button                                                 |
| 0191 | -      | 111 320        |                                                                                |
| 0102 | 11     | E 21           | Banid button: Terminal 15/3                                                    |
| 0192 | -      | ∟∠⊺<br>M 021   | Buffer marker: ranid button                                                    |
| 0193 |        | マレジムト          |                                                                                |
|      |        |                |                                                                                |
| 0194<br>0195<br>0196 | U<br>U<br>UN | M 908<br>E 9<br>E 10 | Direction buttons<br>Manual mode<br>X+ direction button: Terminal J6/5<br>X- direction button: Terminal J6/6 |
|----------------------|--------------|----------------------|----------------------------------------------------------------------------------------------------|
| 0197                 | S            | M 2456               | X+ direction button                                                                                          |
| 0198                 | R            | M 2472               | X+ direction button complemented                                                                             |
| 0199                 | U            | M 908                | Manual mode                                                                                                  |
| 0200                 | U            | E 10                 | X— direction button: Terminal J6/6                                                                           |
| 0201                 | UN           | E 9                  | X+ direction button: Terminal J6/5                                                                           |
| 0202                 | S            | M 2457               | X— direction button                                                                                          |
| 0203                 | R            | M 2473               | X— direction button complemented                                                                             |
| 0204                 | U            | M 908                | Manual mode                                                                                                  |
| 0205                 | U            | E 11                 | Y+ direction button: Terminal J6/7                                                                           |
| 0206                 | UN           | E 12                 | Y- direction button: Terminal J6/8                                                                           |
| 0207                 | S            | M 2458               | Y+ direction button                                                                                          |
| 0208                 | R            | M 2474               | Y+ direction button complemented                                                                             |
| 0209                 | U            | M 908                | Manual mode                                                                                                  |
| 0210                 | U            | E 12                 | Y— direction button: Terminal J6/8                                                                           |
| 0211                 | UN           | E 11                 | Y+ direction button: Terminal J6/7                                                                           |
| 0212                 | S            | M 2459               | Y— direction button                                                                                          |
| 0213                 | R            | M 2475               | Y— direction button complemented                                                                             |
| 0214                 | U            | M 908                | Manual mode                                                                                                  |
| 0215                 | U            | E 13                 | Z+ direction button: Terminal J6/9                                                                           |
| 0216                 | UN           | E 14                 | Z– direction button: Terminal J6/10                                                                          |
| 0217                 | S            | M 2460               | Z+ direction button                                                                                          |
| 0218                 | R            | M 2476               | Z+ direction button complemented                                                                             |
| 0219                 | U            | M 908                | Manual mode                                                                                                  |
| 0220                 | U            | E 14                 | Z- direction button: Terminal J6/10                                                                          |
| 0221                 | UN           | E 13                 | Z+ direction button: Terminal J6/9                                                                           |
| 0222                 | S            | M 2461               | Z- direction button                                                                                          |
| 0223                 | R            | M 2477               | Z- direction button complemented                                                                             |
| 0224                 | U            | M 908                | Manual mode                                                                                                  |
| 0225                 | U            | E 15                 | IV+ direction button: Terminal J6/11                                                                         |
| 0226                 | UN           | E 16                 | IV- direction button: Terminal J6/12                                                                         |
| 0227                 | S            | M 2462               | IV+ direction button                                                                                         |
| 0228                 | R            | M 2478               | IV+ direction button complemented                                                                            |
| 0229                 | U            | M 908                | Manual mode                                                                                                  |
| 0230                 | U            | E 16                 | IV- direction button: Terminal J6/12                                                                         |
| 0231                 | UN           | E 15                 | IV+ direction button: Terminal J6/11                                                                         |
| 0232                 | S            | M 2463               | IV- direction button                                                                                         |
| 0233                 | R            | M 2479               | IV- direction button complemented                                                                            |

|              |        |                   | Buffer markers for setting M-codes                 |  |
|--------------|--------|-------------------|----------------------------------------------------|--|
| 0234         | UN     | M 2076            | 5th Bit M-code                                     |  |
| 0235         | UN     | M 2077            | 6th Bit M-code                                     |  |
| 0236         | UN     | M 2078            | 7th Bit M-code                                     |  |
| 0237         | UN     | M 2079            | 8th Bit M-code                                     |  |
| 0238         | =      | M 948             | Buffer marker M-code decimal decade 0 x            |  |
| 0239         | { }    | M 2076            | 5th Bit M-code                                     |  |
| 0240         |        | M 2077            | 6th Bit M-code                                     |  |
| 0240         |        | M 2078            | 7th Bit M-code                                     |  |
| 0247         |        | M 2079            | 8th Bit M-code                                     |  |
| 0243         | =      | M 949             | Buffer marker M-code decimal decade 1 x            |  |
| 0044         |        | NA 0.40           | D. (Constant on Marsula de Constale andre Original |  |
| 0244         |        | IVI 940           | Lat Dit M ando                                     |  |
| 0240         |        | N 2072            | and Dit Micoue                                     |  |
| 0240         |        | IVI 2073          | 2rid Bit Micode                                    |  |
| 0247         |        | M 2074            | Ath Dit M and                                      |  |
| 0240         |        |                   | All Dil M-Code                                     |  |
| 0249         | _      | 101 930           | Duffered marker woo                                |  |
| 0250         | U      | M 948             | Buffer marker M-code decimal decade 0 x            |  |
| 0251         | UN     | M 2072            | 1st Bit M-code                                     |  |
| 0252         | U      | M 2073            | 2nd Bit M-code                                     |  |
| 0253         | UN     | M 2074            | 3rd Bit M-code                                     |  |
| 0254         | UN     | M 2075            | 4th Bit M-code                                     |  |
| 0255         | =      | M 932             | Buffered marker M02                                |  |
| 0256         | U      | M 948             | Buffer marker M-code decimal decacle 0 x           |  |
| 0257         | U      | M 2072            | 1st Bit M-code                                     |  |
| 0258         | U      | M 2073            | 2nd Bit M-code                                     |  |
| 0259         | UN     | M 2074            | 3rd Bit M-code                                     |  |
| 0260         | UN     | M 2075            | 4th Bit M-code                                     |  |
| 0261         | =      | M 933             | Buffered marker M03                                |  |
| 0262         | 11     | M 948             | Buffer marker M-code decimal decade 0 x            |  |
| 0263         | ÛN     | M 2072            | 1st Bit M-code                                     |  |
| 0264         | UN     | M 2072            | 2nd Bit M-code                                     |  |
| 0265         | Û      | M 2074            | 3rd Bit M-code                                     |  |
| 0266         | ŪN     | M 2075            | 4th Bit M-code                                     |  |
| 0267         | =      | M 934             | Buffered marker M04                                |  |
| 0260         | 11     | MOAO              | Ruffer marker M and designal decade 0 y            |  |
| 0200<br>0260 | U<br>U | IVI 340<br>M 2072 | 1et Rit M code                                     |  |
| 0209         |        | N 2072            | and Dit M code                                     |  |
| 0270         |        | M 2073            | 2rd Rit M code                                     |  |
| 0271         |        | M 2074            | Ath Bit M code                                     |  |
| 0272         | -      | M 035             | Attribution Buffered marker MO5                    |  |
| 0275         | -      | 101 900           | buttered marker woo                                |  |
| 0274         | U      | M 948             | Buffer marker M-code decimal decade 0 x            |  |
| 0275         | UN     | M 2072            | 1st Bit M-code                                     |  |
| 0276         | U      | M 2073            | 2nd Bit M-code                                     |  |
| 0277         | U      | M 2074            | 3rd Bit M-code                                     |  |
| 0278         | UN     | M 2075            | 4th Bit M-code                                     |  |
| 0279         | =      | M 936             | Buffered marker M06                                |  |
| 0280         | U      | M 948             | Buffer marker M-code decimal decade 0 ×            |  |
| 0281         | UN     | M 2072            | 1st Bit M-code                                     |  |
| 0282         | UN     | M 2073            | 2nd Bit M-code                                     |  |
| 0283         | UN     | M 2074            | 3rd Bit M-code                                     |  |
| 0284         |        | M 2075            | 4th Bit M-code                                     |  |
| 0285         | =      | M 938             | Buffered marker M08                                |  |

| 0286<br>0287<br>0288<br>0289<br>0290<br>0291                         | U<br>U<br>UN<br>UN<br>U                   | M 948<br>M 2072<br>M 2073<br>M 2074<br>M 2075<br>M 939                                | Buffer marker M-code decimal decade 0 x<br>1st Bit M-code<br>2nd Bit M-code<br>3rd Bit M-code<br>4th Bit M-code<br>Buffered marker M09                                                                               |
|----------------------------------------------------------------------|-------------------------------------------|---------------------------------------------------------------------------------------|----------------------------------------------------------------------------------------------------|
| 0292<br>0293<br>0294<br>0295<br>0296<br>0297                         | U<br>U<br>UN<br>UN<br>=                   | M 949<br>M 2072<br>M 2073<br>M 2074<br>M 2075<br>M 943                                | Buffer marker M-code decimal decade 1 x<br>1st Bit M-code<br>2nd Bit M-code<br>3rd Bit M-code<br>4th Bit M-code<br>Buffered marker M13                                                                               |
| 0298<br>0299<br>0300<br>0301<br>0302<br>0303                         | U<br>UN<br>UN<br>UN<br>=                  | M 949<br>M 2072<br>M 2073<br>M 2074<br>M 2075<br>M 944                                | Buffer marker M-code decimal decade 1 x<br>1st Bit M-code<br>2nd Bit M-code<br>3rd Bit M-code<br>4th Bit M-code<br>Buffered marker M14                                                                               |
| 0304<br>0305<br>0306<br>0307<br>0308<br>0309<br>0310<br>0311<br>0312 | UN<br>UN<br>UN<br>U<br>U<br>UN<br>UN<br>= | M 2072<br>M 2073<br>M 2074<br>M 2075<br>M 2076<br>M 2077<br>M 2078<br>M 2079<br>M 945 | 1st Bit M-code<br>2nd Bit M-code<br>3rd Bit M-code<br>4th Bit M-code<br>5th Bit M-code<br>6th Bit M-code<br>7th Bit M-code<br>8th Bit M-code<br>Buffered marker M30<br>Buffered markers for setting gear range codes |
| 0313<br>0314<br>0315<br>0316<br>0317                                 | U<br>UN<br>UN<br>UN<br>=                  | M 2043<br>M 2104<br>M 2105<br>M 2106<br>M 960                                         | Change gear signal<br>1st Bit, gear range code (Isb)<br>2nd Bit, gear range code<br>3rd Bit, gear range code (msb)<br>Gear range (0)                                                                                 |
| 0318<br>0319<br>0320<br>0321<br>0322                                 | U<br>U<br>UN<br>UN<br>=                   | M 2043<br>M 2104<br>M 2105<br>M 2106<br>M 961                                         | Change gear signal<br>1st Bit, gear range code (Isb)<br>2nd Bit, gear range code<br>3rd Bit, gear range code (msb)<br>Gear range (1)                                                                                 |
| 0323<br>0324<br>0325<br>0326<br>0327                                 | U<br>UN<br>UN<br>=                        | M 2043<br>M 2104<br>M 2105<br>M 2106<br>M 962                                         | Change gear signal<br>1st Bit, gear range code (Isb)<br>2nd Bit, gear range code<br>3rd Bit, gear range code (msb)<br>Gear range (2)                                                                                 |
| 0328<br>0329<br>0330<br>0331<br>0332                                 | U<br>U<br>U<br>UN                         | M 2043<br>M 2104<br>M 2105<br>M 2106<br>M 963                                         | Change gear signal<br>1st Bit, gear range code (Isb)<br>2nd Bit, gear range code<br>3rd Bit, gear range code (msb)<br>Gear range (3)                                                                                 |
| 0333<br>0334<br>0335<br>0336<br>0337                                 | U<br>UN<br>UN<br>U                        | M 2043<br>M 2104<br>M 2105<br>M 2106<br>M 964                                         | Change gear signal<br>1st Bit, gear range code (lsb)<br>2nd Bit, gear range code<br>3rd Bit, gear range code (msb)<br>Gear range (4)                                                                                 |

| 0338 U                                         | M 2043                                        | Change gear signal                                                                                                    |
|------------------------------------------------|-----------------------------------------------|----------------------------------------------------------------------------------------------------|
| 0339 U                                         | M 2104                                        | 1st Bit, gear range code (Isb)                                                                                                    |
| 0340 UN                                        | M 2105                                        | 2nd Bit, gear range code                                                                                                    |
| 0341 U                                         | M 2106                                        | 3rd Bit, gear range code (msb)                                                                                                    |
| 0342 =                                         | M 965                                         | Gear range (5)                                                                                                    |
| 0343 U                                         | M 2043                                        | Change gear signal                                                                                                    |
| 0344 UN                                        | M 2104                                        | 1st Bit, gear range code (Isb)                                                                                                    |
| 0345 U                                         | M 2105                                        | 2nd Bit, gear range code                                                                                                    |
| 0346 U                                         | M 2106                                        | 3rd Bit, gear range code (msb)                                                                                                    |
| 0347 =                                         | M 966                                         | Gear range (6)                                                                                                    |
| 0348 U<br>0349 U<br>0350 U<br>0351 U<br>0352 = | M 2043<br>M 2104<br>M 2105<br>M 2106<br>M 967 | Change gear signal<br>1st Bit, gear range code (lsb)<br>2nd Bit, gear range code<br>3rd Bit, gear range code (msb)<br>Gear range (7)<br><b>Decoded M Output</b> |
| 0353 O                                         | M 933                                         | Buffered marker M03                                                                                                    |
| 0354 O                                         | M 943                                         | Buffered marker M13                                                                                                    |
| 0355 U                                         | M 2045                                        | Change M                                                                                                    |
| 0356 =                                         | A 15                                          | M03 output/spindle CW: Terminal J2/10                                                                                                    |
| 0357 S                                         | M 922                                         | Buffered marker output M03                                                                                                    |
| 0358 R                                         | M 923                                         | Buffered marker output M04                                                                                                    |
| 0359 R                                         | M 924                                         | Buffered marker output M05                                                                                                    |
| 0360 O                                         | M 934                                         | Buffered marker M04                                                                                                    |
| 0361 O                                         | M 944                                         | Buffered marker M14                                                                                                    |
| 0362 U                                         | M 2045                                        | Change signal M                                                                                                    |
| 0363 =                                         | A 16                                          | M04 output/spindle CCW: Terminal J2/11                                                                                                    |
| 0364 R                                         | M 922                                         | Buffered marker output M03                                                                                                    |
| 0365 S                                         | M 923                                         | Buffered marker output M04                                                                                                    |
| 0366 R                                         | M 924                                         | Buffered marker output M05                                                                                                    |
| 0367 O                                         | M 930                                         | Buffered marker M00                                                                                                    |
| 0368 O                                         | M 932                                         | Buffered marker M02                                                                                                    |
| 0369 O                                         | M 935                                         | Buffered marker M05                                                                                                    |
| 0370 O                                         | M 936                                         | Buffered marker M06                                                                                                    |
| 0371 O                                         | M 945                                         | Buffered marker M30                                                                                                    |
| 0372 U                                         | M 2045                                        | Change signal M                                                                                                    |
| 0373 =                                         | A 17                                          | M05 output/spindle stop: Terminal J2/12                                                                                                    |
| 0374 R                                         | M 922                                         | Buffered marker output M03                                                                                                    |
| 0375 R                                         | M 923                                         | Buffered marker output M04                                                                                                    |
| 0376 S                                         | M 924                                         | Buffered marker output M05                                                                                                    |
| 0377 O                                         | M 938                                         | Buffered marker M08                                                                                                    |
| 0378 O                                         | M 943                                         | Buffered marker M13                                                                                                    |
| 0379 O                                         | M 944                                         | Buffered marker M14                                                                                                    |
| 0380 U                                         | M 2045                                        | Change signal M                                                                                                    |
| 0381 =                                         | A 18                                          | M08 output/coolant ON: Terminal J3/1                                                                                                    |
| 0382 O                                         | M 939                                         | Buffered marker M09                                                                                                    |
| 0383 O                                         | M 930                                         | Buffered marker M00                                                                                                    |
| 0384 O                                         | M 932                                         | Buffered marker M02                                                                                                    |
| 0385 O                                         | M 935                                         | Buffered marker M05                                                                                                    |
| 0386 O                                         | M 945                                         | Buffered marker M30                                                                                                    |
| 0387 U                                         | M 2045                                        | Change signal M                                                                                                    |
| 0388 =                                         | A 19                                          | M09 output/coolant OFF: Terminal J3/2                                                                                                    |

| 0389<br>0390<br>0391<br>0392                                                 | U<br>R<br>R<br>S                                          | M 2191<br>M 922<br>M 923<br>M 924                                       | <b>Emergency stop condition for spindle on/off</b><br>Error message external emergency stop is displayed<br>Buffered marker output M03<br>Buffered marker output M04<br>Buffered marker output M05                                                                                                    |
|------------------------------------------------------------------------------|-----------------------------------------------------------|-------------------------------------------------------------------------|----------------------------------------------------------------------------------------------------|
| 0393<br>0394                                                                 | U<br>=                                                    | M 922<br>M 2485                                                         | <b>Spindle status feedback to TNC</b><br>Buffered marker M03<br>Status display M03                                                                                                    |
| 0395                                                                         | U                                                         | M 923                                                                   | Buffered marker M04                                                                                                    |
| 0396                                                                         | =                                                         | M 2486                                                                  | Status display M04                                                                                                    |
| 0397<br>0398                                                                 | U<br>=                                                    | M 924<br>M 2487                                                         | Buffered marker M05<br>Status display M05<br>Setting timers for G-M-S-T1-output on leading edge                                                                                                    |
| 0399                                                                         | 0                                                         | M 2043                                                                  | G-change signal                                                                                                    |
| 0400                                                                         | 0                                                         | M 2044                                                                  | S-change signal                                                                                                    |
| 0401                                                                         | UN                                                        | M 925                                                                   | 1st buffered G/S change signal                                                                                                    |
| 0402                                                                         | =                                                         | M 950                                                                   | 2nd buffered G/S change signal                                                                                                    |
| 0403                                                                         | U                                                         | M 2045                                                                  | M-change signal                                                                                                    |
| 0404                                                                         | UN                                                        | M 926                                                                   | 1st buffered M change signal                                                                                                    |
| 0405                                                                         | =                                                         | M 951                                                                   | 2nd buffered M change signal                                                                                                    |
| 0406                                                                         | U                                                         | M 2046                                                                  | T1-change signal                                                                                                    |
| 0407                                                                         | UN                                                        | M 927                                                                   | 1st buffered T1-change signal                                                                                                    |
| 0408                                                                         | =                                                         | M 952                                                                   | 2nd buffered T1-change signal                                                                                                    |
| 0409<br>0410<br>0411<br>0412<br>0413<br>0414<br>0415<br>0416<br>0417         | 0<br>0<br>UN<br>UN<br>UN<br>=<br>=                        | M 950<br>M 951<br>M 952<br>T 58<br>T 59<br>T 60<br>T 10<br>T 11<br>T 12 | 2nd buffered G/S-change signal<br>2nd buffered M change signal<br>2nd buffered T1-change signal<br>Timer 10 running<br>Timer 11 running<br>Timer 12 running<br>Start T10 (G-M-S-T delayed coded strobe output)<br>Start T11 (G-M-S-T output permanent strobe)<br>Start T12 (G-M-S-T delayed feedback output) |
| 0418                                                                         | 0                                                         | M 2043                                                                  | Change signal G                                                                                                    |
| 0419                                                                         | 0                                                         | M 2044                                                                  | Change signal S                                                                                                    |
| 0420                                                                         | =                                                         | M 925                                                                   | 1st buffered G/S-change signal                                                                                                    |
| 0421                                                                         | U                                                         | M 2045                                                                  | Change signal M                                                                                                    |
| 0422                                                                         | =                                                         | M 926                                                                   | 1st buffered M-change signal                                                                                                    |
| 0423<br>0424                                                                 | U<br>=                                                    | M 2046<br>M 927                                                         | Change signal T1<br>1st buffered T1-change signal<br>Resetting M-S-T-outputs                                                                                                    |
| 0425<br>0426<br>0427<br>0428<br>0429<br>0430<br>0431<br>0432<br>0433<br>0433 | O<br>ON<br>R<br>R<br>R<br>R<br>R<br>R<br>R<br>R<br>R<br>R | M 0<br>M 0<br>A 7<br>A 8<br>A 9<br>A 10<br>A 11<br>A 12<br>A 13<br>A 14 | Reset M-S-T-output Bit 1<br>Reset M-S-T-output Bit 2<br>Reset M-S-T-output Bit 3<br>Reset M-S-T-output Bit 4<br>Reset M-S-T-output Bit 5<br>Reset M-S-T-output Bit 6<br>Reset M-S-T-output Bit 7<br>Reset M-S-T-output Bit 8                                                                                 |

|         |         |           | Resetting the G-M-S-T completed" feedback signals                      |
|---------|---------|-----------|------------------------------------------------------------------------|
| 0435 L  | J       | M 2043    | G-code change signal                                                   |
| 0436 F  | RN      | M 2480    | G-code feedback                                                        |
|         |         |           |                                                                        |
| 0437 L  | J       | M 2044    | S-code change signal                                                   |
| 0438 F  | RN      | M 2481    | S-code feedback                                                        |
|         |         | W1 2 10 1 |                                                                        |
| 0430 1  | ł       | M 2045    | M-code change signal                                                   |
| 0439 0  | ואכ     | M 2040    | M and a foodback                                                       |
| 0440 F  | אור     | 111 2402  |                                                                        |
| 0441    |         | M 2046    | T1 and abango signal                                                   |
| 0441 0  |         | IVI 2040  |                                                                        |
| 0442 F  | 4N      | M 2483    | I I-code feedback                                                      |
|         |         |           | limer for G-IVI-S-I-output reset                                       |
| 0443 L  | JN      | M 2043    | G-code change signal for S-analogue                                    |
| 0444 L  | JN      | M 2044    | S-code change signal                                                   |
| 0445 L  | JN      | M 2045    | M-code change signal                                                   |
| 0446 L  | JN      | M 2046    | T-code change signal                                                   |
| 0447 F  | 7       | T 58      | Timer 10 runs: Delay of strobe                                         |
| 0448 F  | 3       | Т 59      | Timer 11 runs: Strobe duration                                         |
| 0449 F  | 7       | Т 60      | Timer 12 runs: Delay of feedback signal "auxiliary function completed" |
|         |         |           | Gear range code output                                                 |
| 0450 L  | J       | M 2043    | Gear change signal                                                     |
| 0451 L  | 1       | M 960     | Gear range code (0)                                                    |
| 0452 \$ |         | Δ 7       | Gear range code Bit 1: Terminal J2/2                                   |
| 0402 0  | ,       |           |                                                                        |
| 0452 1  | 1       | M 2042    | Coar change signal                                                     |
| 0403 0  | ן.<br>י | M 061     | Cear change signal                                                     |
| 0454 0  | )       | IVI 901   | Gear change code (1)                                                   |
| 0455 5  | >       | Aδ        | Gear range code Bit 2: Terminal J2/3                                   |
| 0450    |         |           |                                                                        |
| 0456 L  | J       | M 2043    | Gear change signal                                                     |
| 0457 L  | J       | M 962     | Gear range code (2)                                                    |
| 0458 S  | 6       | A 9       | Gear range code Bit 3: Terminal J2/4                                   |
|         |         |           |                                                                        |
| 0459 L  | J       | M 2043    | Gear change signal                                                     |
| 0460 L  | J       | M 963     | Gear range code (3)                                                    |
| 0461 S  | 6       | A 10      | Gear range code Bit 4: Terminal J2/5                                   |
|         |         |           |                                                                        |
| 0462 L  | J       | M 2043    | Gear change signal                                                     |
| 0463 L  | J       | M 964     | Gear range code (4)                                                    |
| 0464 S  | 5       | A 11      | Gear range code Bit 5: Terminal J2/6                                   |
|         |         |           |                                                                        |
| 0465 L  | ł       | M 2043    | Gear change signal                                                     |
| 0466 1  | 1       | M 965     | Gear range code (5)                                                    |
| 0400 0  | 2       | A 12      | Gear range code Rit 6: Terminal 12/7                                   |
| 0407 3  | )       | A 12      | Geal range code bit 0. Terminal 32/7                                   |
| 0160 1  |         | M 2042    | Coar obango signal                                                     |
|         | ן<br>י  | M 000     |                                                                        |
| 0469 0  | J       | IVI 966   | Gear range code (o)                                                    |
| 0470 8  | 2       | A 13      | Gear range code Bit 7. Terminal J2/8                                   |
|         |         |           |                                                                        |
| 04/1 L  | ן<br>י  | M 2043    | Gear change signal                                                     |
| 0472 L  | J       | M 967     | Gear range code (7)                                                    |
| 0473 S  | 5       | A 14      | Gear range code Bit 8: Terminal J2/9                                   |
|         |         |           | S-outputs                                                              |
| 0474 l  | J       | M 2044    | Change S-signal                                                        |
| 0475 l  | J       | M 2064    | S-code Bit 1                                                           |
| 0476 S  | S       | A 7       | S-code Bit 1: Terminal J2/2                                            |
|         |         |           |                                                                        |
| 0477 l  | J       | M 2044    | Change S-signal                                                        |
| 0478    | -       | M 2065    | S-code Bit 2                                                           |
|         | S<br>S  | Δ 8       | S-code Bit 2: Terminal J2/3                                            |
| 0713 0  | ر       |           |                                                                        |

| 0480                 | U           | M 2044                   | Change S-signal                                                                  |
|----------------------|-------------|--------------------------|----------------------------------------------------------------------------------|
| 0481                 | U           | M 2066                   | S-code Bit 3                                                                     |
| 0482                 | S           | A 9                      | S-code Bit 3: Terminal J2/4                                                      |
| 0483                 | U           | M 2044                   | Change S-signal                                                                  |
| 0484                 | U           | M 2067                   | S-code Bit 4                                                                     |
| 0485                 | S           | A 10                     | S-code Bit 4: Terminal J2/5                                                      |
| 0486                 | U           | M 2044                   | Change S-signal                                                                  |
| 0487                 | U           | M 2068                   | S-code Bit 5                                                                     |
| 0488                 | S           | A 11                     | S-code Bit 5: Terminal J2/6                                                      |
| 0489                 | U           | M 2044                   | Change S-signal                                                                  |
| 0490                 | U           | M 2069                   | S-code Bit 6                                                                     |
| 0491                 | S           | A 12                     | S-code Bit 6: Terminal J2/7                                                      |
| 0492                 | U           | M 2044                   | Change S-signal                                                                  |
| 0493                 | U           | M 2070                   | S-code Bit 7                                                                     |
| 0494                 | S           | A 13                     | S-code Bit 7: Terminal J2/8                                                      |
| 0495<br>0496<br>0497 | U<br>U<br>S | M 2044<br>M 2071<br>A 14 | Change S-signal<br>S-code Bit 8<br>S-code Bit 8: Terminal J2/9<br>M-Code outputs |
| 0498                 | U           | M 2045                   | Change M-signal                                                                  |
| 0499                 | U           | M 2072                   | M-code Bit 1                                                                     |
| 0500                 | S           | A 7                      | M-code Bit 1: Terminal J2/2                                                      |
| 0501                 | U           | M 2045                   | Change M-signal                                                                  |
| 0502                 | U           | M 2073                   | M-code Bit 2                                                                     |
| 0503                 | S           | A 8                      | M-code Bit 2: Terminal J2/3                                                      |
| 0504                 | U           | M 2045                   | Change M-signal                                                                  |
| 0505                 | U           | M 2074                   | M-code Bit 3                                                                     |
| 0506                 | S           | A 9                      | M-code Bit 3: Terminal J2/4                                                      |
| 0507                 | U           | M 2045                   | Change M-signal                                                                  |
| 0508                 | U           | M 2075                   | M-code Bit 4                                                                     |
| 0509                 | S           | A 10                     | M-code Bit 4: Terminal J2/5                                                      |
| 0510                 | U           | M 2045                   | Change M-signal                                                                  |
| 0511                 | U           | M 2076                   | M-code Bit 5                                                                     |
| 0512                 | S           | A 11                     | M-code Bit 5: Terminal J2/6                                                      |
| 0513                 | U           | M 2045                   | Change M-signal                                                                  |
| 0514                 | U           | M 2077                   | M-code Bit 6                                                                     |
| 0515                 | S           | A 12                     | M-code Bit 6: Terminal J2/7                                                      |
| 0516                 | U           | M 2045                   | Change M-signal                                                                  |
| 0517                 | U           | M 2078                   | M-code Bit 7                                                                     |
| 0518                 | S           | A 13                     | M-code Bit 7: Terminal J2/8                                                      |
| 0519                 | U           | M 2045                   | Change M-signal                                                                  |
| 0520                 | U           | M 2079                   | M-code Bit 8                                                                     |
| 0521                 | S           | A 14                     | M-code Bit 8: Terminal J2/9                                                      |

|      |        |        | T-Code outputs                                         |
|------|--------|--------|--------------------------------------------------------|
| 0522 | U      | M 2046 | Change T1-signal                                       |
| 0523 | U      | M 2032 | T-code Bit 1                                           |
| 0524 | S      | A 7    | T-code Bit 1: Terminal J2/2                            |
| 0525 | U      | M 2046 | Change T1-signal                                       |
| 0526 | U      | M 2033 | T-code Bit 2                                           |
| 0527 | S      | A 8    | T-code Bit 2: Terminal J2/3                            |
| 0528 | U      | M 2046 | Change T1-signal                                       |
| 0529 | U      | M 2034 | T-code Bit 3                                           |
| 0530 | S      | A 9    | I-code Bit 3: Terminal J2/4                            |
| 0531 | U      | M 2046 | Change T1-signal                                       |
| 0532 | U      | M 2035 | T-code Bit 4                                           |
| 0533 | S      | A 10   | I-code Bit 4: Terminal J2/5                            |
| 0534 | U      | M 2046 | Change T1-signal                                       |
| 0535 | U      | M 2036 | T-code Bit 5                                           |
| 0536 | S      | A 11   | L-code Bit 5: Terminal J2/6                            |
| 0537 | U      | M 2046 | Change T1-signal                                       |
| 0538 | U      | M 2037 | T-code Bit 6                                           |
| 0539 | S      | A 12   | T-code Bit 6: Terminal J2/7                            |
| 0540 | U      | M 2046 | Change T1-signal                                       |
| 0541 | U      | M 2038 | T-code Bit 7                                           |
| 0542 | S      | A 13   | I-code Bit 7: Terminal J2/8                            |
| 0543 | U      | M 2046 | Change T1-signal                                       |
| 0544 | U      | M 2039 | T-code Bit 8                                           |
| 0545 | S      | A 14   | T-code Bit 8: Terminal J2/9                            |
| 0546 | $\cap$ | M 2042 | Gear M-S-I I-Strobe                                    |
| 0540 | 0      | M 2043 | Change Second                                          |
| 0548 | ŬN     | T 58   | Timer 10 running (G-M-S-T delayed coded strobe output) |
| 0549 | U      | T 59   | Timer 11 running (G-M-S-T output permanent strobe)     |
| 0550 |        | A 20   | Gear range strobe/S-strobe: Terminal J3/3              |
| 0551 | U      | M 2045 | Change M-signal                                        |
| 0552 | ŪN     | T 58   | Timer 10 running (G-M-S-T delayed coded strobe output) |
| 0553 | U      | T 59   | Timer 11 running (G-M-S-T output permanent strobe)     |
| 0554 | =      | A 21   | M-strobe: Terminal J3/4                                |
| 0555 | U      | M 2046 | Change T1-signal                                       |
| 0556 | UN     | T 58   | Timer 10 running (G-M-S-T delayed coded strobe output) |
| 0557 | U      | T 59   | Timer 11 running (G-M-S-T output permanent strobe)     |
| 0558 | Ŧ      | A 22   | T1-strobe: Terminal J3/5                               |
|      |        |        |                                                        |

| 0559<br>0560<br>0561<br>0562<br>0563<br>0564<br>0565<br>0566 | U<br>UN<br>UN<br>UN<br>UN<br>=<br>S | M 2043<br>M 968<br>T 13<br>T 14<br>T 61<br>T 62<br>T 13<br>M 968  | Change gear signal<br>Buffer marker T13 running<br>Jog duration, spindle cw<br>Jog duration, spindle ccw<br>Timer 13 running (jog duration, spindle cw)<br>Timer 14 running (jog duration, spindle ccw)<br>Start timer 13 (jog duration, spindle cw)<br>Buffer marker T13 running     |
|--------------------------------------------------------------|-------------------------------------|-------------------------------------------------------------------|----------------------------------------------------------------------------------------------------|
| 0567<br>0568<br>0569<br>0570<br>0571<br>0572<br>0573<br>0574 | U<br>UN<br>UN<br>UN<br>UN<br>=<br>S | M 2043<br>M 969<br>T 13<br>T 14<br>T 61<br>T 62<br>T 14<br>M 969  | Change gear signal<br>Buffer marker T14 running<br>Jog duration, spindle cw<br>Jog duration, spindle ccw<br>Timer 13 running (jog spindle cw)<br>Timer 14 running (jog spindle ccw)<br>Timer 14 start (jog spindle ccw)<br>Buffer marker T14 running                                  |
| 0575                                                         | U                                   | T 61                                                              | Timer 13 running (jog spindle cw)                                                                                                    |
| 0576                                                         | =                                   | M 2490                                                            | Jog cw (to start spindle)                                                                                                    |
| 0577<br>0578<br>0579<br>0580<br>0581                         | U<br>=<br>UN<br>UN<br>R             | T 62<br>M 2491<br>T 13<br>T 61<br>M 968                           | Timer 14 running (jog spindle ccw)<br>Jog ccw (to start spindle)<br><b>Resetting buffer markers</b><br>Jog duration spindle cw<br>Timer 13 running<br>Buffer marker T13 running                                                                                                    |
| 0582<br>0583<br>0584<br>0585<br>0586<br>0587<br>0588<br>0589 | UN<br>R<br>U<br>UN<br>UN<br>UN<br>S | T 14<br>T 62<br>M 969<br>M 2043<br>T 12<br>T 60<br>E 17<br>M 2480 | Jog duration spindle ccw<br>Timer 14 running<br>Buffer marker T14 running<br><b>M-S-T1-Code feedback when T12 timed out</b><br>Change gear signal<br>G-M-S-T output: delay feedback<br>Timer 12 running<br>Auxiliary function complete feedback: Terminal J5/7<br>Gear range feedback |
| 0590                                                         | U                                   | M 2044                                                            | Change S-signal                                                                                                    |
| 0591                                                         | UN                                  | T 12                                                              | G-M-S-T output: delay feedback                                                                                                    |
| 0592                                                         | UN                                  | T 60                                                              | Timer 12 running                                                                                                    |
| 0593                                                         | U                                   | E 17                                                              | Auxiliary function complete feedback: Terminal J5/7                                                                                                    |
| 0594                                                         | S                                   | M 2481                                                            | S feedback                                                                                                    |
| 0595                                                         | U                                   | M 2045                                                            | Change M-signal                                                                                                    |
| 0596                                                         | UN                                  | T 12                                                              | G-M-S-T output: delay feedback                                                                                                    |
| 0597                                                         | UN                                  | T 60                                                              | Timer 12 running                                                                                                    |
| 0598                                                         | U                                   | E 17                                                              | Auxiliary function complete feedback: Terminal J5/7                                                                                                    |
| 0599                                                         | S                                   | M 2482                                                            | M feedback                                                                                                    |
| 0600                                                         | U                                   | M 2046                                                            | Change T1-signal                                                                                                    |
| 0601                                                         | UN                                  | T 12                                                              | G-M-S-T output: delay feedback                                                                                                    |
| 0602                                                         | UN                                  | T 60                                                              | Timer 12 running                                                                                                    |
| 0603                                                         | U                                   | E 17                                                              | Auxiliary function complete feedback: Terminal J5/7                                                                                                    |
| 0604                                                         | S                                   | M 2483                                                            | T1 feedback                                                                                                    |

## D 4) Terminal layout for input/output signals for TNC 150 B / TNC 150 Q

|              | Control        | User                                                                       |
|--------------|----------------|----------------------------------------------------------------------------|
| TNC 150 Q    | TNC 150 B      |                                                                            |
| Outputs      | multipoint     |                                                                            |
| PL 100 B     | connector of   |                                                                            |
| PL 110 B     | control        |                                                                            |
| AO           | J1/1           | X                                                                          |
| A1           | J1/2           | Y S Release                                                                |
| A2           | J1/3           |                                                                            |
| A3           | J1/4           |                                                                            |
| A4           | J1/5           | Control in operation                                                       |
| AS           | J1/0           | Control in automatic mode                                                  |
| Ab           | J1//           | Lock for spindle on                                                        |
|              | J1/6           | Emergency stop (no output from direct NC-part of machine)                  |
|              | J1/9<br>11/10  |                                                                            |
|              | 11/11          | + 24  V supply                                                             |
|              | 11/12          |                                                                            |
|              | 12/1           | + 24 V supply                                                              |
| A7           | .12/2          |                                                                            |
| A8           | .12/3          | M-S-T Code bit 2                                                           |
| A9           | .12/4          | M-S-T Code bit 3                                                           |
| A10          | J2/5           | → M-S-T Code bit 4                                                         |
| A11          | J2/6           | M-S-T Code bit 5                                                           |
| A12          | J2/7           | ———— M-S-T Code bit 6                                                      |
| A13          | J2/8           | M-S-T Code bit 7                                                           |
| A14          | J2/9           | M-S-T Code bit 8                                                           |
| A15          | J2/10          | M03 Spindle clockwise                                                      |
| A16          | J2/11          | M04 Spindle counter-clockwise                                              |
| A17          | J2/12          | M05 Spindle stop                                                           |
| A18          | J3/1           | M08 Coolant on                                                             |
| A19          | J3/2           | M09 Coolant off                                                            |
| A20          | J3/3           | S-Strobe                                                                   |
| A21          | J3/4           | M-Strobe > Gating signal                                                   |
| A22          | J3/5           | T-Strobe                                                                   |
| Multipoint   |                |                                                                            |
| connector of |                |                                                                            |
| control      |                | 2 k                                                                        |
| J3/2         | J3/6           | + 12 V only for feed rate potentiometer                                    |
| J3/7         | J3/7           | do not assign                                                              |
| J3/3         | J3/8           |                                                                            |
| J3/4         | J3/9           |                                                                            |
| 13/10        | J3/10<br>J2/11 | do not assign                                                              |
| J3/11        | J3/11          | do not assign                                                              |
| 11/1         | J3/12<br>14/1  |                                                                            |
| 11/2         | J4/1<br>14/2   | Analogue output X                                                          |
| 11/2         | 14/2           |                                                                            |
| 11/2         | 14/3           | Analogue output Y                                                          |
| .11/5        | .14/5          |                                                                            |
| .11/6        | .14/6          | Analogue output Z                                                          |
| J1/7         | J4/7           |                                                                            |
| J1/8         | J4/8           | Analogue output IV                                                         |
| J1/9         | J4/9           | +/-)                                                                       |
| J1/10        | J4/10          | Analogue output spindle                                                    |
|              | J4/11          | do not assign                                                              |
|              | J4/12          | 0 V Return I ne                                                            |
| Inputs       |                |                                                                            |
| PL 100 B     |                |                                                                            |
| PL 110 B     |                | T-t                                                                        |
| E23          | J5/1           | Stop-button                                                                |
| E22          | J5/2           | Start-button                                                               |
| E21          | J5/3           | Rapid traverse button                                                      |
| E20          | J5/4           | do not assign                                                              |
| E19          | J5/5           | Manual feed (opens position loop)                                          |
| E18          | J5/6           | Feed rate release                                                          |
| E17          | J5//           | Feedback: Auxiliary function completed                                     |
| E8           | J5/8           | Feedback: Errergency stop test (is directly interrogated by NC-part of cor |
|              | 10/9           | Peterence end position X                                                   |
|              | J5/10<br>15/11 | Reference end position 7                                                   |
| F3           | 15/12          | Beference and position IV                                                  |
| F4           | 16/1           | Beference public suppressor Y                                              |
| E5           | 16/2           | Reference pulse suppressor V                                               |
| E6           | J6/3           | Reference pulse suppressor 7                                               |
| E7           | J6/4           | Reference pulse suppressor IV                                              |
| E9           | J6/5           | Direction button X+                                                        |
| E10          | J6/6           | Direction button X-                                                        |
| E11          | J6/7           | Direction button Y+                                                        |
| E12          | J6/8           | Direction button Y-                                                        |
| E13          | J6/9           | Direction button Z+                                                        |
| E14          | J6/10          | Direction button Z-                                                        |
| E15          | J6/11          | Direction button IV+                                                       |
| E16          | J6/12          | Direction button IV-                                                       |

## E) Programming list

# PLC-program list

| Command No. | Command | Remarks                               |  |  |
|-------------|---------|---------------------------------------|--|--|
| 0           |         |                                       |  |  |
| 1           |         |                                       |  |  |
| 2           |         |                                       |  |  |
| 3           |         |                                       |  |  |
| 4           |         |                                       |  |  |
| 5           |         | · · · · · · · · · · · · · · · · · · · |  |  |
| 6           |         |                                       |  |  |
| 7           |         |                                       |  |  |
| 8           |         |                                       |  |  |
| 9           |         |                                       |  |  |
| 0           |         |                                       |  |  |
| 1           |         |                                       |  |  |
| 2           |         |                                       |  |  |
| 3           |         |                                       |  |  |
| 4           |         |                                       |  |  |
| 5           |         |                                       |  |  |
| 6           |         |                                       |  |  |
| 7           |         |                                       |  |  |
| 8           |         |                                       |  |  |
| 9           |         |                                       |  |  |
| 0           |         |                                       |  |  |
| 1           |         |                                       |  |  |
| 2           |         |                                       |  |  |
| 3           |         |                                       |  |  |
| 4           |         |                                       |  |  |
| 5           |         |                                       |  |  |
| 6           |         |                                       |  |  |
| 7           |         |                                       |  |  |
| 8           |         |                                       |  |  |
| 9           |         |                                       |  |  |
| 0           |         |                                       |  |  |
| 1           |         |                                       |  |  |
| 2           |         |                                       |  |  |
| 3           |         |                                       |  |  |
| 4           |         |                                       |  |  |
| 5           |         |                                       |  |  |
| 6           |         |                                       |  |  |
| 7           |         |                                       |  |  |
| 8           |         |                                       |  |  |
| 9           |         |                                       |  |  |
| 0           |         |                                       |  |  |

#### Inputs

#### First PCB

| Input | Remarks                    | Input | Remarks                                |
|-------|----------------------------|-------|----------------------------------------|
| ΕO    | Reference end position X   | E 39  |                                        |
| E 1   | Reference end position Y   | E 40  | ······································ |
| E 2   | Reference end position Z   | E 41  |                                        |
| E 3   | Reference end position IV  | E 42  |                                        |
| E 4   | Reference pulse inhibit X  | E 43  |                                        |
| E 5   | Reference pulse inhibit Y  | E 44  |                                        |
| E 6   | Reference pulse inhibit Z  | E 45  |                                        |
| E 7   | Reference pulse inhibit IV | E 46  |                                        |
| E 8   | Feedback, Emergency stop   | E 47  |                                        |
| E 9   |                            | E 48  |                                        |
| E 10  |                            | E 49  |                                        |
| E 11  |                            | E 50  |                                        |
| E 12  |                            | E 51  |                                        |
| E 13  |                            | E 52  |                                        |
| E 14  |                            | E 53  |                                        |
| E 15  |                            | E 54  |                                        |
| E 16  |                            | E 55  |                                        |
| E 17  |                            | E 56  |                                        |
| E 18  |                            | E 57  |                                        |
| E 19  |                            | E 58  |                                        |
| E 20  |                            | E 59  |                                        |
| E 21  |                            | E 60  |                                        |
| E 22  |                            | E 61  |                                        |
| E 23  |                            | E 62  |                                        |
| E 24  |                            | E 63  | Overload of an output stage            |
| E 25  |                            |       | (internally wired)                     |
| E 26  |                            |       |                                        |
| E 27  |                            |       |                                        |
| E 28  |                            |       | •                                      |
| E 29  |                            |       |                                        |
| E 30  |                            |       |                                        |
| E 31  |                            |       |                                        |
| E 32  |                            |       |                                        |
| E 33  |                            |       |                                        |
| E 34  |                            |       |                                        |
| E 35  |                            |       |                                        |
| E 36  |                            |       |                                        |
| E 37  |                            |       |                                        |
| E 38  |                            |       |                                        |

### Inputs

#### Second PCB

| Input | Remarks                               | Input       | Remarks                     |
|-------|---------------------------------------|-------------|-----------------------------|
| E 64  |                                       | E 103       |                             |
| E 65  |                                       | E 104       |                             |
| E 66  |                                       | E 105       |                             |
| E 67  |                                       | E 106       |                             |
| E 68  | · · · · · · · · · · · · · · · · · · · | E 107       |                             |
| E 69  |                                       | E 108       |                             |
| E 70  |                                       | E 109       |                             |
| E 71  |                                       | E 110       |                             |
| E 72  |                                       | E 111       |                             |
| E 73  |                                       | E 112       |                             |
| E 74  | :                                     | E 113       |                             |
| E 75  |                                       | E 114       |                             |
| E 76  | :                                     | E 115       |                             |
| E 77  |                                       | E 116       |                             |
| E 78  |                                       | E 117       |                             |
| E 79  | 1                                     | E 118       |                             |
| E 80  |                                       | E 119       |                             |
| E 81  | · · · · · · · · · · · · · · · · · · · | E 120       |                             |
| E 82  |                                       | E 121       |                             |
| E 83  |                                       | E 122       |                             |
| E 84  |                                       | E 123       |                             |
| E 85  |                                       | E 124       |                             |
| E 86  | · · · · · · · · · · · · · · · · · · · | E 125       |                             |
| E 87  |                                       | E 126       |                             |
| E 88  |                                       | E 127       | Overload of an output stage |
| E 89  |                                       |             | (internally wired)          |
| E 90  | · · · · · · · · · · · · · · · · · · · |             |                             |
| E 91  |                                       |             |                             |
| E 92  | :                                     |             |                             |
| E 93  | · ·                                   |             |                             |
| E 94  |                                       |             |                             |
| E 95  |                                       |             |                             |
| E 96  |                                       |             |                             |
| E 97  |                                       |             |                             |
| E 98  |                                       |             |                             |
| E 99  |                                       | ; <u></u> _ |                             |
| E 100 |                                       |             |                             |
| E 101 |                                       |             |                             |
| E 102 | · · · · · · · · · · · · · · · · · · · |             |                             |

#### Outputs

### Outputs

#### First PCB

# Second PCB

| Output | Remarks                                                 | Output | Remarks                                                 |
|--------|---------------------------------------------------------|--------|---------------------------------------------------------|
| A 0    |                                                         | A 32   |                                                         |
| A 1    |                                                         | A 33   |                                                         |
| A 2    |                                                         | A 34   |                                                         |
| A 3    |                                                         | A 35   |                                                         |
| A 4    |                                                         | A 36   |                                                         |
| A 5    | · · ·                                                   | A 37   |                                                         |
| A 6    |                                                         | A 38   |                                                         |
| A 7    |                                                         | A 39   |                                                         |
| A 8    |                                                         | A 40   |                                                         |
| A 9    |                                                         | A 41   |                                                         |
| A 10   |                                                         | A 42   | · · · · · · · · · · · · · · · · · · ·                   |
| A 11   |                                                         | A 43   |                                                         |
| A 12   |                                                         | A 44   | · · · · · · · · · · · · · · · · · · ·                   |
| A 13   |                                                         | A 45   |                                                         |
| A 14   |                                                         | A 46   |                                                         |
| A 15   |                                                         | A 47   |                                                         |
| A 16   |                                                         | A 48   |                                                         |
| A 17   |                                                         | A 49   | ······································                  |
| A 18   |                                                         | A 50   |                                                         |
| A 19   |                                                         | A 51   |                                                         |
| A 20   |                                                         | A 52   |                                                         |
| A 21   |                                                         | A 53   |                                                         |
| A 22   |                                                         | A 54   |                                                         |
| A 23   |                                                         | A 55   |                                                         |
| A 24   |                                                         | A 56   |                                                         |
| A 25   |                                                         | A 57   |                                                         |
| A 26   |                                                         | A 58   | · · · · · · · · · · · · · · · · · · ·                   |
| A 27   | ······································                  | A 59   |                                                         |
| A 28   |                                                         | A 60   | ······                                                  |
| A 29   |                                                         | A 61   |                                                         |
| A 30   |                                                         | A 62   |                                                         |
| A 31   | Cancellation of "overload condition" (internally wired) | A 63   | Cancellation of "overload condition" (internally wired) |

#### Marker list

| Marker No. | Remarks | Marker No. | Remarks                                 |
|------------|---------|------------|-----------------------------------------|
| 0          |         | 0          |                                         |
| . 1        |         | 1          |                                         |
| 2          |         | 2          | · · · · · · · · · · · · · · · · · · ·   |
| 3          |         | 3          |                                         |
| 4          |         | 4          |                                         |
| 5          |         | 5          | • · · · · · · · · · · · · · · · · · · · |
| 6          |         | 6          |                                         |
| 7          |         | 7          |                                         |
| 8          |         | 8          |                                         |
| 9          |         | 9          |                                         |
| 0          |         | 0          |                                         |
| 1          |         | · 1        |                                         |
| 2          |         | 2          |                                         |
| 3          |         | 3          |                                         |
| 4          |         | 4          |                                         |
| 5          |         | 5          |                                         |
| 6          |         | 6          |                                         |
| 7          |         | 7          |                                         |
| 8          |         | 8          |                                         |
| 9          |         | 9          |                                         |
| 0          |         | 0          |                                         |
| 1          |         | 1          |                                         |
| 2          |         | 2          |                                         |
| 3          |         | 3          |                                         |
| 4          |         | 4          |                                         |
| 5          |         | 5          |                                         |
| 6          |         | 6          |                                         |
| 7          |         | 7          |                                         |
| 8          |         | 8          | -                                       |
| 9          |         | 9          |                                         |
| 0          |         | 0          |                                         |
| 1          |         | · <u> </u> |                                         |
| 2          |         | 2          | •                                       |
| 3          |         | 3          |                                         |
| 4          |         | 4          |                                         |
| 5          |         | 5          |                                         |
| 6          |         | 6          |                                         |
| 7          |         | 7          |                                         |
| 8          |         | 8          |                                         |
| 9          |         | 9          |                                         |
| 0          |         | 0          |                                         |

**F)** List of machine parameters for TNC 150 Machine parameters which affect the PLC have been marked.

| Function                     |                                               | Parameter<br>No. | Entry values                                                                            |
|------------------------------|-----------------------------------------------|------------------|-----------------------------------------------------------------------------------------|
| Rapid traverse               | Х                                             | 0                | 80 – 15 999 mm/min                                                                      |
|                              | Y                                             | 1                |                                                                                         |
|                              | Z                                             | 2                |                                                                                         |
|                              | IV                                            | 3                | (IV: Degrees/min. with axis designation A or B or C)                                    |
| Manual feed (100 %)          | X                                             | 4                |                                                                                         |
|                              | Y                                             | 5                |                                                                                         |
|                              |                                               | 6                |                                                                                         |
|                              | <u> </u>                                      | /                | -                                                                                       |
| speed when approaching       | X                                             | 8                |                                                                                         |
| reference points             | T<br>7                                        | 10               |                                                                                         |
|                              |                                               | 11               |                                                                                         |
| Signal evaluation            | X                                             | 12               | $1 \stackrel{\text{\tiny (1)}}{=} 20$ -fold $2 \stackrel{\text{\tiny (2)}}{=} 10$ -fold |
|                              | Ŷ                                             | 13               |                                                                                         |
|                              | Z                                             | 14               |                                                                                         |
|                              | IV                                            | 15               |                                                                                         |
| Traversing direction when    | Х                                             | 16               | 0 ≜ Plus-direction 1 ≜ Minus-direction                                                  |
| approaching reference        | Y                                             | 17               | (with correct programming of parameters Nos. 20 to 27)                                  |
| marks                        | Z                                             | 18               |                                                                                         |
|                              | IV                                            | 19               |                                                                                         |
| Counting direction           | Х                                             | 20               | 0 or 1                                                                                  |
|                              | Y                                             | 21               |                                                                                         |
|                              | Z                                             | 22               |                                                                                         |
|                              | <u>    IV                                </u> | 23               |                                                                                         |
| Polarity of nominal value    | X                                             | 24               | 0 = positive with positive traversing direction                                         |
| voitage                      | Y<br>Z                                        | 25               | I = negative with positive traversing direction                                         |
|                              | ۲.<br>۱\/                                     |                  |                                                                                         |
| Integral factor              |                                               | 27               | 0 65 525                                                                                |
| Integral factor              | ^<br>V                                        | 20               | 0 - 00 000                                                                              |
|                              | 7                                             | 30               |                                                                                         |
|                              | 1V                                            | 31               |                                                                                         |
| Differential factor          | X                                             | 32               | 0 65.535                                                                                |
|                              | Y                                             | 33               |                                                                                         |
|                              | Z                                             | 34               |                                                                                         |
|                              | IV                                            | 35               |                                                                                         |
| Backlash compensation        | Х                                             | 36               | - 1.000 mm - + 1.000 mm                                                                 |
|                              | Y                                             | 37               |                                                                                         |
|                              | Z                                             | 38               |                                                                                         |
|                              | IV                                            | 39               |                                                                                         |
| Correction factor for linear | X                                             | 40               | — 1.000 mm/m — + 1.000 mm/m                                                             |
| correction                   | Y                                             | 41               |                                                                                         |
|                              |                                               | 42               |                                                                                         |
| Software limit awitch        |                                               | 43               | 0 to t 20 000 000 mm                                                                    |
|                              | Λ <sup>+</sup><br>Υ                           | 44               | 0.10 ± 30.000.000 mm                                                                    |
| langes                       | <u></u><br>V+                                 | 40               |                                                                                         |
|                              | Y_                                            | 47               |                                                                                         |
|                              | 7+                                            | 48               | -                                                                                       |
|                              | <br>Z—                                        | 49               |                                                                                         |
|                              | IV+                                           | 50               | Angular axis 0 to $\pm$ 30 000 <sup>0</sup>                                             |
|                              | IV-                                           | 51               |                                                                                         |
| Analogue voltage with rapi   | d traverse                                    | 52               | + 4.5 - + 9 Volts                                                                       |
| Approach speed               |                                               | 53               | 0.1 - 10 m/min                                                                          |
| Acceleration                 |                                               | 54               | $0.001 - 1.5 \text{ m/s}^2$                                                             |
| Circular acceleration        |                                               | 55               |                                                                                         |

| Function                                                   | Parameter<br>No. | Entry values                                                                                                    |
|------------------------------------------------------------|------------------|----------------------------------------------------------------------------------------------------|
| Position supervision (eraseable)                           | 56               | 0.001 – 30 mm                                                                                                    |
| Position supervision (emergency stop)                      | 57               |                                                                                                    |
| Positioning accuracy X, Y, Z                               | 58               | 0.001 – 0,05 mm                                                                                                    |
| Axis sequence for reference point                          | 59               | 0 ≜ X Y Z IV 12 ≜ Z X Y IV                                                                                                    |
| approach                                                   |                  | 1 $\stackrel{4}{=}$ XYIVZ13 $\stackrel{4}{=}$ ZXIVY2 $\stackrel{4}{=}$ XZYIV14 $\stackrel{4}{=}$ ZYXIV3 $\stackrel{4}{=}$ XZIVY15 $\stackrel{6}{=}$ ZYIVX4 $\stackrel{4}{=}$ XIVYZ16 $\stackrel{6}{=}$ ZIVXY5 $\stackrel{4}{=}$ XIVZY17 $\stackrel{6}{=}$ ZIVYX6 $\stackrel{4}{=}$ YXZIV18 $\stackrel{6}{=}$ IVXYZ7 $\stackrel{6}{=}$ YXIVZ19 $\stackrel{6}{=}$ IVXZY |
|                                                            |                  | $\begin{vmatrix} 8 &= Y & Z & X &  V & 20 &=  V & Y & X & Z \\ 9 &= Y & Z &  V & X & 21 &=  V & Y & Z & X \\ 10 &= Y &  V & X & Z & 22 &=  V & Z & X & Y \\ 11 &= Y &  V & Z & X & 23 &=  V & Z & X & Y \\ \end{vmatrix}$                                                                                                    |
| Speed pre-control                                          | 60               | $\begin{array}{c ccccccccccccccccccccccccccccccccccc$                                                                                                    |
| Output of tool numbers                                     | 61               | <ul> <li>0 No output</li> <li>1 Output only when tool number changes</li> <li>2 Output of all tool numbers</li> </ul>                                                                                                    |
| Output of spindle speeds codes or<br>as S-analogue voltage | 62               | <ul> <li>0 <sup>4</sup> No output of spindle rpm</li> <li>1 <sup>4</sup> Coded output only when rpm changes</li> <li>2 <sup>4</sup> Coded output of all rpms</li> <li>3 <sup>4</sup> S-Analogue voltage output<br/>Gear switching signal only when gear ratio<br/>changes</li> <li>4 <sup>4</sup> S-Analogue voltage output,</li> </ul>                               |
|                                                            | · · · · ·        | Output of gear switching signal with every<br>tool call<br>5                                                                                                    |
| rpm code limit                                             | 63               | 01991                                                                                                    |
| Oscillation when accelerating                              | 64               | 0.01 - 0.999                                                                                                    |
| Display resolution                                         | 65               | <u>0 = 1 μm</u> 1 = 5 μm                                                                                                    |
| External feed rate potentiometer                           | 66               | <ul> <li>0 = internal potentiometer for override and manual feed</li> <li>1 = external potentiometer for override and manual feed</li> <li>2 = internal potentiometer for override external potentiometer for manual feed</li> </ul>                                                                                                    |
| Dwell time, rotation change of spindle in tapping cycle    | 67               | 0 – 65 535 msec.                                                                                                    |
| Memory function for direction buttons                      | 68               | 0                                                                                                    |
| Special procedure for reference point approach             | 69               | 0 ≜ off 1. ≙ on                                                                                                    |
| PLC: Nominal value voltage for spindle                     | 70               | 0 – 9.999 Volts                                                                                                    |
| drive when gear changing                                   |                  |                                                                                                    |
| Program end character                                      | 71               | 1 – 126 (depending on value of appropriate<br>character on tape)                                                                                                    |
| Selection for control of inhibited axes                    | 72               | $0 \neq$ noneAxis inhibited $1 \neq$ X-Axis inhibited $2 \neq$ Y-Axis inhibited $3 \neq$ X-, Y-Axis inhibited $4 \neq$ Z-Axis inhibited $5 \neq$ X-, Z-Axis inhibited $6 \neq$ Y-, Z-Axis inhibited $7 \neq$ X-, Y-, Z-Axis inhibited                                                                                                    |

| Function                                       | Parameter<br>No. | Entry values                                                                                                    |
|------------------------------------------------|------------------|----------------------------------------------------------------------------------------------------|
|                                                |                  | $8 \stackrel{2}{=}  V - \Delta x is inhibited$                                                                                                    |
|                                                |                  | $9 \stackrel{\circ}{=} X_{-}  V_{-} $ Axis inhibited                                                                                                    |
|                                                |                  | $10 \stackrel{\circ}{=} V_{-} IV_{-}$                                                                                                    |
|                                                |                  | $11 \triangleq X - V - IV - Axis inhibited$                                                                                                    |
|                                                |                  | $\frac{11}{12} \stackrel{\frown}{=} \frac{7}{7} \frac{1}{12} \stackrel{\frown}{=} \frac{7}{7} \frac{1}{12} \stackrel{\frown}{=} \frac{1}{7} \frac{1}{12} \stackrel{\frown}{=} \frac{1}{7} \frac{1}{12} \frac{1}{12} \frac{1}{12} \stackrel{\frown}{=} \frac{1}{7} \frac{1}{12} \frac{1}{12} \stackrel{\frown}{=} \frac{1}{7} \frac{1}{12} \frac{1}{12} $ |
|                                                |                  | 12 - 2-, 10 - Axis inhibited                                                                                                    |
|                                                |                  | $14 \stackrel{\circ}{=} V {=} 7 1V$                                                                                                    |
|                                                |                  | $15 \stackrel{\land}{=} Y \stackrel{\lor}{=} V \stackrel{?}{=} 11/$ Axis inhibited                                                                                                    |
| Pre cut out time for "tapping" cycle           | 73               | $13 - \chi^{-}, 1 - \chi^{-}, 1 \sqrt{-}$ Axis minibilitied                                                                                                    |
| Override effective on pressing rapid           | 74               | 0 = 03.3353                                                                                                    |
| button                                         |                  | Override in 2 % steps                                                                                                    |
| Override in 2 % steps or infinitely            |                  | 1 ≜ Override effective on pressing rapid button                                                                                                    |
| variable                                       |                  | Override in 2 % steps                                                                                                    |
| Variable                                       |                  | 2                                                                                                    |
|                                                |                  | Override infinitely variable                                                                                                    |
|                                                |                  | 3  Override affective on pressing rapid button                                                                                                    |
|                                                |                  | Override infinitely variable                                                                                                    |
| Reference signal evaluation for                | 75               | $0 \triangleq \text{ inactive} \qquad 1 \triangleq \text{ active}$                                                                                                    |
| inhibited axes                                 | 76               |                                                                                                    |
| inhibited axes                                 |                  |                                                                                                    |
| PLC program from RAM                           | //               | 0 = RAM                                                                                                    |
|                                                | 70               | I = EPROM                                                                                                    |
| RPW-range gear ratios 0                        | /8               | 0 — 9 000,000 rpm                                                                                                    |
| S-analogue output                              | 79               | 4                                                                                                    |
|                                                | 80               |                                                                                                    |
| 3                                              | 81               | 4                                                                                                    |
| 4                                              | 82               |                                                                                                    |
| <u> </u>                                       | 83               |                                                                                                    |
| 6                                              | 84               |                                                                                                    |
| C Anglenie voltage with                        | 85               |                                                                                                    |
| S-Analogue voltage with<br>S-Override at 100 % | 00               | 0.999 - 9.999 Volts                                                                                                    |
| S-Analogue voltage with                        | 87               |                                                                                                    |
| S-Override at max. output voltage              |                  |                                                                                                    |
| Limitation of S-override                       |                  | 0 - 150 %                                                                                                    |
| Maximum                                        | 88               |                                                                                                    |
| Minimum                                        | 89               |                                                                                                    |
| Axis designation for axis IV                   | 90               | $\begin{array}{cccccccccccccccccccccccccccccccccccc$                                                                                                    |
| Constant contouring speed at corners           | 91               | 0 – 179.999 Angle in degrees                                                                                                    |
| Decimal character in program output via V.24   | 92               | 0 ≜ Decimal comma 1 ≜ Decimal point                                                                                                    |
| Overlapping factor with pocket milling         | 93               | 0.001 - 1.414                                                                                                    |
| PLC: Counter predetermined value               | 94 to            |                                                                                                    |
| for counters 0 – 15                            | 109              | 0 - 65 535                                                                                                    |
| PLC: Timer duration                            | 110 to           | 0 – 65 535 in units of 20 ms                                                                                                    |
| for timers 0 – 15                              | 125              |                                                                                                    |
| PLC: Position values                           | 126 to           |                                                                                                    |
| for 31 coordinates 31 = Ref.                   | 156              | <u>± 30 000.000 mm</u>                                                                                                    |
| PLC: Activation of next tool No.               | 157              | 0 = inactive 1 ≤ active                                                                                                    |
| PLC: Setting of 16 markers to binary           | 158              | 0 - 65 535                                                                                                    |
| number                                         | 150              |                                                                                                    |
| PLC: Automatic lubrication to X                | 159 to           | U – 65 535 (in 65 536-µm-units)                                                                                                    |
| programmed traversing Y                        | 162              |                                                                                                    |
|                                                |                  |                                                                                                    |

| Function                                                                                                 | Parameter<br>No.         | Entry values                                                      |
|----------------------------------------------------------------------------------------------------|--------------------------|-------------------------------------------------------------------|
| PLC: Feed rate for parameters X<br>Nos. 126 to 156 Y<br>Z                                                | 163<br>164<br>165<br>166 | 80 — 15 999 mm/min                                                |
| Display of current feed rate before start in "manual"                                                    | 167                      | 0 ≜ off 1 ≜ on                                                    |
| Ramp gradient for S-analogue                                                                             | 168                      | 0 - 1999 Volts/ms                                                 |
| Standstill supervision                                                                                   | 169                      | 0.001 to 30 mm                                                    |
| Programming station                                                                                      | 170                      | 0 ≜ Control                                                       |
|                                                                                                    |                          | <ul> <li>1</li></ul>                                              |
| Handwheel                                                                                                | 171                      | not yet active, enter 0                                           |
| Polarity S-analogue voltage                                                                              | 172                      | 0                                                                 |
|                                                                                                    |                          | 3 ≜ M 03 and M 04: negative voltage                               |
| Cancellation of status display with                                                                      | 173                      | 0 Status display not to be cancelled                              |
| with M 02 and M 30                                                                                       |                          | 1 = Status display to be cancelled                                |
| railing error supervision in trailing                                                                    | 174                      | 0100                                                              |
| (presceptio)                                                                                             | 175                      | 0 - 100  mm                                                       |
| Multiplication factor for Ky factor                                                                      | 176                      | 0 - 100 mm                                                        |
| Ky-factor for X                                                                                          | 170                      | 0.001 - 1.000                                                     |
|                                                                                                    | 178                      | 0.100 - 10.000                                                    |
| 7                                                                                                    | 170                      |                                                                   |
| ĪV                                                                                                    | 180                      |                                                                   |
| Characteristic kink                                                                                      | 181                      | 0 - 100 000 %                                                     |
| Minimum for feed rate override                                                                           |                          |                                                                   |
| with tapping<br>Maximum for feed rate override<br>with tapping                                           | 182                      | 0 - 150 %                                                         |
| Minimum voltage for S-analogue output                                                                    | 184                      | 0 - 150%                                                          |
| Waiting time for cut-out of remaining<br>nominal value voltage with error display<br>"Positioning error" | 185                      | 0 - 65.535 sec.                                                   |
| Tool change position (M 92) X-Axis<br>Y-Axis<br>Z-Axis<br>IV-Axis                                        | 186<br>187<br>188<br>189 | ± 30 000.000                                                      |
| Programming of rpm S = 0 permitted<br>(voltage value of MP 184 may be<br>exceeded)                       | 190                      | $1 \triangleq S = 0$ not permitted $0 \triangleq S = 0$ permitted |
| Display of current spindle rpm before start in "manual"                                                  | 191                      | 0 ≙ .on 1 ≙ off                                                   |
| Position window for axis IV                                                                              | 192                      | $0.001 - 0.05 \mathrm{mm}$                                        |
| PLC: Timer duration for timer 16 – 31                                                                    | 193 to<br>208            | 0 - 65 535 in units of 20 ms                                      |
| Support of PLC-macro commands                                                                            | 209 to<br>212            | ······································                            |
| Scaling cycle effective on 2 or 3 axes                                                                   | 213                      | 0                                                                 |
| Programmed stop with M 06                                                                                | 214                      | 0                                                                 |

İ

# G) List of markers for signal exchange between PLC and NC Note:

Markers M 1900 to M 1999 are either user-markers or markers for signal exchange between the PLC and NC – depending on marker 2496 (see section C 2.2.4.2).

| Marker-No. | Function                                                    |
|------------|-------------------------------------------------------------|
| 2000       | Release X-axis                                              |
| 2001       | Release Y-axis                                              |
| 2002       | Release Z-axis                                              |
| 2003       | Release IV-axis                                             |
| 2004       | "0" = Analogue voltage for spindle drive is located in ramp |
| 2005       | "1" = Analogue voltage for spindle drive is 0 V             |
| 2008       | X-axis in position                                          |
| 2009       | Y-axis in position                                          |
| 2010       | Z-axis in position                                          |
| 2011       | IV-axis in position                                         |
| 2012       | Lubrication impulse necessary<br>X-axis limit exceeded      |
| 2013       | Lubrication impulse necessary<br>Y-axis limit exceeded      |
| 2014       | Lubrication impulse necessary<br>Z-axis limit exceeded      |
| 2015       | Lubrication impulse necessary<br>IV-axis limit exceeded     |
| 2032       | 1. Bit T-Code (Isb)                                         |
| 2033       | 2. Bit T-Code                                               |
| 2034       | 3. Bit T-Code                                               |
| 2035       | 4. Bit T-Code                                               |
| 2036       | 5. Bit T-Code                                               |
| 2037       | 6. Bit T-Code                                               |
| 2038       | 7. Bit T-Code                                               |
| 2039       | 8. Bit T-Code (msb)                                         |
| 2043       | Change signal G-Code for S-analogue                         |
| 2044       | Change signal S-Code                                        |
| 2045       | Change signal M-Code                                        |
| 2046       | Change signal T-Code                                        |
| 2047       | Change signal 2. T-Code (see machine parameter 157)         |
| 2048       | Tapping cycle is called                                     |
| 2050       | Programming                                                 |
| 2051       | Manual operation                                            |
| 2052       | Electronic handwheel                                        |
| 2053       | Positioning with MDI                                        |
| 2054       | Program run single block                                    |
| 2055       | Automatic                                                   |
| 2056       | Program test                                                |
| 2057       | Approach to reference point                                 |
| 2064       | 1. Bit S-Code (Isb)                                         |
| 2065       | 2. Bit S-Code                                               |
| 2066       | 3. Bit S-Code                                               |
| 2067       | 4. Bit S-Code                                               |
| 2068       | 5. Bit S-Code                                               |
| 2069       | 6. Bit S-Code                                               |
| 2070       | 7. Bit S-Code                                               |
| 2071       | 8. Bit S-Code (msb)                                         |
| 2072       | 1. Bit M-Code (Isb)                                         |
| 2073       | 2. Bit M-Code                                               |
| 2074       | 3. Bit M-Code                                               |
| 2075       | 4. Bit M-Code                                               |
| 2076       | 5. Bit M-Code                                               |
| 2077       | 6. Bit M-Code                                               |
| 2078       | 7. Bit M-Code                                               |
| 2079       | 8. Bit M-Code (msb)                                         |

۰ م

| Marker-No. | Function                                                   |
|------------|------------------------------------------------------------|
| 2080       | 1. Bit for minimum rpm (lsb)                               |
| 2081       | 2. Bit for minimum rpm                                     |
| 2082       | 3. Bit for minimum <sup>3</sup> rpm                        |
| 2083       | 4. Bit for minimum rpm                                     |
| 2084       | 5. Bit for minimum rpm                                     |
| 2085       | 6. Bit for minimum rpm                                     |
| 2086       | 7. Bit for minimum rpm                                     |
| 2087       | 8. Bit for minimum rpm (msb)                               |
| 2088       | 1. Bit for step width (Isb)                                |
| 2089       | 2. Bit for step width                                      |
| 2090       | 3. Bit for step width                                      |
| 2091       | 4. Bit for step width (msb)                                |
| 2096       | TNC axis-button last pressed X                             |
| 2097       | TNC axis button last pressed Y                             |
| 2098       | TNC axis-button last pressed Z                             |
| 2099       | TNC axis-button last pressed IV                            |
| 2104       | 1. Bit gear change Code S-Analogue (Isb)                   |
| 2105       | 2. Bit gear change Code S-Analogue                         |
| 2106       | 3. Bit gear change Code S-Analogue (msb)                   |
| 2176       | Code operating mode (Isb)                                  |
| 2177       | Code operating mode                                        |
| 2178       | Code operating mode                                        |
| 2179       | Code operating mode (msb)                                  |
|            | 0000 = Programming                                         |
|            | 0001 = Manual operation<br>0010 = Electronic handwheel     |
|            | 0011 = Positioning with MDI                                |
|            | 0100 = Program run single block<br>0101 = Automatic        |
| 2180       | 1 PLC-cycle run after power on                             |
| 2180       | Inhibited TNC-button pressed                               |
| 2183       | Program interruption (flashing of operation display lamp)  |
| 2184       | Control in operation (nermanent operation rilot)           |
| 2185       | 1 PLC-cycle run after interruction of PLC-program          |
| 2190       | Frasable error display is displayed                        |
| 2191       | Error "external emergency stop" is displayed               |
| 2192       | Marker influenced by machine parameter 158                 |
|            | (value 1)                                                  |
| 2193       | Marker influenced by machine parameter 158                 |
| • .        | (value 2)                                                  |
| 2194       | Marker influenced by machine parameter 158                 |
| 2105       | Marker influenced by machine personates 150                |
| 2190       | (value 8) (value 8)                                        |
| 2196       | Marker influenced by machine parameter 158                 |
|            | (value 16)                                                 |
| 2197       | Marker influenced by machine parameter 158                 |
| 0455       | (value 32)                                                 |
| 2198       | Marker influenced by machine parameter 158                 |
| 2100       | Marker influenced by machine parameter 159                 |
| 2199       | (value 128)                                                |
| 2200       | Marker influenced by machine parameter 158                 |
|            | (value 256)                                                |
| 2201       | Marker influenced by machine parameter 158                 |
| 00000      | (value 512)                                                |
| 2202       | Marker influenced by machine parameter 158<br>(value 1024) |
| 2203       | Marker influenced by machine parameter 158                 |
|            | (value 2048)                                               |
| 2204       | Marker influenced by machine parameter 158                 |
|            | (value 4096)                                               |

| Marker-No. | Function                                                    |
|------------|-------------------------------------------------------------|
| 2205       | Marker influenced by machine parameter 158<br>(value 8192)  |
| 2206       | Marker influenced by machine parameter 158<br>(value 16384) |
| 2207       | Marker influenced by machine parameter 158<br>(value 32768) |
| 2448       | NC-Start                                                    |
| 2449       | NC-rapid                                                    |
| 2450       | Memory function for manual traversing                       |
| 2451       | Feed release                                                |
| 2452       | Start PLC-positioning X-axis                                |
| 2453       | Start PLC-positioning Y-axis                                |
| 2454       | Start PLC-positioning Z-axis                                |
| 2455       | Start PLC-Positioning IV-axis                               |
| 2456       | Manual traversing X+                                        |
| 2457       | Manual traversing X-                                        |
| 2458       | Manual traversing Y+                                        |
| 2459       | Manual traversing Y-                                        |
| 2460       | Manual traversing Z+                                        |
| 2461       | Manual traversing Z-                                        |
| 2462       | Manual traversing IV+                                       |
| 2463       | Manual traversing IV-                                       |
| 2464       | Complemented NC-start                                       |
| 2465       | Complemented NC-rapid                                       |
| 2466       | Complemented memory function for manual traversing          |
| 2467       | Complemented feed release                                   |
| 2468       | Complemented start PLC-positioning X-axis                   |
| 2469       | Complemented start PLC-positioning Y-axis                   |
| 2470       | Complemented start PLC-positioning Z-axis                   |
| 2471       | Complemented start PLC-positioning IV-axis                  |
| 2472       | Complemented manual traverse X+                             |
| 2473       | Complemented manual traverse X-                             |
| 2474       | Complemented manual traverse Y+                             |
| 2475       | Complemented manual traverse Y-                             |
| 2476       | Complemented manual traverse Z+                             |
| 2477       | Complemented manual traverse Z-                             |
| 2478       | Complemented manual traverse IV+                            |
| 2479       | Complemented manual traverse IV-                            |
| 2480       | Feedback signal gear change code S-Analogue                 |
| 2481       | Feedback S-Code                                             |
| 2482       | Feedback M-Code                                             |
| 2483       | Feedback T-Code                                             |
| 2484       | Feedback 2. T-Code                                          |
| 2485       | Status display and sign of analogue output M03              |
| 2486       | Status display and sign of analogue output M04              |
| 2487       | Status display M05                                          |
| 2488       | NC-Stop                                                     |
| 2489       | Inversion of analogue voltage                               |
| 2490       | Spindle ccw for gear change                                 |
| 2491       | Spindle cw for gear change                                  |
| 2492       | Activation position loop inhibit for X-axis                 |
| 2493       | Activation position loop inhibit for Y-axis                 |
| 2494       | Activation position loop inhibit for Z-axis                 |
| 2495       | Activation position loop inhibit for IV-axis                |
| 2496       | Release marker for decoded M-Code-output                    |
|            | via markers 1900 – 1999                                     |

| Marker-No. | Function                                                                                 |
|------------|------------------------------------------------------------------------------------------|
| 2544       | Inhibit position loop X-axis                                                             |
| 2545       | Inhibit position loop Y-axis                                                             |
| 2546       | Inhibit position loop Z-axis                                                             |
| 2547       | Inhibit position loop IV-axis                                                            |
| 2548       | Reset accumulated distance in X-axis<br>for travel-dependent lubrication                 |
| 2549       | Reset accumulated distance in Y-axis for travel-dependent lubrication                    |
| 2550       | Reset accumulated distance in Z-axis for travel-dependent lubrication                    |
| 2551       | Reset accumulated distance in IV-axis for travel-dependent lubrication                   |
| 2552       | Transfer actual position value in position loop X-ax                                     |
| 2553       | Transfer actual position value in position loop Y-ax                                     |
| 2554       | Transfer actual position value in position loop Z-axi                                    |
| 2555       | Transfer actual position value in position loop IV-a                                     |
| 2556       | REF-point end position X-axis                                                            |
| 2557       | REF-point end position Y-axis                                                            |
| 2558       | REF-point end position Z-axis                                                            |
| 2559       | BEE-point and position IV-axis                                                           |
| 2560       | PL C-positioning X avis (lsh)                                                            |
| 2561       | PLC positioning X-axis (ISD)                                                             |
| 2001       |                                                                                          |
| 2502       |                                                                                          |
| 2003       | PLC-positioning X-axis                                                                   |
| 2564       | PLC-positioning X-axis (msb)                                                             |
| 2565       | PLC-positioning Y-axis (Isb)                                                             |
| 2566       | PLC-positioning Y-axis                                                                   |
| 2567       | PLC-positioning Y-axis                                                                   |
| 2568       | PLC-positioning Y-axis                                                                   |
| 2569       | PLC-positioning Y-axis (msb)                                                             |
| 2570       | PLC-positioning Z-axis (Isb)                                                             |
| 2571       | PLC-positioning Z-axis                                                                   |
| 2572       | PLC-positioning Z-axis                                                                   |
| 2573       | PLC-positioning Z-axis                                                                   |
| 2574       | PLC-positioning Z-axis (msb)                                                             |
| 2575       | PLC-positioning IV-axis (Isb)                                                            |
| 2576       | PLC-positioning IV-axis                                                                  |
| 2577       | PLC-positioning IV-axis                                                                  |
| 2578       | PLC-positioning IV-axis                                                                  |
| 2579       | PLC-positioning IV-axis (msb)                                                            |
| 2800       | TNC-button code for external address of TNC-buttons (see markers 2855 to 2923 for coding |
| 2801       | TNC-button code for external address of TNC-buttons (see markers 2855 to 2923 for coding |
| 2802       | TNC-button code for external address of TNC-buttons (see markers 2855 to 2923 for coding |
| 2803       | TNC-button code for external address of TNC-buttons (see markers 2855 to 2923 for coding |
| 2804       | TNC-button code for external address of TNC-buttons (see markers 2855 to 2923 for coding |
| 2805       | TNC-button code for external address of TNC-buttons (see markers 2855 to 2923 for coding |
| 2806       | TNC-button code for external address of TNC-buttons (see markers 2855 to 2923 for coding |
| 2807       | TNC-button code for external address of TNC-buttons (see markers 2855 to 2923 for coding |
| 2808       | Strobe for button-code                                                                   |
|            | Elephing error menors from PLC                                                           |

| Marker-No. | Function                      | Button code | Marker-No.        | Function                | Button code                           |
|------------|-------------------------------|-------------|-------------------|-------------------------|---------------------------------------|
| 2855       | Button PGM inhibit            | 0011 1011   | 2913              | Button 5 inhibit        | 0111 0101                             |
| 2856       | Button 🖌 inhibit              | 0011 1100   | 2914              | Button <b>8</b> inhibit | 0111 0110                             |
| 2857       | Button 🔛 inhibit              | 0011 1101   | 2915              | Button 🖾 inhibit        | 0111 0111                             |
| 2858       | Button 💞 inhibit              | 0011 1110   | 2920              | Button ႗ inhibit        | 0111 1100                             |
| 2859       | Button 3 <sup>c</sup> inhibit | 0011 1111   | 2921              | Button 3 inhibit        | 0111 1101                             |
| 2860       | Button 🕘 inhibit              | 0100 0000   | 2922              | Button 6 inhibit        | 0111 1110                             |
| 2861       | Button 🗋 inhibit              | 0100 0001   | 2923              | Button <b>9</b> inhibit | 0111 1111                             |
| 2862       | Button MOD inhibit            | 0100 0010   | 2924              | Error message 0         |                                       |
| 2863       | Button P inhibit              | 0100 0011   | 2925 <sup>.</sup> | Error message 1         |                                       |
| 2864       | Button I inhibit              | 0100 0100   | 2926              | Error message 2         |                                       |
| 2868       | Button 🕅 inhibit              | 0100 1000   | 2927              | Error message 3         |                                       |
| 2869       | Button 🗃 inhibit              | 0100 1001   | 2928              | Error message 4         |                                       |
| 2870       | Button 🗃 inhibit              | 0100 1010   | 2929              | Error message 5         |                                       |
| 2871       | Button 🕘 inhibit              | 0100 1011   | 2930              | Error message 6         |                                       |
| 2872       | Button 袬 🛛 inhibit            | 0100 1100   | 2931              | Error message 7         |                                       |
| 2880       | Button TOOL inhibit           | 0101 0100   | 2932              | Error message 8         |                                       |
| 2881       | Button [CALL inhibit          | 0101_0101   | 2933              | Error message 9         |                                       |
| 2882       | Button R <sup>L</sup> inhibit | 0101-0110   | 2934              | Error message 10        |                                       |
| 2883       | Button 🕅 inhibit              | 0101 0111   | 2935              | Error message 11        |                                       |
| 2884       | Button 🛉 • inhibit            | 0101 1000   | 2936              | Error message 12        |                                       |
| 2885       | Button 🗕 · inhibit            | 0101 1001   | 2937              | Error message 13        |                                       |
| 2886       | Button → • inhibit            | 0101 1010   | 2938              | Error message 14        |                                       |
| 2887       | Button CYCL inhibit           | 0101 1011   | 2939              | Error message 15        |                                       |
| 2888       | Button CYCL inhibit           | 0101 1100   | 2940              | Error message 16        |                                       |
| 2889       | Button [SET] inhibit          | 0101 1101   | 2941              | Error message 17        |                                       |
| 2890       | Button LBL inhibit            | 0101 1110   | 2942              | Error message 18        |                                       |
| 2891       | Button 🕅 inhibit              | 0101 1111   | 2943              | Error message 19        |                                       |
| 2892       | Button stop inhibit           | 0110 0000   | 2944              | Error message 20        |                                       |
| 2893       | Button 🐼 inhibit              | 0110 0001   | 2945              | Error message 21        |                                       |
| 2894       | Button CL<br>PGM inhibit      | 0110 0010   | 2946              | Error message 22        | ·                                     |
| 2895       | Button DEL inhibit            | 0110 0011   | 2947              | Error message 23        |                                       |
| 2896       | Button + inhibit              | 0110 0100   | 2948              | Error message 24        |                                       |
| 2897       | Button en inhibit             | 0110 0101   | 2949              | Error message 25        |                                       |
| 2898       | Button 🚳 inhibit              | 0110 0110   | 2950              | Error message 26        |                                       |
| 2899       | Button 🕴 inhibit              | 0110 0111   | 2951              | Error message 27        |                                       |
| 2900       |                               | 0110 1000   | 2952              | Error message 28        |                                       |
| 2901       | Button CE inhibit             |             | 2953              | Error message 29        |                                       |
| 2902       |                               | 0110 1010   | 2954              | Error message 30        |                                       |
| 2903       |                               | 0110 1011   | 2955              | Error message 31        |                                       |
| 2904       |                               | 0110 1100   | 2956              | Error message 32        |                                       |
| 2905       | Button X Innibit              | 0110 1101   | 2957              | Error message 33        |                                       |
| 2900       |                               |             | 2958              | Error message 34        |                                       |
| 2000       |                               | 0111 0000   | 2909              | Error message 35        |                                       |
| 2000       |                               |             | 2900              |                         |                                       |
| 2009       | Button 7 inhibit              |             | 2901              | Error message 37        | · · · · · · · · · · · · · · · · · · · |
| 2010       | Button inhibit                |             | 2902              | Error message 38        |                                       |
| 2011       |                               |             | 2903              | Error message 39        | · · -                                 |
| 2912       |                               |             | 2904              | Error message 40        |                                       |

| Marker-No. | Function         |
|------------|------------------|
| 2965       | Error message 41 |
| 2966       | Error message 42 |
| 2967       | Error message 43 |
| 2968       | Error message 44 |
| 2969       | Error message 45 |
| 2970       | Error message 46 |
| 2971       | Error message 47 |
| 2972       | Error message 48 |
| 2973       | Error message 49 |
| 2974       | Error message 50 |
| 2975       | Error message 51 |
| 2976       | Error message 52 |
| 2977       | Error message 53 |
| 2978       | Error message 54 |
| 2979       | Error message 55 |
| 2980       | Error message 56 |
| 2981       | Error message 57 |
| 2982       | Error message 58 |
| 2983       | Error message 59 |
| 2984       | Error message 60 |
| 2985       | Error message 61 |
| 2986       | Error message 62 |
| 2987       | Error message 63 |
| 2988       | Error message 64 |
| 2989       | Error message 65 |
| 2990       | Error message 66 |
| 2991       | Error message 67 |
| 2992       | Error message 68 |
| 2993       | Error message 69 |
| 2994       | Error message 70 |
| 2995       | Error message 71 |
| 2996       | Error message 72 |
| 2997       | Error message 73 |
| 2998       | Error message 74 |
| 2999       | Error message 75 |
| 3000       | Error message 76 |
| 3001       | Error message 77 |
| 3002       | Error message 78 |
| 3003       | Error message 79 |
| 3004       | Error message 80 |
| 3005       | Error message 81 |
| 3006       | Error message 82 |
| 3007       | Error message 83 |
| 3008       | Error message 84 |
| 3009       | Error message 85 |
| 3010       | Error message 86 |
| 3011       | Error message 87 |
| 3012       | Error message 88 |

| Marker-No. | Function         |
|------------|------------------|
| 3013       | Error message 89 |
| 3014       | Error message 90 |
| 3015       | Error message 91 |
| 3016       | Error message 92 |
| 3017       | Error message 93 |
| 3018       | Error message 94 |
| 3019       | Error message 95 |
| 3020       | Error message 96 |
| 3021       | Error message 97 |
| 3022       | Error message 98 |
| 3023       | Error message 99 |

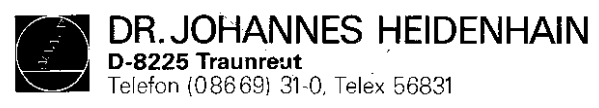

223.655.22 · 5 · 11/84 · H · Printed in West Germany · Änderungen vorbehalten